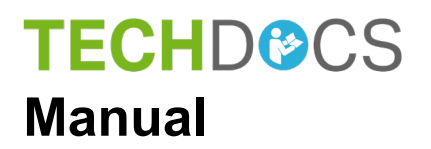

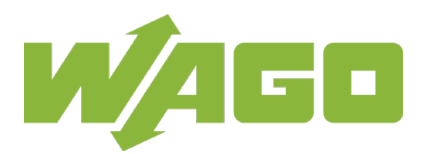

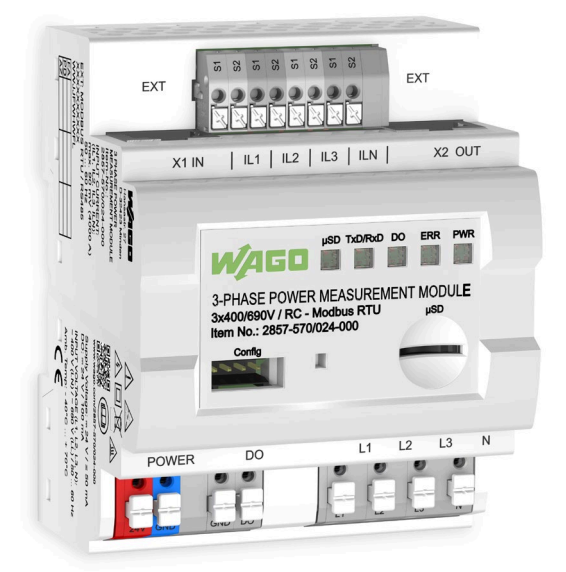

## 2857-0570(/xxxx-xxxx) 3-Phase Power Measurement Module

Version 1.0.0

© 2019 WAGO Kontakttechnik GmbH & Co. KG All rights reserved.

#### WAGO Kontakttechnik GmbH & Co. KG

Hansastraße 27 D-32423 Minden

Phone: +49 (0) 571/8 87 - 0 Fax: +49 (0) 571/8 87 - 1 69

E-Mail: info@wago.com

Web: www.wago.com

#### **Technical Support**

| Phone: | +49 (0) 571/8 87 – 4 45 55  |
|--------|-----------------------------|
| Fax:   | +49 (0) 571/8 87 - 84 45 55 |

E-Mail: support@wago.com

Every conceivable measure has been taken to ensure the accuracy and completeness of this documentation. However, as errors can never be fully excluded, we always appreciate any information or suggestions for improving the documentation.

E-Mail: documentation@wago.com

We wish to point out that the software and hardware terms as well as the trademarks of companies used and/or mentioned in the present manual are generally protected by trademark or patent.

WAGO is a registered trademark of WAGO Verwaltungsgesellschaft mbH.

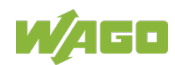

## **Table of Contents**

| 1 N        | otes about this Documentation                                             | 6        |
|------------|---------------------------------------------------------------------------|----------|
| 1.1        | Validity of this Documentation                                            | 6        |
| 1.2        | Revision History                                                          | 6        |
| 1.3        | Copyright                                                                 | 6        |
| 1.4        | Symbols                                                                   | 7        |
| 1.5        | Number Notation                                                           | 9        |
| 1.6        | Font Conventions                                                          | 9        |
| 2 In       | nportant Notes                                                            | 10       |
| 2.1        | Legal Bases                                                               | 10       |
| 2.1.1      | Subject to Changes                                                        | 10       |
| 2.1.2      | Personnel Qualifications                                                  | 10       |
| 2.1.3      | Intended Use of Signal Conditioners and Isolation Amplifiers of the       | ;        |
| 0.4.4      |                                                                           | 10       |
| 2.1.4      | Technical Condition of Specified Devices                                  | 10       |
| 2.1.4.1    | Disposal                                                                  |          |
| 2.1.4.1.   | Electrical and Electronic Equipment     Electronic     Equipment          |          |
| 2.1.4.1.   | 2 Packaging                                                               | IZ<br>12 |
| 2.2<br>2 D | salely Advice (Frecautions)                                               |          |
| 3 D        |                                                                           | 10       |
| 3.1<br>2.2 | Views                                                                     | 17       |
| 3.Z        |                                                                           | 20       |
| 331        | Measurement Inputs                                                        | ∠ı<br>21 |
| 332        | Switch Output "DO" and SO Interface                                       | 21       |
| 333        | Modbus <sup>®</sup> RTU Interfaces "X1 IN" and "X2 OUT" according to RS-4 |          |
| 334        | Configuration Interface "Config"                                          | 24       |
| 3.3.5      | Supply Connection "POWER"                                                 | 24       |
| 3.3.6      | Memory Card Slot "uSD" for Micro SD Cards                                 | 24       |
| 3.3.7      | Functional Ground Connection                                              | 24       |
| 3.4        | Display Elements                                                          | 25       |
| 3.5        | Schematic Diagram                                                         | 26       |
| 3.6        | Technical Data                                                            | 27       |
| 3.6.1      | Dimensions and Weight                                                     | 27       |
| 3.6.2      | Power Supply                                                              | 27       |
| 3.6.3      | Measurement Inputs                                                        | 27       |
| 3.6.4      | Measured Variables                                                        | 28       |
| 3.6.5      | Communication                                                             | 30       |
| 3.6.6      | Wiring                                                                    | 30       |
| 3.6.7      | Mechanical Conditions                                                     | 31       |
| 3.6.8      | Environmental Requirements                                                | 31       |
| 3.7        | Approvals                                                                 | 32       |
| 3.8        | Standards and Guidelines                                                  | 33       |
| 4 F        | unction Description                                                       | 34       |
| 4.1        | Measuring Technique                                                       | 34       |
| 4.2        | Overview of Measured Values                                               | 34       |

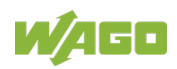

| 4.3     | Calculation of the Measured Values                         | 38       |
|---------|------------------------------------------------------------|----------|
| 4.4     | Threshold Over-/Underruns                                  | 43       |
| 4.5     | Measuring Errors                                           | 43       |
| 4.6     | Measured Value Readout                                     | 44       |
| 5 C     | ommunication per "Modbus <sup>®</sup> RTU" Protocol        | 45       |
| 5.1     | Function Block                                             | 47       |
| 5.2     | Modbus <sup>®</sup> Configurator                           | 47       |
| 5.2.1   | Modbus <sup>®</sup> Configurator in WAGO-I/O- <i>PRO</i>   | 48       |
| 5.2.2   | Modbus <sup>®</sup> Configurator in <i>e!COCKPIT</i>       | 55       |
| 5.3     | Parameters                                                 | 56       |
| 5.4     | Status Word                                                | 65       |
| 5.5     | Measured Value Register                                    | 66       |
| 6 M     | lounting                                                   | 71       |
| 6.1     | Mounting on DIN Rail                                       | 71       |
| 6.2     | Removal from the DIN Rail                                  | 71       |
| 7 0     |                                                            | 70       |
|         | onnecting                                                  | 72       |
| 7.1     | Connecting Conductors                                      | 72       |
| 7.2     |                                                            | 73       |
| 7.3     | Connecting Modbus RTU                                      | 73       |
| 7.4     | Overview: "Network Systems and Line Voltages"              |          |
| 7.5     | Connection Example: Voltage Measurement                    | 75       |
| 7.6     | Connection Example: Measuring Current                      | 76       |
| 1.1     | Connection Example: Measuring Power                        | //       |
| 7.7.1   | Power Measurement in 4-Wire Three-Phase Networks           | 78       |
| 7.7.1.1 | 3-Phase Power Measurement with N-Conductor $\leq$ 300 V    | 78       |
| 7.7.1.2 | 3-Phase Power Measurement with N-Conductor ≥ 300 V         | 79       |
| 7714    | 1-Phase Power Measurement with N Conductor $\geq$ 300 V    | 80       |
| 772     | Privace Power Measurement in 2 Wire Three Phase Networks   | וס<br>רס |
| 7721    | 3 Phase Power Measurement without N Conductor < 200 V      | 20<br>20 |
| 7722    | 2 Phase Power Measurement without N-Conductor $\geq$ 300 V | 20       |
| 7723    | 2 Phase Power Measurement Split Phase < $300 \text{ V}$    | 0J<br>0J |
| 773     | 2-Fildse Fowel Medsurement – Spin-Fildse ≤ 500 V           | 04<br>85 |
| 7731    |                                                            | 05       |
| 7732    | Types of Current                                           | 05       |
| 7733    | Overcurrent Limiting Factor FS                             |          |
| 7734    | Line Length Calculation                                    |          |
| 7735    | Protection against Hazardous Touch Voltages                | 86       |
| 774     | Rogowski Coils                                             | 87       |
| 7.7.5   | Additional Measuring Instruments in the Current Circuit    | 87       |
| 8 C     | ommissioning                                               | 88       |
| 9 C     | onfiguration with the Interface Configuration Software     | 89       |
| 9.1     | Establishing a Communication Connection                    | 90       |
| 9.2     | Graphical User Interface.                                  |          |
| 9.2.1   | Menu Bar                                                   | 92       |
| 9.2.1.1 | "File" Menu                                                | 92       |
| 9.2.1.2 | "Device" Menu                                              | 92       |

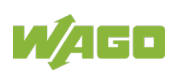

| 9.2.1.3 | "Settings" Menu                                 | 93  |
|---------|-------------------------------------------------|-----|
| 9.2.1.4 | "Connection" Menu                               | 93  |
| 9.2.1.5 | "Extras" Menu                                   | 94  |
| 9.2.1.6 | "Help" Menu                                     | 94  |
| 9.2.1.7 | Buttons                                         |     |
| 9.2.2   | Selection Area                                  |     |
| 9.2.3   | Measured Value Views                            |     |
| 9.2.3.1 | "Overview" Measured Value View                  | 97  |
| 9.2.3.2 | "Phase L1–L3 Measurements" Measured Value Views | 99  |
| 9.2.3.3 | "Currents/Voltages" Measured Value View         | 101 |
| 9.2.3.4 | "Power" Measured Value View                     | 102 |
| 9.2.3.5 | "Energies" Measured Value View                  | 103 |
| 9.2.3.6 | "Harmonics" Measured Value View                 | 104 |
| 9.2.3.7 | "Measurement Recording" Measured Value View     | 105 |
| 9.2.3.8 | "Settings" Measured Value View                  | 106 |
| 10 P    | Performing Measurements                         | 114 |
| 10.1    | Reading Out the Measured Value Register         | 114 |
| 10.2    | Energy Value Readout at the S0 Interface        | 114 |
| 10.3    | Data Logging with a Micro SD Memory Card        | 114 |
| 11 S    | ervice                                          | 118 |
| 12 A    | ppendix                                         | 119 |
| 12.1    | Accessories                                     | 119 |
| 12.2    | Examples of CSV Data Files                      | 122 |
| 12.2.1  | Snapshot                                        | 122 |
| 12.2.2  | Measured Value Trend                            | 124 |
| List of | Figures                                         | 126 |
| List of | Tables                                          | 128 |
|         |                                                 |     |

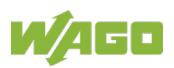

## **1** Notes about this Documentation

Note

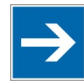

#### Always retain this documentation!

This documentation is part of the product. Therefore, retain the documentation during the entire service life of the product. Pass on the documentation to any subsequent user. In addition, ensure that any supplement to this documentation is included, if necessary.

## 1.1 Validity of this Documentation

This documentation applies to the following 3-phase power measurement modules:

Table 1: Variants

| Item number         | Designation                                 |  |
|---------------------|---------------------------------------------|--|
| 2857-0570/0024-0000 | 3-Phase Power Measurement Module Rogowski   |  |
| 2857-0570/0024-0001 | 3-Phase Power Measurement Module 1 A (24 V) |  |
| 2857-0570/0024-0005 | 3-Phase Power Measurement Module 5 A (24 V) |  |

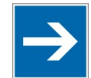

### Note

#### **Documentation Validity for Variants**

Unless otherwise indicated, the information given in this documentation applies to listed variants.

The transducer 2857-0570 shall only be installed and operated according to the instructions in this manual.

## 1.2 Revision History

Table 2: Revision History

| Document | Device V | /ersion  | Description of Change |  |
|----------|----------|----------|-----------------------|--|
| Version  | Hardware | Software | Description of Change |  |
| 1.0.0    | 01       | 01       | First issue           |  |

## 1.3 Copyright

This Manual, including all figures and illustrations, is copyright-protected. Any further use of this Manual by third parties that violate pertinent copyright provisions is prohibited. Reproduction, translation, electronic and phototechnical filing/archiving (e.g., photocopying) as well as any amendments require the written consent of WAGO Kontakttechnik GmbH & Co. KG, Minden, Germany. Non-observance will involve the right to assert damage claims.

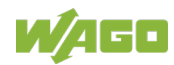

### 1.4 Symbols

## ▲ DANGER

#### **Personal Injury!**

Indicates a high-risk, imminently hazardous situation which, if not avoided, will result in death or serious injury.

## ▲ DANGER

#### Personal Injury Caused by Electric Current!

Indicates a high-risk, imminently hazardous situation which, if not avoided, will result in death or serious injury.

## **▲ WARNING**

#### **Personal Injury!**

Indicates a moderate-risk, potentially hazardous situation which, if not avoided, could result in death or serious injury.

## 

#### **Personal Injury!**

Indicates a low-risk, potentially hazardous situation which, if not avoided, may result in minor or moderate injury.

## NOTICE

#### Damage to Property!

Indicates a potentially hazardous situation which, if not avoided, may result in damage to property.

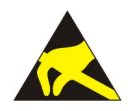

## NOTICE

Note

**Damage to Property Caused by Electrostatic Discharge (ESD)!** Indicates a potentially hazardous situation which, if not avoided, may result in damage to property.

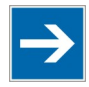

### Important Note!

Indicates a potential malfunction which, if not avoided, however, will not result in damage to property.

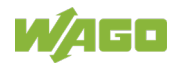

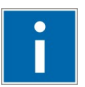

## Information

Additional Information:

Refers to additional information which is not an integral part of this documentation (e.g., the Internet).

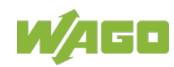

### **1.5** Number Notation

Table 3: Number Notation

| Number Code | Example Note         |                                                    |  |
|-------------|----------------------|----------------------------------------------------|--|
| Decimal     | 100                  | Normal notation                                    |  |
| Hexadecimal | 0x64                 | C notation                                         |  |
| Binary      | '100'<br>'0110.0100' | In quotation marks, nibble separated with dots (.) |  |

## 1.6 Font Conventions

Table 4: Font Conventions

| Font Type | Indicates                                                           |
|-----------|---------------------------------------------------------------------|
| italic    | Names of paths and data files are marked in italic-type.            |
|           | e.g.: C:\Program Files\WAGO Software                                |
| Menu      | Menu items are marked in bold letters.                              |
|           | e.g.: Save                                                          |
| >         | A greater-than sign between two names means the selection of a      |
|           | menu item from a menu.                                              |
|           | e.g.: File > New                                                    |
| Input     | Designation of input or optional fields are marked in bold letters, |
|           | e.g.: Start of measurement range                                    |
| "Value"   | Input or selective values are marked in inverted commas.            |
|           | e.g.: Enter the value "4 mA" under Start of measurement range.      |
| [Button]  | Pushbuttons in dialog boxes are marked with bold letters in square  |
|           | brackets.                                                           |
|           | e.g.: [Input]                                                       |
| [Key]     | Keys are marked with bold letters in square brackets.               |
|           | e.g.: <b>[F5]</b>                                                   |

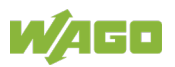

## 2 Important Notes

This section includes an overall summary of the most important safety requirements and notes that are mentioned in each individual section. To protect your health and prevent damage to devices as well, it is imperative to read and carefully follow the safety guidelines.

### 2.1 Legal Bases

### 2.1.1 Subject to Changes

WAGO Kontakttechnik GmbH & Co. KG reserves the right to provide for any alterations or modifications. WAGO Kontakttechnik GmbH & Co. KG owns all rights arising from the granting of patents or from the legal protection of utility patents. Third-party products are always mentioned without any reference to patent rights. Thus, the existence of such rights cannot be excluded.

### 2.1.2 Personnel Qualifications

The device described in these instructions shall only be installed by a qualified electrician according to both EN 50110-1/-2 and IEC 60364.

### 2.1.3 Intended Use of Signal Conditioners and Isolation Amplifiers of the 2857 Series

The devices have been developed for use in an environment that meets the IP20 protection class criteria. Protection against finger injury and solid impurities up to 12.5 mm diameter is assured; protection against water damage is not ensured. Unless otherwise specified, operation of the devices in wet and dusty environments is prohibited.

Operating the devices in home applications without further measures is only permitted if they meet the emission limits (emissions of interference) according to EN 61000-6-3. You will find the relevant information in the section "Device Description" > "Standards and Guidelines".

Appropriate housing (per 2014/34/EU) is required when operating in hazardous environments. Please note that a prototype test certificate must be obtained that confirms the correct installation of the system in a housing or switch cabinet.

### 2.1.4 Technical Condition of Specified Devices

The devices to be supplied ex works are equipped with hardware and software configurations, which meet the individual application requirements. These modules contain no parts that can be serviced or repaired by the user. The following actions will result in the exclusion of liability on the part of WAGO Kontakttechnik GmbH & Co. KG:

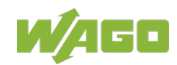

- Repairs,
- Changes to the hardware or software that are not described in the operating instructions,
- Improper use of the components.

Further details are given in the contractual agreements. Please send your request for modified and new hardware or software configurations directly to WAGO Kontakttechnik GmbH & Co. KG.

#### 2.1.4.1 Disposal

#### 2.1.4.1.1 Electrical and Electronic Equipment

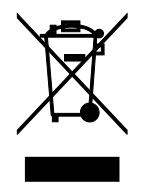

Electrical and electronic equipment may not be disposed of with household waste. This also applies to products without this symbol.

Electrical and electronic equipment contain materials and substances that can be harmful to the environment and health. Electrical and electronic equipment must be disposed of properly after use.

WEEE 2012/19/EU applies throughout Europe. Directives and laws may vary nationally.

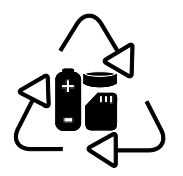

Environmentally friendly disposal benefits health and protects the environment from harmful substances in electrical and electronic equipment.

- Observe national and local regulations for the disposal of electrical and electronic equipment.
- Clear any data stored on the electrical and electronic equipment.
- Remove any added battery or memory card in the electrical and electronic equipment.
- Have the electrical and electronic equipment sent to your local collection point.

Improper disposal of electrical and electronic equipment can be harmful to the environment and human health.

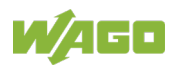

#### 2.1.4.1.2 Packaging

Packaging contains materials that can be reused. PPWD 94/62/EU and 2004/12/EU packaging guidelines apply throughout Europe. Directives and laws may vary nationally.

Environmentally friendly disposal of the packaging protects the environment and allows sustainable and efficient use of resources.

- Observe national and local regulations for the disposal of packaging.
- Dispose of packaging of all types that allows a high level of recovery, reuse and recycling.

Improper disposal of packaging can be harmful to the environment and wastes valuable resources.

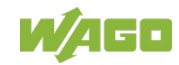

### 2.2 Safety Advice (Precautions)

For installing and operating purposes of the relevant device to your system the following safety precautions shall be observed:

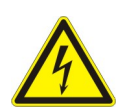

## ▲ DANGER

#### Install protection against electric shock!

All wiring for the measurement system shall be provided with protection against shock hazard voltages along with the corresponding safety signs!

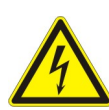

## ▲ DANGER

Do not work on devices while energized!

All power sources to the device shall be switched off prior to performing any installation, repair or maintenance work.

## ▲ DANGER

## Install the device only in appropriate housings, cabinets or in electrical operation rooms!

The device is not closed. Therefore, install it exclusively in appropriate housings, cabinets or in electrical operation rooms. Allow access to authorized, qualified staff only by means of specific keys or tools.

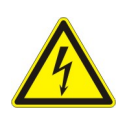

## ▲ DANGER

#### Dangerous Voltage!

If there is a fault, contacts may carry dangerous electrical voltage. This can cause electric shock or burns!

At a line conductor / neutral conductor of > 300 VAC, voltages can be measured directly. Ensure that the neutral conductor is not dangerously active in the existing network! Otherwise, additional protective measures must be used.

## **DANGER**

#### Ensure a standard connection!

To minimize any hazardous situations resulting in personal injury or to avoid failures in your system, the data and power supply lines shall be installed according to standards, with careful attention given to ensuring the correct terminal assignment. Always adhere to the EMC directives applicable to your application.

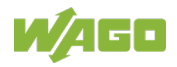

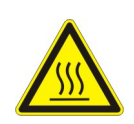

## 

Do not touch hot surfaces!

The surface of the housing can become hot during operation. If the device was operated at high ambient temperatures, allow it to cool off before touching it.

## NOTICE

#### Note the max. continuous input current of 1 A resp. 5 A!

The max. continuous input current is 1 A resp. 5 A. If needed install additional current transformers with an appropriate transforming ratio!

## NOTICE

#### Ensure proper contact with the DIN-rail!

Proper electrical contact between the DIN-rail and device is necessary to maintain the EMC characteristics and function of the device.

## NOTICE

#### Replace defective or damaged devices!

Replace defective or damaged device/module (e.g., in the event of deformed contacts).

## NOTICE

## Protect the components against materials having seeping and insulating properties!

The components are not resistant to materials having seeping and insulating properties such as: aerosols, silicones and triglycerides (found in some hand creams). If you cannot exclude that such materials will appear in the component environment, then install the components in an enclosure being resistant to the above-mentioned materials. Clean tools and materials are imperative for handling devices/modules.

## NOTICE

#### **Clean only with permitted materials!** Clean housing and soiled contacts with propanol.

## NOTICE

#### Do not use any contact spray!

Do not use any contact spray. The spray may impair contact area functionality in connection with contamination.

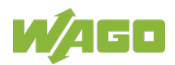

## NOTICE

#### Do not reverse the polarity of connection lines!

Avoid reverse polarity of data and power supply lines, as this may damage the devices involved.

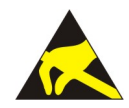

## NOTICE

#### Avoid electrostatic discharge!

The devices are equipped with electronic components that may be destroyed by electrostatic discharge when touched. Please observe the safety precautions against electrostatic discharge per DIN EN 61340-5-1/-3. When handling the devices, please ensure that environmental factors (personnel, work space and packaging) are properly grounded.

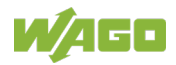

## 3 Device Description

The 3-Phase Power Measurement Module (2857-0570) in rail-mount enclosures (also referred to by the short name "power measurement module") enables measurement of electrical variables up to 400/690 V in a three-phase supply network.

When specific prerequisites are met, the voltages of the three phases can be directly measured – as can the currents – through Rogowski coils or current transformers (for more information, see Section "Connection Example: Power Measurement). On the basis of these input signals, the power measurement module determines the various AC measured quantities, such as voltage and current, reactive, apparent and active power, energy consumption, power factor, phase angle and frequency. Also, harmonic analysis is possible for a selectable phase up to the 41st harmonic.

The delivered measured values indicate the load type (inductive or capacitive) and whether it is an energy consumer or producer. This allows visualization as a four-quadrant display, as has been implemented with the Interface Configuration Software for display of the measured values in WAGO-I/O-CHECK.

The power measurement module provides the measured values via an RS-485/Modbus RTU. Thus, the measured values can also be transferred to a higher-level controller (e.g., WAGO EDM 2.0). This enables a comprehensive analysis of the three-phase network. These measured values allow the operator optimized control of the supply to a drive or machine, protecting the system from damage and failure. In addition, a line structure configuration ("Daisy Chain Configuration") can be facilitated via a second RJ-45 interface.

- **2857-0570/0024-0000:** In this variant, the current measurement range depends on the output voltage of the Rogowski coil used.
- **2857-0570/0024-0001:** This variant measures currents through transformer ratios up to 1 A.
- **2857-0570/0024-0005:** This variant measures currents through transformer ratios up to 5 A.

The power measurement module can be used in the following network topologies:

- 3-wire three-phase network (3-L)
- 4-wire three-phase network (4-L)

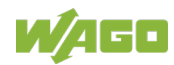

### 3.1 Views

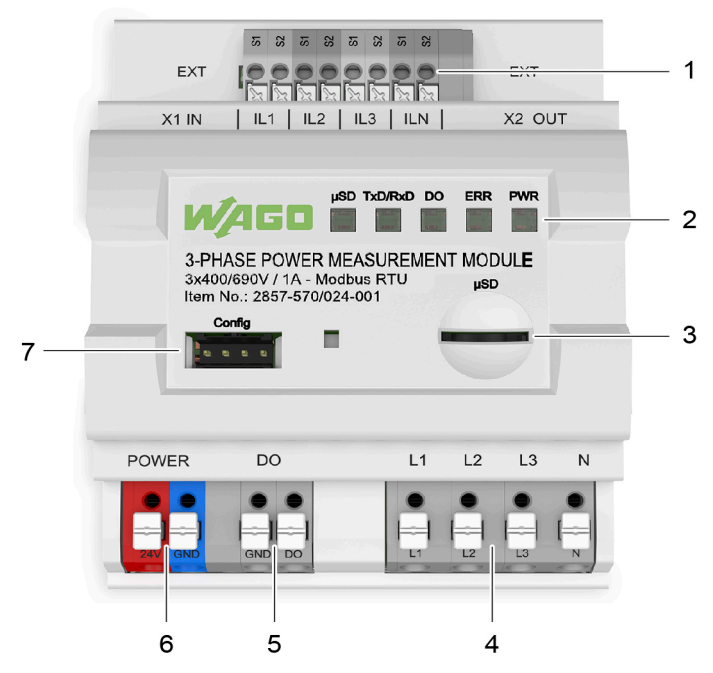

Figure 1: Front view 2857-0570/0024-0001

| Table C. Laws  |               | " <b>F</b> acet | 0057 0570  | 0004 0004 |
|----------------|---------------|-----------------|------------|-----------|
| Table 5: Legen | ia for figure | Front view      | 2857-0570/ | 0024-0001 |

| No. | Name                             | For Details, See Section: |
|-----|----------------------------------|---------------------------|
| 1   | Current measurement inputs       |                           |
| 2   | Status and error LEDs            |                           |
| 3   | Memory card slot "µSD"           | "Device Description" >    |
| 4   | Voltage measurement inputs       |                           |
| 5   | Switch output "DO"               | Connections               |
| 6   | Supply connection "POWER"        |                           |
| 7   | Configuration interface "Config" |                           |

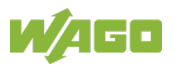

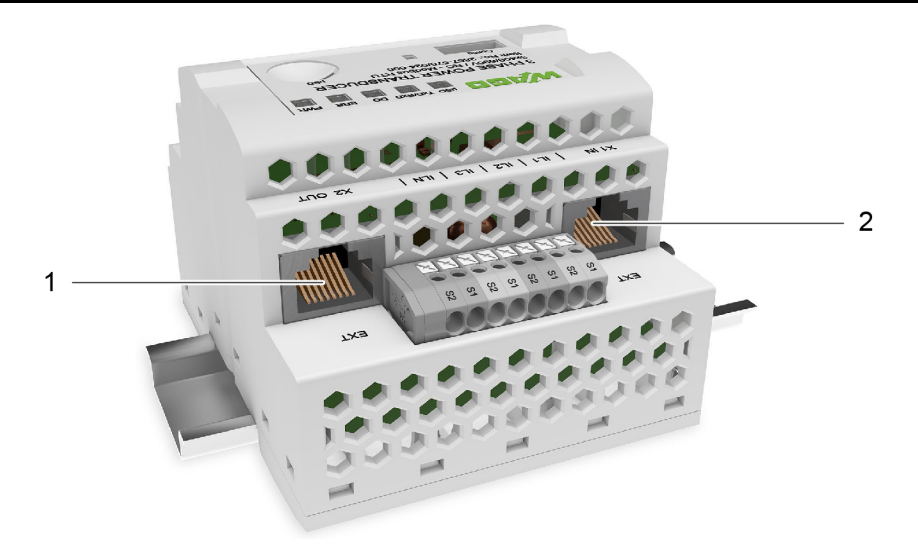

Figure 2: View from above

| Table 6  | · Leaend | for figure | "View from | ahove" |
|----------|----------|------------|------------|--------|
| I able 0 | . Legenu | ior ligure | view ironi | above  |

| No. | Name                            | For Details, See Section: |
|-----|---------------------------------|---------------------------|
| 1   | Modbus RTU interface            | "Device Description" >    |
| 2   | Modbus RTU interface<br>"X1 IN" | "Connections"             |

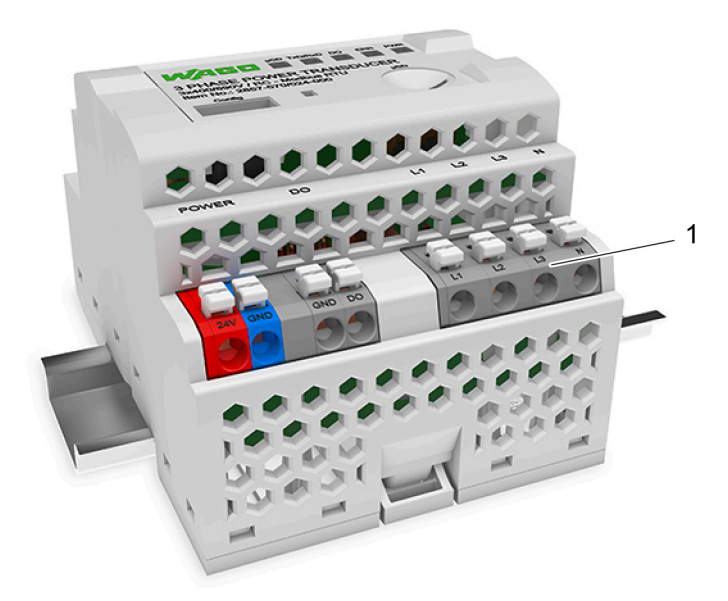

Figure 3: View from below

Table 7: Legend for figure "View from below"

| No. | Name                                     | For Details, See Section: |
|-----|------------------------------------------|---------------------------|
| 1   | Supply connection "POWER," switch output | "Device Description" >    |
|     | "DO" and voltage measurement inputs      | "Connections"             |

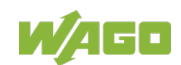

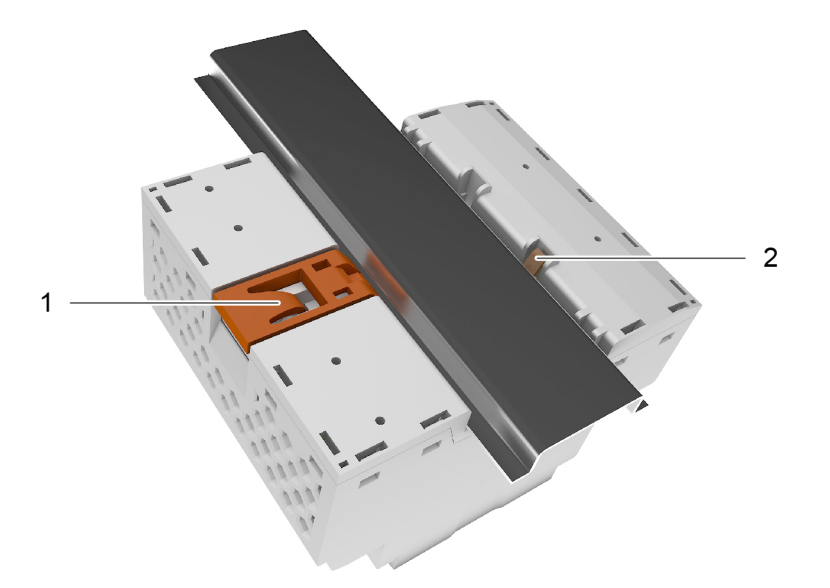

Figure 4: View from behind

| No. | Name                                 | For Details, See Section:                     |
|-----|--------------------------------------|-----------------------------------------------|
| 1   | Snap-in mounting foot                | Installation                                  |
| 2   | Spring contact for functional ground | "Device Description" ><br>"Schematic Diagram" |

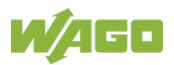

### 3.2 Dimensions

The power measurement module dimensions are:

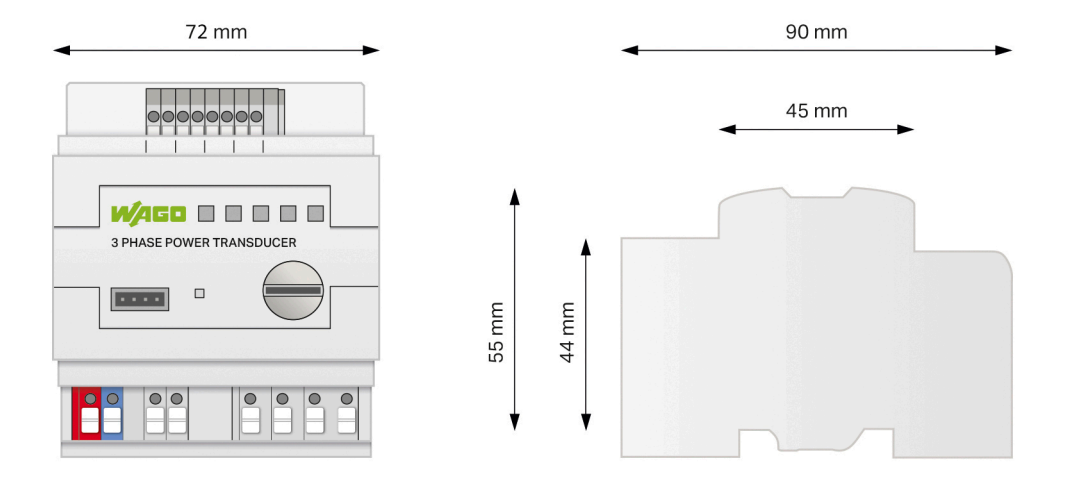

Figure 5: Dimensions

| Table 9: Dimensions                  |                  |  |
|--------------------------------------|------------------|--|
| Width                                | 72 mm (2.8 inch) |  |
| Height (from upper edge of DIN-rail) | 55 mm (2.2 inch) |  |
| Depth                                | 90 mm (3.5 inch) |  |

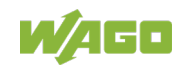

### 3.3 Connectors

#### 3.3.1 Measurement Inputs

IL1 ... ILN (terminals respectively marked with S1 and S2) are the current measurement inputs. The current transformers or Rogowski coils are connected here.

L1 ... N (terminals marked accordingly) are the voltage measurement inputs. The four wires of the network to be measured are connected here. See also Section "Conductor Termination."

The terminals are the Push-in CAGE CLAMP<sup>®</sup> design with pushers and have a test port.

| Designati<br>on | Connection                         | Function                                     |
|-----------------|------------------------------------|----------------------------------------------|
| IL1–S1          | Current                            | Differential input for current measurement   |
| IL1–S2          | transformer/Rogowski<br>coil to L1 | at L1                                        |
| IL2–S1          | Current                            | Differential input for current measurement   |
| IL2–S2          | transformer/Rogowski<br>coil to L2 | at L2                                        |
| IL3–S1          | Current                            | Differential input for current measurement   |
| IL3–S2          | transformer/Rogowski<br>coil to L3 | at L3                                        |
| ILN-S1          | Current                            | Differential input for current measurement   |
| ILN-S2          | transformer/Rogowski<br>coil at N  | at N                                         |
| L1              | Conductor L1                       | Input for voltage measurement at L1          |
| L2              | Conductor L2                       | Input for voltage measurement at L2          |
| L3              | Conductor L3                       | Input for voltage measurement at L3          |
| N               | N-conductor N                      | Reference potential for voltage measurements |

#### Table 10: Measurement Inputs

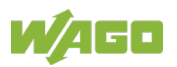

### 3.3.2 Switch Output "DO" and S0 Interface

With switch output "DO," whether the input signal exceeds or falls below the threshold values can be reported. If it does, the output is set to +24 VDC and delivers a maximum current of up to 100 mA. Then, e.g., an LED can be actuated.

More detailed information is presented in the following sections:

- "Threshold Over-/Underruns"
- "Energy Value Readout at the S0 Interface"

| Designation | Connection         | Function                                             |
|-------------|--------------------|------------------------------------------------------|
| DO          | LEDs, relays, etc. | Dig. output, 24 VDC (switch output or S0 interface)  |
| GND         | Ground             | Dig. output, ground (earth mass) or<br>S0 interface) |

Table 11: Switch Output "DO" and S0 Interface

To read out the energy values, switch output "DO" can be configured as an S0 interface (with the Interface Configuration Software). However, the same "DO" and "GND" connections are used.

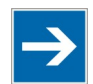

## Note

#### Either Switch Output or S0 Interface!

Please note, "DO" can be used as either as a switch output or an S0 interface! Both functions at the same time are not possible!

The terminals are the Push-in CAGE  $\mathsf{CLAMP}^{\texttt{®}}$  design with pushers and have a test port

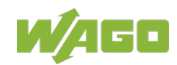

# 3.3.3 Modbus<sup>®</sup> RTU Interfaces "X1 IN" and "X2 OUT" according to RS-485

The Modbus<sup>®</sup> RTU wires for registering communication with the subordinate controller (PLC) are connected to "X1 IN" und "X2 OUT." This is an example of how the connections can be assigned:

- Connection X1 IN: PLC controller or up-circuit Modbus<sup>®</sup> device
- **Connection X2 OUT:** Down-circuit Modbus<sup>®</sup> device

The interfaces correspond to RJ-485 are equipped as RJ-45 ports. The shielding is directly connected to FE (functional ground).

| Pin Contact | Assignment |
|-------------|------------|
| -X1:1/-X2:1 | N. C.      |
| -X1:2/-X2:2 | N. C.      |
| -X1:3/-X2:3 | N. C.      |
| -X1:4/-X2:4 | A (Data +) |
| -X1:5/-X2:5 | B (Data -) |
| -X1:6/-X2:6 | N. C.      |
| -X1:7/-X2:7 | N. C.      |
| -X1:8/-X2:8 | Common     |

Table 12: Pin Assignment for Modbus® Interfaces "X1 IN" and "X2 OUT"

To form a line structure, two interfaces are internally bridged. See the figure below:

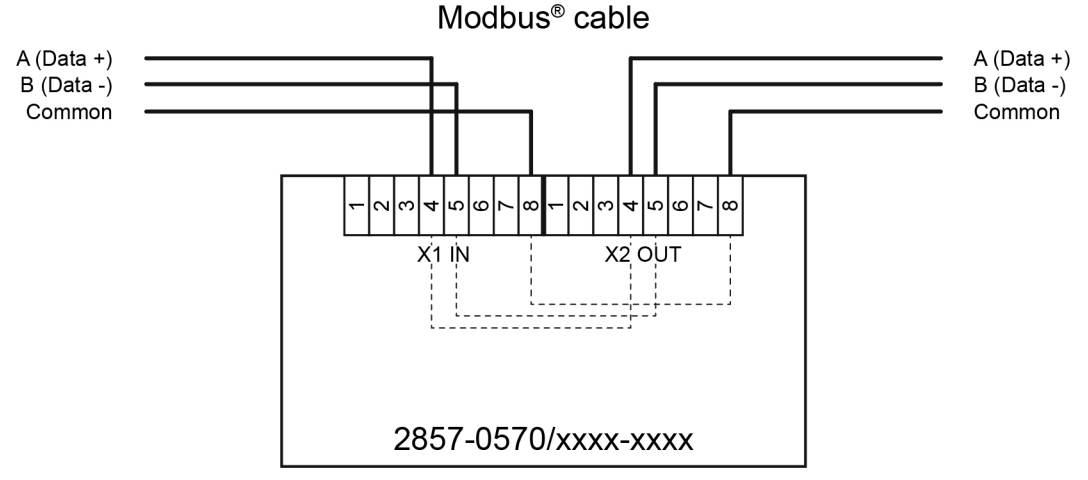

Figure 6: Power Measurement Module on Modbus<sup>®</sup>

Use a Category 5e patch cable (shielded twisted pair) to connect to the two adjacent bus devices. For more detailed information, see Section "Technical Data".

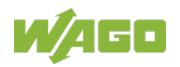

### 3.3.4 Configuration Interface "Config"

To configure the power measurement module for visualizing measured values as the power is measured and for firmware updates, an engineering PC with the Interface Configuration Software is used.

Communication via the power measurement module and the PC is via the serial interface "Config" on the front side. It consists of a 4-pole male header.

A WAGO USB Communication Cable (750-923) is connected here. The operating system recognizes the communication cable as a virtual COM port.

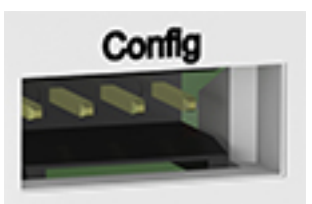

Figure 7: Configuration Interface "Config"

### 3.3.5 Supply Connection "POWER"

An SELV with 24 VDC must be connected at the supply connection "POWER." The terminals are the Push-in CAGE CLAMP<sup>®</sup> design with pushers and have a test port.

### 3.3.6 Memory Card Slot "µSD" for Micro SD Cards

There is a slot for micro SD cards on the front of the power measurement module.

Memory cards with 2 GB tested by WAGO can be used.

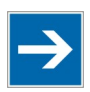

## Note

Only use recommended memory cards!

Use only the microSD memory card available from WAGO (item No. 758-879/000-3102) as it is suitable for industrial applications subjected to environmental extremes and for use in this device. Compatibility with other commercially available storage media cannot be guaranteed.

### 3.3.7 Functional Ground Connection

When the power measurement module is snapped to a DIN-rail, the contact spring automatically establishes a secure electrical contact with the DIN-rail and thus, to ground. This increases the immunity to electromagnetic interference.

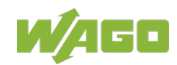

### 3.4 Display Elements

Five LEDs in the front plate signal status and error messages.

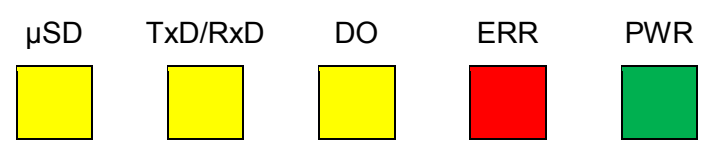

Figure 8: Indicators

The table below explains the meaning of the LED states.

| Tabla | 10.1 | lagand | for | "Diaples | ( Elamo  | ata" | Linura |
|-------|------|--------|-----|----------|----------|------|--------|
| rable | 13.1 | Leaena | IOL | Display  | / Elemer | us   | ridure |
|       |      |        |     |          |          |      |        |

| LED                           | State                                     | Meaning/Report                                                                                                    |  |  |
|-------------------------------|-------------------------------------------|----------------------------------------------------------------------------------------------------|--|--|
|                               | Off                                       | No access to memory card                                                                                                    |  |  |
| μSD                           | Yellow<br>flashing                        | The memory card is being written.                                                                                                    |  |  |
|                               | Off                                       | Modbus <sup>®</sup> is inactive.                                                                                                    |  |  |
| RxD                           | Yellow<br>flashing                        | Modbus <sup>®</sup> is active.                                                                                                    |  |  |
| DO                            | Off                                       | The DO is inactive.                                                                                                    |  |  |
| DO                            | Yellow                                    | The DO is active.                                                                                                    |  |  |
| PWR                           | Off                                       | Not ready for operation.                                                                                                    |  |  |
| (Power)                       | Green                                     | Ready for operation.                                                                                                    |  |  |
|                               | Off                                       | No error                                                                                                    |  |  |
|                               | Red                                       | Group error message                                                                                                    |  |  |
| ERR<br>(error)                | Red<br>flashes at<br>8 Hz                 | Tamper Detect (fault current detection)                                                                                                    |  |  |
|                               | Red<br>flashes at<br>2 Hz                 | <ul> <li>Configured threshold values are exceeded or fallen<br/>below, or</li> <li>the power measurement module is still stabilizing,<br/>so the measured values are not yet stable.</li> </ul> |  |  |
| ERR<br>and<br>PWR             | Alternate<br>red and<br>green<br>flashing | The firmware is being updated.                                                                                                    |  |  |
| ERR<br>and<br>PWR<br>flashing |                                           | Waiting for firmware update.                                                                                                    |  |  |

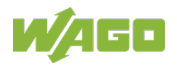

## 3.5 Schematic Diagram

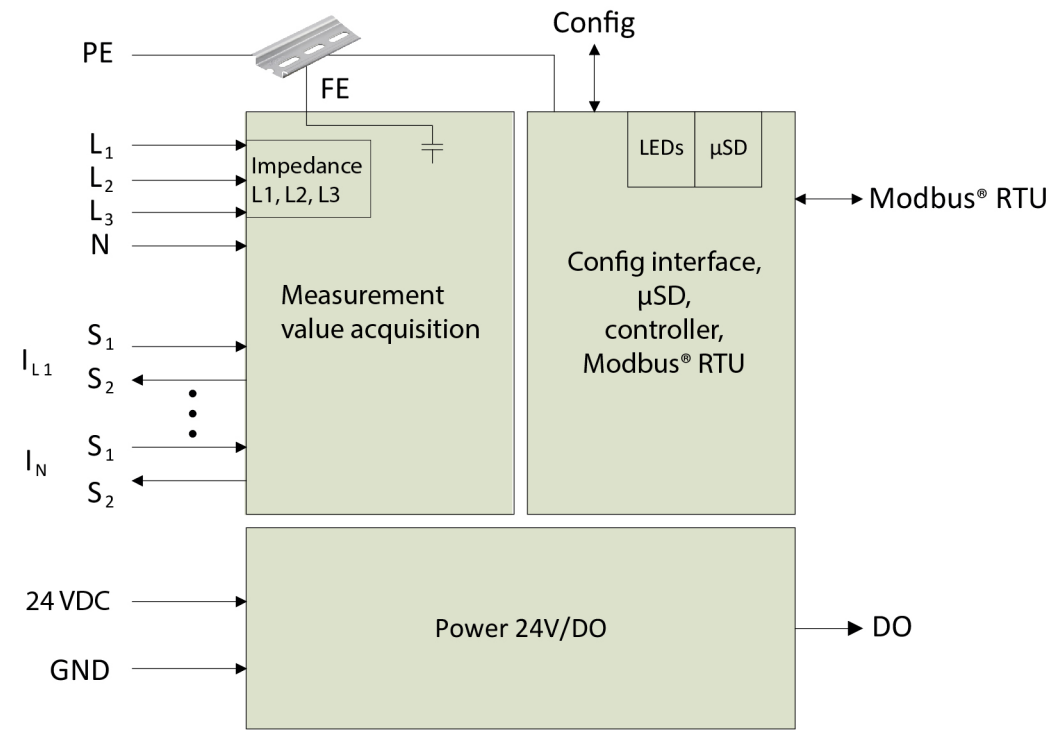

The following figure shows the schematic circuit diagram.

Figure 9: Schematic Circuit Diagram

Please note the following information:

- Measurement value acquisition,
- configuration interface, µSD, controller, Modbus RTU and
- Power 24 V/DO

are electrically isolated from each other.

To achieve functional grounding, the N connection must be connected to the DIN-rail via a 1nF capacitor and a spring contact. Connecting this to PE according to the instructions increases the immunity to electromagnetic interference.

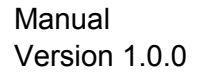

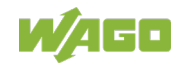

### 3.6 Technical Data

### 3.6.1 Dimensions and Weight

| Table 14: Technical Data – Dimensions and Weight |       |  |
|--------------------------------------------------|-------|--|
| Width                                            | 72 mm |  |
| Height (from upper edge of DIN-rail)             | 55 mm |  |
| Depth                                            | 90 mm |  |
| Weight                                           | 118 g |  |

### 3.6.2 Power Supply

Table 15: Technical Data – Power Supply

| Supply voltage      | SELV (Safety Extra Low Voltage)<br>24 VDC (± 30%) |
|---------------------|---------------------------------------------------|
| Current consumption | < 50 mA + I <sub>DO</sub>                         |

### 3.6.3 Measurement Inputs

Table 16: Technical Data – Measurement Inputs

| Number of inputs                               | 3 voltage measurement inputs and           |
|------------------------------------------------|--------------------------------------------|
|                                                | 4 differential current measurement         |
|                                                | inputs                                     |
| Voltage measurement range (rms) AC             |                                            |
| <ul> <li>Phase voltage Lx–N</li> </ul>         | 70 300 VAC <sup>*</sup>                    |
| <ul> <li>Line-to-line voltage Lx–Ly</li> </ul> | 120 690 VAC                                |
| Resolution                                     | 100 mV                                     |
| Typ. input resistance (voltage inputs)         | 1429 kΩ                                    |
| Current measurement range (rms) AC             |                                            |
| • 2857-0570/0024-0000                          | Depends on Rogowski coils used.            |
|                                                | Maximum 4000 A                             |
| • 2857-0570/0024-0001                          | 0 1 A/AC × transformer ratio               |
| • 2857-0570/0024-0005                          | 0 5 A/AC × transformer ratio               |
| Resolution                                     | 100 μA                                     |
| Typ. input resistance (current inputs)         |                                            |
| • 2857-0570/0024-0000                          | 44 kΩ                                      |
| • 2857-0570/0024-0001                          | 22 mΩ                                      |
| • 2857-0570/0024-0005                          | 5 mΩ                                       |
| Frequency range                                |                                            |
| Line frequency                                 | 45 65 Hz                                   |
| <ul> <li>Harmonic analysis</li> </ul>          | 0 3300 Hz                                  |
| Limit frequency                                | 15.9 kHz                                   |
| Signal form                                    | Arbitrary periodic signals (with threshold |
|                                                | frequencies taken into account)            |
| Test voltage                                   | 3.51 kVAC, 50 Hz, 1 min.                   |
|                                                |                                            |

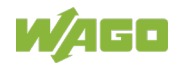

|                                   | 1                                 |
|-----------------------------------|-----------------------------------|
| Safe isolation                    | per EN 61010-1                    |
| Input (supply/communication)      |                                   |
| Requirement (N input)             | Not dangerously active            |
| I <sub>LX</sub> input requirement | Coils and transformers with basic |
|                                   | insulation                        |
| Line/neutral conductor voltage    | 600 VAC/DC                        |
| Overvoltage category              | 111                               |
| Pollution degree                  | 2                                 |

400 V when specific prerequisites are met; for more information, see Section "Connection Example: Power Measurement".

### 3.6.4 Measured Variables

Table 17: Technical Data – Measured Variables

| Measurement method  | A/D input signal conversion with 8 Hz<br>sampling rate and 24 bit quantization<br>synchronized over all 7 measurement<br>inputs; measurement value calculation<br>with digital signal processor                      |
|---------------------|----------------------------------------------------------------------------------------------------|
| Measured Variables: |                                                                                                    |
| Voltage             | <ul> <li>Voltage (rms) Lx–N</li> <li>Min./max. voltage (rms) Lx–N</li> <li>Arith. mean voltage Lx–N</li> <li>Peak value voltage Lx–N</li> <li>Line-to-line voltage (rms) Lx–Ly</li> </ul>                            |
| Current             | <ul> <li>Current (rms) Lx</li> <li>Min./max. current (rms) Lx</li> <li>Arith. mean current Lx</li> <li>Peak value current Lx</li> <li>Current (rms) N</li> </ul>                                                     |
| Power               | <ul> <li>Active power Lx</li> <li>Min./max. active power Lx</li> <li>Active power total</li> <li>Reactive power Lx</li> <li>Reactive power total</li> <li>Apparent power Lx</li> <li>Apparent power total</li> </ul> |

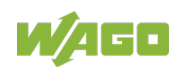

| Table 17: Technical Data – Measured Variables |                                                      |  |  |
|-----------------------------------------------|------------------------------------------------------|--|--|
| Energy                                        | Active energy LX                                     |  |  |
|                                               | <ul> <li>Active energy import Lx</li> </ul>          |  |  |
|                                               | <ul> <li>Active energy export Lx</li> </ul>          |  |  |
|                                               | <ul> <li>Active energy, total</li> </ul>             |  |  |
|                                               | <ul> <li>Active energy import, total</li> </ul>      |  |  |
|                                               | <ul> <li>Active energy export, total</li> </ul>      |  |  |
|                                               | <ul> <li>Reactive energy Lx</li> </ul>               |  |  |
|                                               | <ul> <li>Inductive active energy Lx</li> </ul>       |  |  |
|                                               | <ul> <li>Capacitive active energy Lx</li> </ul>      |  |  |
|                                               | <ul> <li>Reactive energy total</li> </ul>            |  |  |
|                                               | <ul> <li>Reactive energy inductive total</li> </ul>  |  |  |
|                                               | <ul> <li>Reactive energy capacitive total</li> </ul> |  |  |
|                                               | <ul> <li>Apparent energy Lx</li> </ul>               |  |  |
| Frequency                                     | Line frequency Lx                                    |  |  |
|                                               | <ul> <li>Min./max. line frequency Lx</li> </ul>      |  |  |
| Phase Angle                                   | • phi Lx                                             |  |  |
| Power Factor                                  | • Cos phi Lx                                         |  |  |
|                                               | Power factor, PF Lx                                  |  |  |
|                                               | Power factor LF Lx                                   |  |  |
| Harmonics analysis up to 41st harmonic        | Current (rms)                                        |  |  |
|                                               | Voltage (rms)                                        |  |  |
|                                               | HD/THD current                                       |  |  |
|                                               | HD/THD voltage                                       |  |  |
| Measuring Errors:                             |                                                      |  |  |
| Voltage                                       | ≤ 0.3% of measurement range final                    |  |  |
|                                               | value (max. value)                                   |  |  |
| Current                                       | ≤ 0.5% of measurement range final                    |  |  |
|                                               | value (max. value)                                   |  |  |
| Active power                                  | ≤ 0.5% of measurement range final                    |  |  |
|                                               | value (max. value)                                   |  |  |
| Phase Angle                                   | ± 0.3°                                               |  |  |
| Frequency                                     | ± 0.01 Hz                                            |  |  |
| Harmonic analysis measurement values          | ≤ 1 %                                                |  |  |

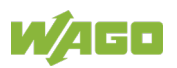

### 3.6.5 Communication

Table 18: Technical Data - Communication

| Fieldbus protocol                             | Modbus RTU/RS-485                                                                                                    |
|-----------------------------------------------|----------------------------------------------------------------------------------------------------|
| Communication interfaces "X1 IN" und "X2 OUT" | 2 x RJ-45 ports for forming daisy chain configuration                                                                                                    |
| Configuration interface "Config"              | 4-pole male terminal, serial, for<br>configuring and visualizing the<br>measurement value with PC via<br>communication cable 750-923                                                        |
| S0 interface                                  | <ul> <li>For transmitting the energy values</li> <li>2857-0570/0024-0001/<br/>2857-0570/0024-0005:<br/>1 10,000 pulses/kWh</li> <li>2857-0570/0024-0000:<br/>1 10,000 pulses/MWh</li> </ul> |
| Switch output "DO"                            | For signaling over-/underrun threshold values,<br>24 VDC, 100 mA max.                                                                                                    |
| Data logging                                  | With micro SD memory cards                                                                                                    |
| Bus length                                    | Maximum 1200 m (depending on transmission rate)                                                                                                    |
| Baud rate                                     | 19200 baud<br>9600 baud                                                                                                    |
| Terminating resistor <sup>1</sup>             | 150 Ω or 120 Ω/1 nF                                                                                                    |

<sup>1</sup> Can be configured via Service interface

### 3.6.6 Wiring

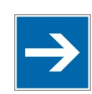

## Note

#### **Temperature at Connections May Be Hotter!**

The temperature at the connectors can be up to 25 K higher than the expected environmental temperature. Take this into account when laying connecting cables!

| Table 19: Technical Data, Wir | ing |
|-------------------------------|-----|
|-------------------------------|-----|

| Connection technology | Push-in CAGE CLAMP <sup>®</sup> with pusher |
|-----------------------|---------------------------------------------|
| Solid "s"             | 0.25 2.5 mm² (AWG 20–12) <sup>1</sup>       |
|                       | 0.2 … 1.5 mm² (AWG 24–16) <sup>2</sup>      |
| Fine-stranded "f"     | 0.25 2.5 mm² (AWG 20–12) <sup>1</sup>       |
|                       | 0.2 … 1.5 mm² (AWG 24–16) <sup>2</sup>      |
| Strip length          | 10 11 mm / 0.39 0.43 inch <sup>1</sup>      |
|                       | 9 … 10 mm / 0.35 … 0.39 inch <sup>2</sup>   |

<sup>1</sup> For supply connections, switch outputs and voltage measurement inputs

<sup>2</sup> For current measurement inputs

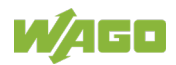

### 3.6.7 Mechanical Conditions

Table 20: Technical Data – Mechanical Conditions

| Vibration resistance                               | Maximum 0.7 g <sup>1</sup> |
|----------------------------------------------------|----------------------------|
| <sup>1</sup> Follow the installation instructions. |                            |

### 3.6.8 Environmental Requirements

| Table 21: Technical Data – Ambient Conditions |              |  |
|-----------------------------------------------|--------------|--|
| Surrounding air temperature,                  | −40 … +70 °C |  |
| operation                                     |              |  |
| Surrounding air temperature,                  | −40 … +85 °C |  |
| storage                                       |              |  |
| Protection Class                              | IP20         |  |

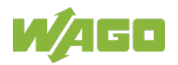

## 3.7 Approvals

The following approvals were granted for the 3-Phase Power Measurement Module (2857-0570):

**CE** Conformity Marking

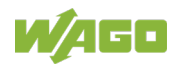

### 3.8 Standards and Guidelines

The 3-Phase Power Measurement Module (2857-0570) complies with the Low Voltage Directive through application of the following standards:

| Table 22: Low Voltage Directive       |            |
|---------------------------------------|------------|
| Electrical equipment for measurement, | EN 61010-1 |
| control,                              |            |
| and laboratory use                    |            |
| Part 1: General requirements          |            |

The 3-Phase Power Measurement Module (2857-0570) complies with the EMC Directive through application of the following standards:

Table 23: EMC Directive

| EMC immunity to interference | EN 61000-6-2 |
|------------------------------|--------------|
| EMC emission of interference | EN 61000-6-3 |

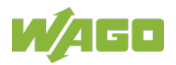

## 4 Function Description

## 4.1 Measuring Technique

The power measurement module uses seven A/D converters to capture the current and voltage values of all three phases and the current in the neutral conductor.

The three phases and the neutral conductor are differentially connected to the current measurement channels; i.e. two connections (S1 and S2) are available for connecting the current transformers or Rogowski coils.

Low-pass filters on the seven inputs have a cutoff frequency of 15.9 kHz. Each input signal is sampled at 8 kHz, quantized with a depth of 24 bits and processed further digitally. Acquisition of the measured values of all three phases and the neutral conductor is performed time-synchronously in an identical manner.

## 4.2 Overview of Measured Values

The power measurement module provides the **measured AC values** of these measured variables **per phase** (Lx Ly = L1 L2 or L3).

However, depending on the network topology, not all measured values are always calculated. For more information, see Section 5, "Communication per Modbus RTU Protocol."

|                              | Measurement method            |                               |
|------------------------------|-------------------------------|-------------------------------|
| Measured value               | 4-wire three-phase<br>network | 3-wire three-phase<br>network |
| Voltage                      |                               |                               |
| RMS voltage L1–N             | Х                             | -                             |
| RMS voltage L2–N             | Х                             | -                             |
| RMS voltage L3–N             | Х                             | -                             |
| Maximum RMS voltage L1–N     | Х                             | -                             |
| Maximum RMS voltage L2–N     | Х                             | -                             |
| Maximum RMS voltage L3–N     | Х                             | -                             |
| Minimum RMS<br>voltage L1–N  | Х                             | -                             |
| Minimum RMS<br>voltage L2–N  | Х                             | -                             |
| Minimum RMS<br>voltage L3–N  | Х                             | -                             |
| RMS voltage L1–L2            | Х                             | Х                             |
| RMS voltage L1–L3            | Х                             | Х                             |
| RMS voltage L2–L3            | Х                             | Х                             |
| Arithmetic mean voltage L1–N | Х                             | -                             |
| Arithmetic mean voltage L2–N | Х                             | -                             |
| Arithmetic mean voltage L3–N | Х                             | -                             |
| Peak value voltage L1–N      | X                             | -                             |
| Peak value voltage L2–N      | Х                             | -                             |
| Peak value voltage L3–N      | Х                             | -                             |

Table 24: Measured Value Overview

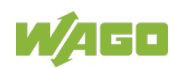

| Measured value             | Measurement method |                    |  |
|----------------------------|--------------------|--------------------|--|
|                            | 4-wire three-phase | 3-wire three-phase |  |
|                            | network            | network            |  |
| Current                    |                    |                    |  |
| RMS current L1             | Х                  | Х                  |  |
| RMS current L2             | Х                  | Х                  |  |
| RMS current L3             | Х                  | Х                  |  |
| Maximum RMS current L1     | Х                  | Х                  |  |
| Maximum RMS current L2     | Х                  | Х                  |  |
| Maximum RMS current L3     | Х                  | Х                  |  |
| Minimum RMS current L1     | Х                  | Х                  |  |
| Minimum RMS current L2     | Х                  | Х                  |  |
| Minimum RMS current L3     | Х                  | Х                  |  |
| Arithmetic mean current L1 | Х                  | Х                  |  |
| Arithmetic mean current L2 | Х                  | Х                  |  |
| Arithmetic mean current L3 | Х                  | Х                  |  |
| Peak value current L1      | Х                  | Х                  |  |
| Peak value current L2      | Х                  | Х                  |  |
| Peak value current L3      | Х                  | Х                  |  |
| RMS current N              | Х                  | _                  |  |
| Power                      |                    |                    |  |
| Active power L1            | x                  | _                  |  |
| Active power L2            | X                  | _                  |  |
| Active power L3            | X                  |                    |  |
| Maximum active power L1    | X                  |                    |  |
| Maximum active power L1    | X                  | _                  |  |
| Maximum active power L2    | ×                  | -                  |  |
| Minimum active power L3    | ×                  | -                  |  |
|                            | ~<br>              | -                  |  |
| Minimum active power L2    | ~<br>              | -                  |  |
| Departive power L3         | ×                  | -                  |  |
|                            | X                  | -                  |  |
|                            | X                  | -                  |  |
| Reactive power L3          | X                  | -                  |  |
| Apparent power L1          | X                  | -                  |  |
| Apparent power L2          | X                  | -                  |  |
| Apparent power L3          | X                  | -                  |  |
| Energy                     |                    |                    |  |
| Active energy L1           | Х                  | -                  |  |
| Active energy L2           | Х                  | -                  |  |
| Active energy L3           | Х                  | -                  |  |
| Active energy import L1    | Х                  | -                  |  |
| Active energy import L2    | Х                  | -                  |  |
| Active energy import L3    | Х                  | -                  |  |
| Active energy export L1    | Х                  | -                  |  |
| Active energy export L2    | X                  | -                  |  |
| Active energy export L3    | Х                  | -                  |  |
| Active energy total        | Х                  | Х                  |  |
| Active energy import total | Х                  | -                  |  |
| Active energy export total | Х                  | -                  |  |
| Reactive energy L1         | Х                  | -                  |  |
| Reactive energy L2         | Х                  | -                  |  |

Table 24: Measured Value Overview

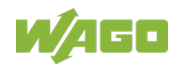

Table 24: Measured Value Overview

| Measured value                                                 | Measurement method         |                            |
|----------------------------------------------------------------|----------------------------|----------------------------|
|                                                                | 4-wire three-phase network | 3-wire three-phase network |
| Reactive energy L3                                             | Х                          | -                          |
| Reactive energy inductive L1                                   | Х                          | -                          |
| Reactive energy inductive L2                                   | Х                          | -                          |
| Reactive energy inductive L3                                   | Х                          | -                          |
| Reactive energy capacitive L1                                  | Х                          | -                          |
| Reactive energy capacitive L2                                  | Х                          | -                          |
| Reactive energy capacitive L3                                  | Х                          | -                          |
| Reactive energy total                                          | Х                          | Х                          |
| Reactive energy inductive total                                | Х                          | -                          |
| Reactive energy capacitive total                               | Х                          | -                          |
| Apparent energy L1                                             | Х                          | -                          |
| Apparent energy L2                                             | Х                          | -                          |
| Apparent energy L3                                             | Х                          | -                          |
| Fundamental Frequency                                          |                            | 1                          |
| Line frequency L1                                              | Х                          | Х                          |
| Line frequency L2                                              | -                          | -                          |
| Line frequency L3                                              | -                          | -                          |
| Maximum line frequency L1                                      | Х                          | Х                          |
| Maximum line frequency L2                                      | -                          | -                          |
| Maximum line frequency L3                                      | -                          | -                          |
| Minimum line frequency L1                                      | Х                          | Х                          |
| Minimum line frequency L2                                      | -                          | _                          |
| Minimum line frequency L3                                      | -                          | _                          |
| Phase angle phi                                                |                            |                            |
| Phase angle phi L1                                             | X                          | x                          |
| Phase angle phi L2                                             | Х                          | -                          |
| Phase angle phi L3                                             | Х                          | x                          |
| Power Factor                                                   |                            |                            |
| cos phi L1                                                     | X                          | -                          |
| cos phi L2                                                     | Х                          | _                          |
| cos phi L3                                                     | Х                          | _                          |
| Power factor PF L1                                             | Х                          | -                          |
| Power factor PF L2                                             | Х                          | _                          |
| Power factor PF L3                                             | Х                          | -                          |
| Power factor LF L1                                             | Х                          | -                          |
| Power factor LF L2                                             | Х                          | _                          |
| Power factor LF L3                                             | Х                          | _                          |
| Upper Harmonic L1                                              |                            |                            |
| RMS current L1                                                 | X                          | Х                          |
| Fundamental component current L1                               | Х                          | Х                          |
| Upper harmonic component current L1.                           |                            |                            |
| 1st 40th upper harmonic                                        | X                          | X                          |
| Distortion current L1                                          | Х                          | Х                          |
| RMS voltage L1                                                 | Х                          | Х                          |
| Fundamental component voltage L1                               | Х                          | X                          |
| Upper harmonic component voltage L1,<br>1st40th upper harmonic | x                          | x                          |
| Distortion, voltage L1                                         | x                          | x                          |

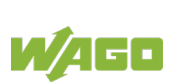
|                                                                   | Measurement method            |                               |  |  |
|-------------------------------------------------------------------|-------------------------------|-------------------------------|--|--|
| Measured value                                                    | 4-wire three-phase<br>network | 3-wire three-phase<br>network |  |  |
| Upper harmonic L2                                                 |                               |                               |  |  |
| RMS current L2                                                    | Х                             | Х                             |  |  |
| Fundamental component current L2                                  | Х                             | Х                             |  |  |
| Upper harmonic component current L2,<br>1st 40th upper harmonic   | x                             | Х                             |  |  |
| Distortion current L2                                             | Х                             | Х                             |  |  |
| RMS voltage L2                                                    | Х                             | -                             |  |  |
| Fundamental component voltage L2                                  | Х                             | -                             |  |  |
| Upper harmonic component voltage L2,<br>1st … 40th upper harmonic | ×                             | -                             |  |  |
| Distortion, voltage L2                                            | Х                             | -                             |  |  |
| Upper harmonic L3                                                 |                               |                               |  |  |
| RMS current L3                                                    | Х                             | Х                             |  |  |
| Fundamental component current L3                                  | Х                             | Х                             |  |  |
| Upper harmonic component current L3,<br>1st … 40th upper harmonic | ×                             | Х                             |  |  |
| Distortion current L3                                             | Х                             | Х                             |  |  |
| RMS voltage L3                                                    | Х                             | Х                             |  |  |
| Fundamental component voltage L3                                  | Х                             | Х                             |  |  |
| Upper harmonic component voltage L3,<br>1st … 40th upper harmonic | ×                             | Х                             |  |  |
| Distortion, voltage L3                                            | Х                             | Х                             |  |  |
|                                                                   |                               |                               |  |  |
| Active power total                                                | Х                             | Х                             |  |  |
| Reactive power total                                              | X                             | Х                             |  |  |
| Apparent power total                                              | X                             | -                             |  |  |
| Rotating field                                                    | Х                             | Х                             |  |  |

Table 24: Measured Value Overview

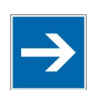

# Note

### **Relationship between Upper Harmonic and Harmonic**

"First harmonic" refers to the vibration at the fundamental frequency (fundamental component), and "first **upper** harmonic" refers the vibration at twice the fundamental frequency. Therefore, in general, the *n*th harmonic corresponds to the (n-1)th upper harmonic.

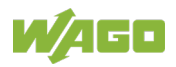

## 4.3 Calculation of the Measured Values

## Calculation for Current and Voltage

The power measurement module calculates the **true RMS value** for the voltage and current per period applied at the measurement inputs. See the figure below.

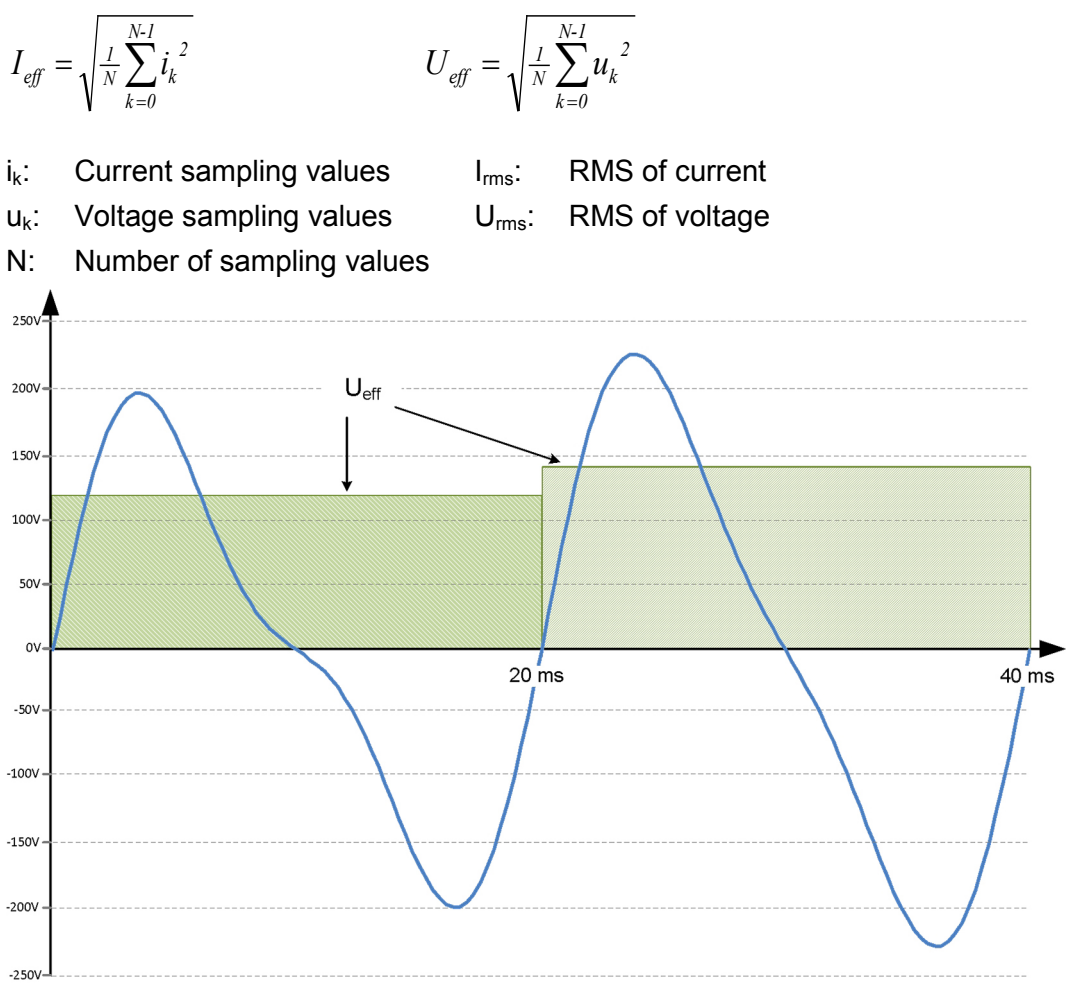

Figure 10: RMS Calculation (Example – Not to Scale)

The current and voltage RMS values are calculated for each period and refreshed every two periods (2T). In a 50 Hz power system, this corresponds to a refresh rate of 40 ms.

The power measurement module is designed for **measurements with current transformers**, so high currents (> 1 A or > 5 A) can be measured The transformation ratios are parameterized and then taken into account when the measured values are calculated.

The **arithmetic mean value** for the phase current and voltage is calculated on the basis of the RMS values. The observation interval for which the mean value should be calculated can be set with the Interface Configuration Software or parameters 21, 22 and 23.

For more detailed information, see Section "Parameters."

The minimum and maximum RMS values for the current and voltage are also

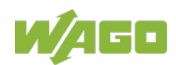

determined over a configurable time interval.

A **reset interval** can be set with parameters 24, 25 and 26. This interval can be activated with parameter 2 (bits 8 to 10).

**Peak current and voltage values** can also be recorded, for <u>one</u> selectable phase (L1 or L2 or L3). The observation interval can be set according to number of half-waves (Interface Configuration Software or parameters 11, 12 and 13).

Arithmetic mean min./max. values and the peak value are not available for the neutral conductor current.

Calculation of line voltages Lx–Ly is performed on the basis of the phase voltages and the corresponding phase angles.

### **Calculation of Power**

Individual, synchronous sampling values for current and voltage are used for calculating active power (P). Phase shifts between the currents and voltages are taken into account in the power calculation. Positive values occur when the power is "exhausted" by a load, i.e., the current has a phase shift of  $-90^{\circ}$  to  $+90^{\circ}$  relative to the voltage (operation under load, quadrants I and IV). Negative values occur when the power is "fed in" by a generator, i.e., the current has a phase shift of  $90^{\circ} \dots 270^{\circ}$  relative to the voltage (generator operation, quadrants II and III).

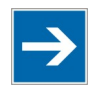

# Note

### **Negative Active Power!**

Negative active power occurs if the two connections of up-circuit current transformers or Rogowski coils are swapped!

Active power minimum and maximum values are determined over a configurable time interval.

In real networks, not all loads are purely resistive. Thus, currents and voltages are phase-shifted. However, this does not affect the method for determining the RMS values for current and voltage previously described. The power measurement module calculates both the reactive power (Q) and the apparent power (S) for each phase.

### **Calculation of Energy**

Time-based integration of power yields the level of energy for each phase. The power measurement module provides the values for active, reactive and apparent energy. Values for the individual phases and an overall value are provided both for active and reactive energy. A distinction can also be drawn between import and export of active energy and capacitive and inductive reactive energy (see figure below).

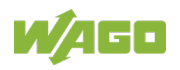

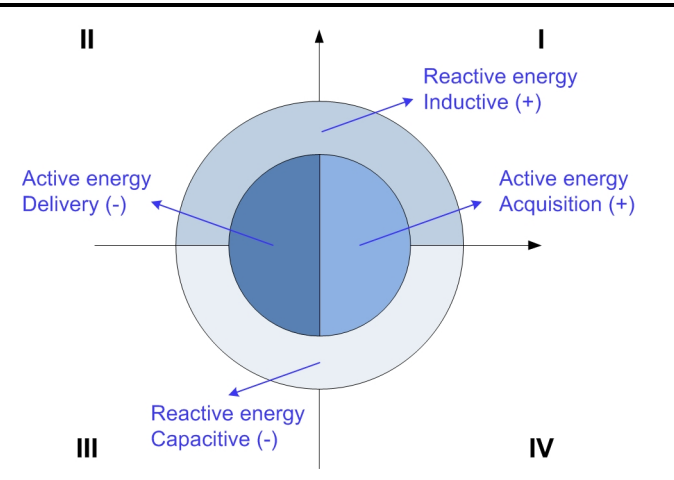

Figure 11: Assignment of Active and Reactive Energy in the Four Quadrants

The values of all energy meters are saved in the I/O module. They work internally in the resolutions Wh, VARh or VAh.

The values can be set via the Interface Configuration Software. For more information, see Section "Commissioning."

The power measurement module also offers the option set **NOLOAD threshold values** ("response thresholds") for the energy measurement; i.e., as soon as these values are underrun. This can be applied to keep creepage currents from flowing into the energy metering.Variables such as phase angle and active, apparent and reactive power are configurable via the Interface Configuration Software or parameters 27, 28 and 29.

## Determining the frequency

The phase frequencies are calculated using zero crossing detection of the sampled signals for each phase. The minimum and maximum frequencies are determined over a configurable time period (Interface Configuration Software or parameters 24, 25, and 26).

## Harmonic Analysis

The power measurement module calculates the frequency spectrum for the periodic input signals and analyzes the fundamental component and the first to the 40th upper harmonics for each phase, i.e. the first to the 41st harmonic of <u>one</u> phase. Then the other two phases can be analyzed.

The power measurement module always delivers the RMS values for current and voltage of the fundamental component for the selected phase. It also provides the total harmonic distortion (THD) for current and voltage.

From the 40 upper harmonics, three can be selected and analyzed at the same time. The RMS value for current and voltage is calculated for each selected upper harmonic, along with the harmonic distortion (HD). The three upper harmonics can be freely selected, e.g., 4, 12 and 19; or 2, 35 and 40. See also parameters 30 to 33.

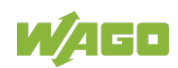

#### **Calculation of Power Factors**

The power factor **cos phi** is the cosine of the phase angle between voltage and current for the specific phase. Calculation of the power factor only takes into account the phase shifting of the fundamental components of voltage and current. The sign of "cos phi" indicates the following:

- Positive (plus) sign: Import of active power from the network
- Negative (minus) sign: Export of active power to the network

The **PF power factor** is the quotient of the active power (P) and apparent power (S) and takes the entire spectrum into account, i.e., the fundamental component and the upper harmonics.

$$PF = P/S$$

- Positive (plus) sign: Import of active power from the network
- Negative (minus) sign: Export of active power to the network

The **LF power factor** is the quotient of the amount for active power (P) and apparent power (S), multiplied by the sign of the reactive power (Q), and takes the entire spectrum into account, i.e., the fundamental component and the upper harmonics:

 $LF = sign Q \cdot |P| / S$ 

- Positive (plus) sign: Positive reactive power
- Negative (minus) sign: Negative reactive power

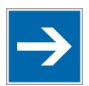

# Note

### Jump of LF Power Factor from +1 to −1

The LF value can jump between +1 and -1 when reactive power is very low. This behavior occurs as a result of digitization noise.

The four-quadrant display has the following form:

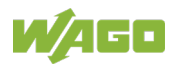

### 2857-0570 3-Phase Power Measurement Module

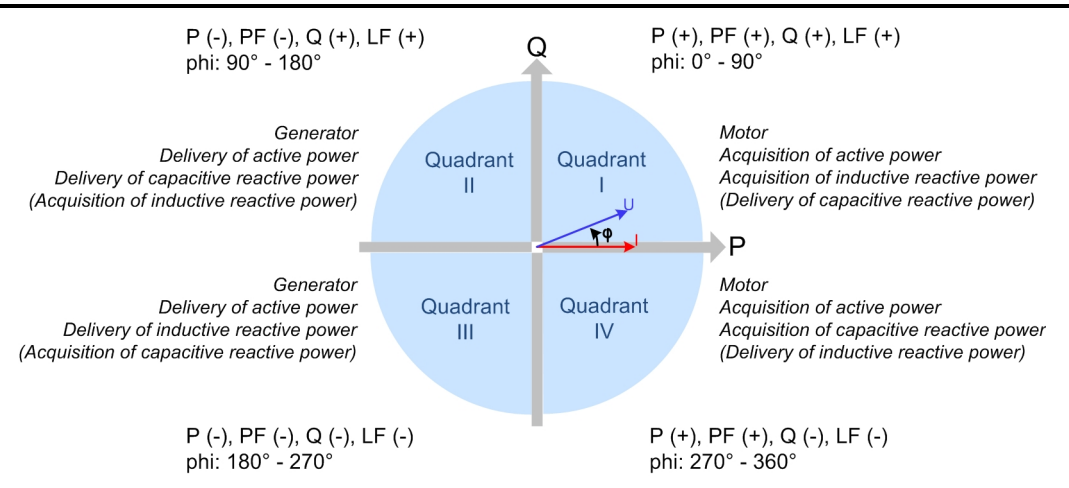

Figure 12: Four-Quadrant Display for Active and Reactive Power

The four-quadrant display is also presented in the Interface Configuration Software. For more information, see Section "Configuration with the Interface Configuration Software."

### Phase Angle

The phase angle between voltage and current is calculated for each phase using time-synchronous sampling. The phase angle is indicated in degrees.

## **Rotating Field Detection**

The zero crossings of the voltage characteristics for the three phases are monitored by rotating field detection. The direction of rotation of a motor or machine can only be determined when the phase sequence L1–L2–L3 at the power measurement module has been connected the same way as at the motor and when the motor corresponds to the guidelines of VDE 0530-8 or DIN EN 60034-8 with regard to "Terminal designations and direction of rotation" (L1 on U engine, L2 on V engine, L3 on W engine).

Phase sequence L1–L2–L3 signals clockwise rotation; a reversed phase sequence signals counterclockwise rotation. Caution: It is not possible to detect double reversing.

### Tamper Detect (fault current detection)

The "Tamper Detect" function can be used to detect fault currents resulting from defective machines and equipment.

In a three-phase supply network, the following holds <u>in the fault-free state</u>: The sum of the instantaneous values of the line currents corresponds to the current in the neutral conductor. Therefore, the power measurement module calculates the sum of the instantaneous values of the line currents

 $i_{SUM Lx}(t) = i_{L1}(t) + i_{L2}(t) + i_{L3}(t)$ 

and subtracts the instantaneous value  $i_N(t)$  of the neutral conductor current from this sum in a time-synchronous manner. This yields the fault current:

$$i_{SUM Lx}(t) - i_N(t)$$

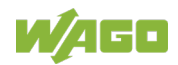

If this current is greater than the set threshold, (parameter 20), the overrun is signaled by the flashing **red LED** "**ERR**" and switch output "**DO**."

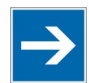

## Note

### Current converter with "Tamper Detect" function

For correct use of the "Tamper Detect" function, the current converters in all measurement paths must be of the same type.

## 4.4 Threshold Over-/Underruns

The power measurement module offers a threshold value monitoring function. For each phase, threshold values (limiting values) can be set for:

- Undervoltage
- Overvoltage
- Overcurrent
- Tamper Detect

(parameters 3, 4, 5 for undervoltage, 14, 15, 16 for overvoltage, 17, 18, 19 for overcurrent, 20 for Tamper Detect).

These states are signaled by the flashing **red "ERR" LED** and **switch output** "**DO**" as a group error message:

- **U**<sub>b</sub> alternating: 24 VDC at switch output
- **GND alternating:** 0 VDC at switch output

## 4.5 Measuring Errors

The power measurement module measuring errors are listed in section "Device Description" > "Technical Data."

However, the values indicated only apply if the following conditions are met:

- 1. The measurement signals must be within the permitted limits specified in the technical data.
- 2. The line frequency must be between 45 and 65 Hz.
- 3. The surrounding air temperature must be +25 °C (+77 °F).

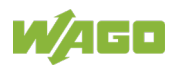

## 4.6 Measured Value Readout

The measured values are read out in various ways. For one, all measured values are filed in registers that can be read out via Modbus<sup>®</sup>.

For another, they can be sent to a PC via the Config interface. This requires the WAGO USB Communication Cable (750-923). The measured values are then configured and visualized on the PC with the Interface Configuration Software. Also, the energy values for determining energy consumption can be read out at the S0 interface. This requires corresponding configuration of the "DO" switch output.

All measured values can also be saved as a CSV file ("data logging") on a micro SD card.

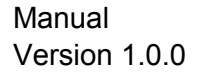

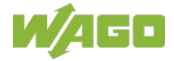

# 5 Communication per "Modbus<sup>®</sup> RTU" Protocol

Register communication with the master (higher-level PLC) is per the "Modbus<sup>®</sup> RTU" protocol. Three Modbus<sup>®</sup> functions are implemented for this:

- 0x03 Read holding registers (read device parameters)
- 0x04 Read input registers (read measured values)
- 0x10 Write multiple registers (write device parameters)

The physical interfaces per RS-485 are the RJ-45 ports "X1 IN" and "X2 OUT." In addition, a line structure configuration ("Daisy Chain Configuration") can be facilitated via both interfaces.

If an error occurs during the transmission, an error message is sent to the sender. The error codes could be:

- 0x01 Illegal function (unsupported Modbus<sup>®</sup> function)
- 0x02 Illegal data address (data telegram too long or too short)
- 0x03 Illegal data value (checksum incorrect)

The following register identifies the power measurement module:

| Address | Byte | Name    | Description                  | Access |
|---------|------|---------|------------------------------|--------|
| 0x0000  | 1    | Node ID | Device identification number | R      |
| 0x0000  | 2    | FW-Id   | Firmware version             | R      |
| 0x0001  | 1    | HW-Id   | Hardware version             | R      |

Table 25: Identification Register

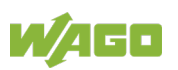

| ltem number         | Name                                              | Device identification number |
|---------------------|---------------------------------------------------|------------------------------|
| 2857-0570/0024-0000 | 3-phase power<br>measurement module<br>(24 V)     | 0x37                         |
| 2857-0570/0024-0001 | 3-phase power<br>measurement module<br>1 A (24 V) | 0x35                         |
| 2857-0570/0024-0005 | 3-phase power<br>measurement module<br>5 A (24 V) | 0x36                         |

Table 26: Device Identification Number

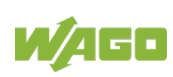

## 5.1 Function Block

A CODESYS function block (FB) is available for integrating the power measurement module into a PLC program. It is available for download on the website <u>www.wago.com</u>.

# 5.2 Modbus<sup>®</sup> Configurator

This section describes how the Modbus<sup>®</sup> configurator can be used to establish communication between the power measurement module and a PC. The Modbus<sup>®</sup> configurator can be called up through either WAGO-I/O-*PRO* or *e*!*COCKPIT*.

These hardware components are used for the following example:

| Item Number         | Hardware Component                  |  |
|---------------------|-------------------------------------|--|
| 2857-0570/0024-000x | 3-phase power measurement module    |  |
| 289-175             | Interface module for ETHERNET RJ-45 |  |
| 750-8206            | PFC200                              |  |
| 750-652             | I/O module "serial interface"       |  |
| 750-600             | End module                          |  |

Table 27: Hardware Components

This results in the schematic hardware structure below:

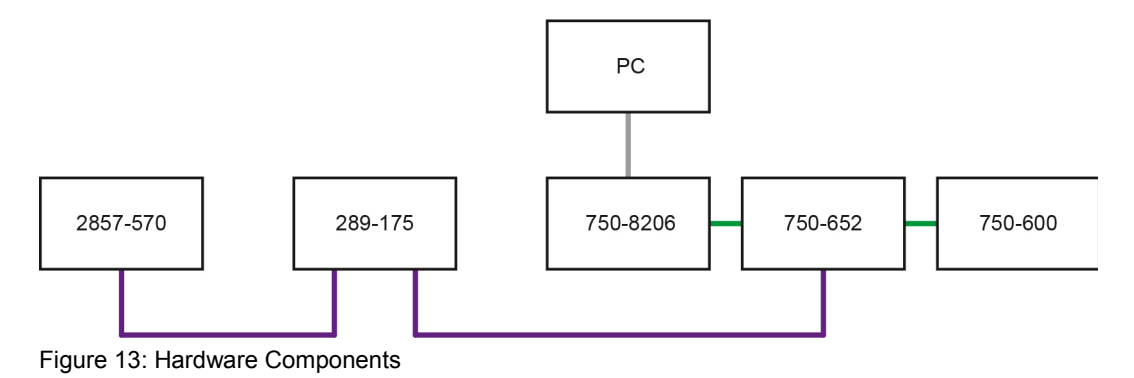

The highlighted signal lines have the following meaning:

| Table 28. I | egend for  | Figure | "Hardware | Components" |
|-------------|------------|--------|-----------|-------------|
|             | _eyenu ioi | Iguie  | Tlatuwale | Components  |

| Signal Line    | Color Coding |
|----------------|--------------|
| RS-485 cable   | Violet       |
| Local bus      | Green        |
| ETHERNET cable | Gray         |

As prerequisite for the work steps listed below, the hardware components must be assembled and connected as shown in the schematic overview.

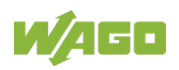

## 5.2.1 Modbus<sup>®</sup> Configurator in WAGO-I/O-*PRO*

- 1. Launch WAGO-I/O-PRO.
- 2. Create a new project. Click **File > New**.

The "Target System Settings" dialog appears.

| Target Settings                                                           |           |
|---------------------------------------------------------------------------|-----------|
| Configuration: WAG0_750-8206_(FW03)                                       |           |
| Target Platform Memory Layout General Network functionality Visualization |           |
| Platform: Intel StrongARM                                                 |           |
|                                                                           |           |
|                                                                           |           |
|                                                                           |           |
|                                                                           |           |
|                                                                           |           |
| Intel byte order                                                          |           |
|                                                                           |           |
|                                                                           |           |
| Default                                                                   | OK Cancel |

Figure 14: "Target System Settings" Dialog

- 3. Under **Configuration**, select the hardware you are using.
- 4. Click the **[OK]** button.

The "New POU" dialog appears.

5. Click the **[Cancel]** button because you do not want to create a new module.

| New POU                  |                     | ×      |
|--------------------------|---------------------|--------|
| Name of the new POU:     | PLC_PRG             | ОК     |
| Type of POU              | Language of the POU | Cancel |
| Program                  | C⊥L                 |        |
| C Function <u>B</u> lock | CLD                 |        |
| ○ F <u>u</u> nction      | ⊂ fB <u>D</u>       |        |
| <u>R</u> eturn Type:     | ⊂ <u>s</u> fc       |        |
| BOOL                     | ⊙ s <u>i</u>        |        |
|                          | ⊂ <u>c</u> fc       |        |
|                          |                     |        |
|                          |                     |        |
|                          |                     |        |

Figure 15: "New Module" Dialog

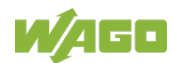

6. In the main menu, select the **Resources** tab.

| 📄 POUs 📲 Data types | 戸 Visualizations | ᠼ Resources |
|---------------------|------------------|-------------|
|---------------------|------------------|-------------|

Figure 16: "Resources" Tab

7. In the directory, select the **PLC Configuration** entry.

The "PLC Configuration" workspace appears.

8. Select the entry Modbus-Master(FIX) in the tree structure.

The tab "MODBUS Master configurator" opens.

| III PLC Configuration                                                                                                    |                                                                                                    |  |
|----------------------------------------------------------------------------------------------------|----------------------------------------------------------------------------------------------------|--|
| B-PLC Configuration  PG-Pux/Example Configuration Configuration Configur | MODBUS Master Configuration<br>Configuration<br>Generate code<br>Remove code<br>Save configuration<br>* |  |
|                                                                                                    |                                                                                                    |  |

Figure 17: "Modbus-Master(FIX)" Dialog

9. Click the [Network view] button.

The dialog "MODBUS Master configurator" opens.

| MODBUS master configurat | or                  |           |        |               |     |
|--------------------------|---------------------|-----------|--------|---------------|-----|
| MODBUS network           |                     |           |        |               | 🗙 👒 |
| Network                  | Туре                | IEC addre | Access | Communication |     |
| MODBUS master            | 0750-8206/####-FW03 |           |        |               |     |
|                          |                     |           |        |               |     |
|                          |                     |           |        |               |     |
|                          |                     |           |        |               |     |
|                          |                     |           |        |               |     |
|                          |                     |           |        |               |     |
|                          |                     |           |        |               |     |
|                          |                     |           |        |               |     |
|                          |                     |           |        |               |     |
|                          |                     |           |        |               | OK  |
|                          |                     |           |        |               |     |
|                          |                     |           |        |               |     |

Figure 18: "MODBUS Master configurator" Dialog

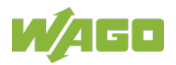

10. Right-click the entry "MODBUS Master" and select Add Serial Interface.

The "Settings: Serial Interface" dialog opens.

| 💕 Settings: Serial i | nterface X |
|----------------------|------------|
| COM port             | 2          |
| Baud rate            | 19200      |
| Data bits            | 8          |
| Stop bits            | 1          |
| Parity               | Even       |
| Hardware type        | RS485 💌    |
| Flow control         | OFF        |
| ASCII mode           | OFF        |
|                      | OK Cancel  |

Figure 19: "Settings: Serial Interface" Dialog

- 11. Select the setting **19200** in the "Baud rate" selection box.
- 12. Select the setting **Even** in the "Parity" selection box.
- 13. Click the **[OK]** button.

The entry **Interface (COM2)** is created in the "MODBUS Master configurator" dialog.

14. Right-click the entry "Interface (COM2)" and select Add Modbus Slave.

The "MODBUS slave selection" dialog opens

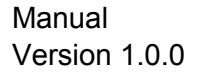

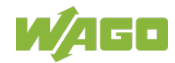

| MODBUS slave selection                                                                                            |                                              |  |  |  |  |  |
|----------------------------------------------------------------------------------------------------|----------------------------------------------|--|--|--|--|--|
| Please select device<br>Please select by double dick your modules from the list that match the installed modules. |                                              |  |  |  |  |  |
| Item No.                                                                                                    | Description 🔺                                |  |  |  |  |  |
| generic                                                                                                    | Generic MODBUS slave                         |  |  |  |  |  |
| 0750-0312/####-##30                                                                                               | MODBUS RS 485 (150-19200 Baud) Fieldbus Co ≡ |  |  |  |  |  |
| 0750-0314/####-##30                                                                                               | MODBUS RS 232 (150-19200 Baud) Fieldbus Co   |  |  |  |  |  |
| 0750-0315/####-##30                                                                                               | MODBUS RS 485 (1.2-115.2 kBaud) Fieldbus Co  |  |  |  |  |  |
| 0750-0316/####-##30                                                                                               | MODBUS RS 232 (1.2-115.2 kBaud) Fieldbus Co  |  |  |  |  |  |
| 0750-0812/####-##30                                                                                               | MODBUS RS 485 (150-19200 Baud) Programmal    |  |  |  |  |  |
| 0750-0812/0025-0000/0000-##30                                                                                     | MODBUS RS 485 (150-19200 Baud) Programmal    |  |  |  |  |  |
| 0750-0814/####-##30                                                                                               | MODBUS RS 232 (150-19200 Baud) Programmal    |  |  |  |  |  |
| 0750-0815/####-##30                                                                                               | MODBUS RS 485 (1.2-115.2 kBaud) Programma    |  |  |  |  |  |
| 0750-0815/0025-0000/####-##30                                                                                     | MODBUS RS 485 (1.2-115.2 kBaud) Programmie   |  |  |  |  |  |
| 0750-0816/####-##30                                                                                               | MODBUS RS 232 (1.2-115.2 kBaud) Programma    |  |  |  |  |  |
| 0750-0830                                                                                                    | BACnet/IP Controller                         |  |  |  |  |  |
| 0750-0872                                                                                                    | Telecontrol Controller RJ-45 + D-Sub         |  |  |  |  |  |
| 0750-0872/0020-0000                                                                                               | ETHEONET TOD/ID + DS222                      |  |  |  |  |  |
| 0750-0873                                                                                                    | ETHERNET TCP/IP + RS232                      |  |  |  |  |  |
| 0/58-08/0                                                                                                    | WAGO-I/O-IPC                                 |  |  |  |  |  |
|                                                                                                    | F                                            |  |  |  |  |  |
| Choosen devices                                                                                                   |                                              |  |  |  |  |  |
| Item No. Descri                                                                                                   | ption                                        |  |  |  |  |  |
| There are no items to show in this view.                                                                          |                                              |  |  |  |  |  |
|                                                                                                    | OK Cancel                                    |  |  |  |  |  |

Figure 20: "MODBUS slave selection" Dialog

#### 15. Double-click the entry **Generic MODBUS slave**.

The entry is displayed in the "Choosen devices" area.

16. Click the **[OK]** button.

The entry **Modbus slave** is created in the "MODBUS Master configurator" dialog.

17. Right-click the "Communication" input field; select Edit.

The "Communication settings" dialog opens.

| 🖌 Communication settin                       | igs 🛛 🗶                      |
|----------------------------------------------|------------------------------|
| MODBUS RTU settings                          |                              |
| Timeout [ms]<br>Delay [ms]<br>MODBUS unit ID | 1000           0           1 |
|                                              | OK Abbrechen                 |

Figure 21: "Communication settings" Dialog

18. Enter the value **1** in the "Modbus unit ID" input field.

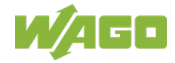

19. Click the **[OK]** button.

The entry **Generic Variables** is created in the "MODBUS Master configurator" dialog.

20. Right-click the entry "Generic Variables" and select Add.

A new variable is created in the "MODBUS Master configurator" dialog.

21. Right-click the entry "Generic Variables" and select Add.

The new variable **xNewVar** is created in the "Modbus<sup>®</sup>-Master-Configurator" dialog.

- 22. Double-click the variable **xNewVar**.
- 23. Rename the variable to **rVoltageL1**.
- 24. Click the input field "Type"; select **REAL**.
- 25. Click the input field "Access"; select read only.

| Network              | Туре                | IEC addre | Access    | Communication                                                         | Comment      |
|----------------------|---------------------|-----------|-----------|-----------------------------------------------------------------------|--------------|
| MODBUS master        | 0750-8206/####-FW03 |           |           |                                                                       | PFC200 CS 2E |
| 🖮 📟 Interface (COM2) |                     |           |           | Baud: 19200, stop bits: 1, data bits: 8                               |              |
| 🖃 👤 ModbusSlave      | generic             |           |           | MODBUS unit ID: 1                                                     |              |
| 🚊 🖬 Generic varia    |                     |           |           |                                                                       |              |
| ↔ rVoltageL1         | REAL                |           | read only | Read: FC4, 10, offset:0; write: FC0, 0, offset:0, byte order: big end |              |
|                      |                     |           |           |                                                                       |              |
|                      |                     |           |           |                                                                       |              |
|                      |                     |           |           |                                                                       |              |
|                      |                     |           |           |                                                                       |              |

Figure 22: "Modbus<sup>®</sup>-Master-Configurator" Dialog

26. Right-click the "Communication" input field; select Edit Addresses.

The "MODBUS address" dialog opens

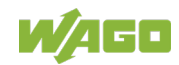

| MODBUS add                                  | ress 💌                                                                                                    |
|---------------------------------------------|----------------------------------------------------------------------------------------------------|
| xNewVar<br>Presentation<br>Byte order       | big endian (B1 B2 B3 B4)                                                                                                    |
| Read<br>MODBUS FC<br>Address<br>Bit offset  | Read input registers (FC4)       10#       10       16#       0                                                                                                    |
| Write<br>MODBUS FC<br>Address<br>Bit offset | none         Image: Constraint of the second second se |

Figure 23: "MODBUS address" Dialog

- 27. In the selection box "MODBUS FC," choose Read input registers (FC4).
- 28. Enter the address **10** in the "Address" input field.
- 29. Click the [OK] button.

The changed settings are applied. The values are displayed under "Communication" in the "MODBUS Master configurator" dialog.

30. Click the **[OK]** button.

The "MODBUS Master configurator" dialog is closed.

31. Click the [Generate Code] button.

The code is generated.

32. Click the **[Configuration]** button.

The configuration is saved.

33. In the main menu, click the **POUs** tab.

📄 POUs 📲 Data types 🛱 Visualizations 🚟 Resources

Figure 24: "Modules" Tab

34. Click + in front of the "Generated Code" entry in the tree structure.

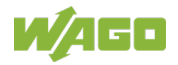

### 35. Select the **MBCFG\_ModbusSlave (PRG)** entry in the tree structure.

The program editor then opens.

36. Click **Online > Login**.

The solution is loaded into the controller.

37. Click **Online > Start**.

The controller is started.

The value of variable **rVoltageL1** is read out in the Program Editor.

| 0001 | rVoltageL1 = 221.5233        |
|------|------------------------------|
| 0002 | MBCFG_SlaveAddress = 1       |
| 0003 | MBCFG_TimeOut = T#1s0ms      |
| 0004 | MBCFG_RequestDelay = T#Oms   |
| 0005 | MBCFG_Error = MBCFG_NO_ERROR |
| 0006 | MBCFG_SERCOM_ERROR = 0       |
| 0007 | ⊞…MBCFG_LastJob              |
| 0008 |                              |
| 0009 |                              |
| 0010 |                              |
| 0011 |                              |

Figure 25: Program Editor

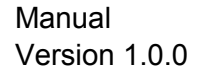

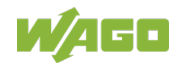

# 5.2.2 Modbus<sup>®</sup> Configurator in *e*/*COCKPIT*

For further information, please see the *e*!COCKPIT manual 2759-0101. The manual is available on <u>www.wago.com</u>.

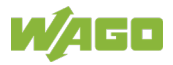

## 5.3 Parameters

The configured parameters are saved in the power measurement module as "ID 1  $\dots$  40." They are explained in the following tables.

| Parameter 1 – Command Interface "Request" |                                                                       |        |   |        |  |  |
|-------------------------------------------|-----------------------------------------------------------------------|--------|---|--------|--|--|
| Address Data Type Access Factory Setti    |                                                                       |        |   |        |  |  |
|                                           | 0x004D                                                                | UINT16 | W | -none- |  |  |
| 0x0004                                    | Reset registers, parameters and calibration data to factory settings. |        |   |        |  |  |
| 0x0005                                    | Reset registers and parameters to factory settings.                   |        |   |        |  |  |
| 0x0006                                    | Reset calibration data to factory settings.                           |        |   |        |  |  |
| 0x0011                                    | Save energy consumption early.                                        |        |   |        |  |  |
| 0x0012                                    | Initialize all energy meters to 0.                                    |        |   |        |  |  |
| 0x0021                                    | Delete all minimum and maximum va                                     | alues. |   |        |  |  |
| 0x0022                                    | Delete minimum current.                                               |        |   |        |  |  |
| 0x0023                                    | Delete maximum current.                                               |        |   |        |  |  |
| 0x0024                                    | Delete minimum voltage.                                               |        |   |        |  |  |
| 0x0025                                    | Delete maximum voltage.                                               |        |   |        |  |  |
| 0x0026                                    | Delete minimum power.                                                 |        |   |        |  |  |
| 0x0027                                    | Delete maximum power.                                                 |        |   |        |  |  |
| 0x0028                                    | Delete minimum frequency.                                             |        |   |        |  |  |
| 0x0029                                    | Delete maximum frequency.                                             |        |   |        |  |  |

Table 29: Parameter 1

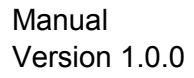

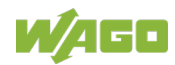

| Table 30:                     | Table 30: Parameter 2                                               |                      |                |                        |  |  |  |  |
|-------------------------------|---------------------------------------------------------------------|----------------------|----------------|------------------------|--|--|--|--|
| Parameter 2 – Parameter Set 1 |                                                                     |                      |                |                        |  |  |  |  |
|                               | Address                                                             | Data Type            | Access         | Factory Setting        |  |  |  |  |
|                               | 0x004E                                                              | UINT16               | R/W            | 0x0000                 |  |  |  |  |
| Bit 0 :                       | 5: -reserved-                                                       |                      |                |                        |  |  |  |  |
| Bit 6 + 7                     | Bit 6 + 7: Phase Selection for Peak Measurement                     |                      |                |                        |  |  |  |  |
| 0:                            | Peak measurement for phase 1 is active (factory setting).           |                      |                |                        |  |  |  |  |
| 1:                            | Peak measurement for phase 2 is active.                             |                      |                |                        |  |  |  |  |
| 2:                            | Peak measurement for phase 3 is active.                             |                      |                |                        |  |  |  |  |
| 3:                            | -reserved-                                                          |                      |                |                        |  |  |  |  |
| Bit 8: Mi                     | n./Max. Value Automatic Reset Activat                               | ion, Phase 1         |                |                        |  |  |  |  |
| 0:                            | Automatic deletion of minimum and max activated (factory settings). | kimum current,       | voltage and    | d power values is not  |  |  |  |  |
| 1:                            | Automatic deletion of minimum and max activated.                    | kimum current,       | voltage an     | d power values is      |  |  |  |  |
| Bit 9: Mi                     | n./Max. Value Automatic Reset Activat                               | ion, Phase 2         |                |                        |  |  |  |  |
| 0:                            | Automatic deletion of minimum and may activated (factory settings). | kimum current,       | voltage and    | d power values is not  |  |  |  |  |
| 1:                            | Automatic deletion of minimum and may activated.                    | kimum current,       | voltage and    | d power values is      |  |  |  |  |
| Bit 10: N                     | lin./Max. Value Automatic Reset Activa                              | ation, Phase 3       | 3              |                        |  |  |  |  |
| 0:                            | Automatic deletion of minimum and max activated (factory settings). | kimum current,       | voltage an     | d power values is not  |  |  |  |  |
| 1:                            | Automatic deletion of minimum and may activated.                    | kimum current,       | voltage an     | d power values is      |  |  |  |  |
| Bit 11: -ı                    | reserved-                                                           |                      |                |                        |  |  |  |  |
| Bit 12: U                     | Iser Scaling (current transformer ratio)                            | ), Phase 1 (s        | ee also Pa     | r. 7)                  |  |  |  |  |
| 0:                            | User scaling is deactivated; the transfor                           | mation ratio is      | 1:1 (factory   | <sup>r</sup> setting). |  |  |  |  |
| 1:                            | User scaling is active; the transformation ratio).                  | n ratio is 1: (di    | visor for the  | current transformer    |  |  |  |  |
| Bit 13: U                     | lser Scaling (current transformer ratio)                            | ), Phase 2 (s        | ee also Pa     | r. 8)                  |  |  |  |  |
| 0:                            | User scaling is deactivated; the transfor                           | mation ratio is      | 1:1 (factory   | v setting).            |  |  |  |  |
| 1:                            | User scaling is active; the transformation ratio).                  | n ratio is 1: (di    | visor for the  | current transformer    |  |  |  |  |
| Bit 14: U                     | lser Scaling (current transformer ratio)                            | ), <b>Phase 3</b> (s | ee also Pa     | r. 9)                  |  |  |  |  |
| 0:                            | User scaling is deactivated; the transfor                           | mation ratio is      | 1:1 (factory   | v setting).            |  |  |  |  |
| 1:                            | User scaling is active; the transformation ratio).                  | n ratio is 1: (di    | visor for the  | current transformer    |  |  |  |  |
| Bit 15: U                     | Iser Scaling (current transformer ratio)                            | ), Neutral Con       | ductor (Se     | e also Par. 10)        |  |  |  |  |
| 0:                            | User scaling is deactivated; the transfor                           | rmation ratio is     | 1:1 (factor    | y setting).            |  |  |  |  |
| 1:                            | User scaling is active; the transformatic ratio).                   | on ratio is 1: (d    | ivisor for the | e current transformer  |  |  |  |  |

#### Table 31: Parameter 3

| Parameter 3 – Undervoltage Threshold, Phase 1 |                                                    |        |     |     |  |  |
|-----------------------------------------------|----------------------------------------------------|--------|-----|-----|--|--|
|                                               | Address Data Type Access Factory Setting           |        |     |     |  |  |
|                                               | 0x0050                                             | FLOAT  | R/W | 0 V |  |  |
| 0:                                            | Checking if undervoltage threshold is deactivated. |        |     |     |  |  |
| ≥1:                                           | Value for undervoltage threshold (max.             | 440 V) |     |     |  |  |

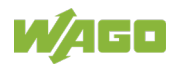

| Table 32: Parameter 4                         |                                                       |          |     |     |  |
|-----------------------------------------------|-------------------------------------------------------|----------|-----|-----|--|
| Parameter 4 – Undervoltage Threshold, Phase 2 |                                                       |          |     |     |  |
|                                               | Address Data Type Access Factory Setting              |          |     |     |  |
|                                               | 0x0052                                                | FLOAT    | R/W | 0 V |  |
| 0:                                            | 0: Checking if undervoltage threshold is deactivated. |          |     |     |  |
| ≥1:                                           | Value for undervoltage threshold (max.                | . 440 V) |     |     |  |

#### Table 33: Parameter 5

| Parameter 5 – Undervoltage Threshold, Phase 3 |                                                    |          |     |     |  |
|-----------------------------------------------|----------------------------------------------------|----------|-----|-----|--|
|                                               | Address Data Type Access Factory Setting           |          |     |     |  |
|                                               | 0x0054                                             | FLOAT    | R/W | 0 V |  |
| 0:                                            | Checking if undervoltage threshold is deactivated. |          |     |     |  |
| ≥1:                                           | Value for undervoltage threshold (max.             | . 440 V) |     |     |  |

#### Table 34: Parameter 6a

| Parameter 6a – Rogowski Coil             |                                                    |  |  |  |  |
|------------------------------------------|----------------------------------------------------|--|--|--|--|
| Address Data Type Access Factory Setting |                                                    |  |  |  |  |
| 0x004F UINT16 R/W 1                      |                                                    |  |  |  |  |
| >0:                                      | D: User-defined: Rogowski coil factor must be set. |  |  |  |  |
| 1                                        | RC70: Rogowski coil factor = 0.07198 μH            |  |  |  |  |
| 2                                        | 2 RC125: Rogowski coil factor = 0.07214 µH         |  |  |  |  |
| 3                                        | 3 RC175: Rogowski coil factor = 0.07231 μH         |  |  |  |  |

#### Table 35: Parameter 6b

| Parameter 6b – Rogowski Coil Factor [µH] |                    |       |     |                 |
|------------------------------------------|--------------------|-------|-----|-----------------|
| Address Data Type Access Factory Settin  |                    |       |     | Factory Setting |
| 0x0056                                   |                    | FLOAT | R/W | 0.07198 µH      |
| >0:                                      | Factor value in µF |       |     |                 |

#### Table 36: Parameter 7

| Parameter 7 – Current Transformer Ratio, Phase 1 |                                                                        |  |  |  |  |
|--------------------------------------------------|------------------------------------------------------------------------|--|--|--|--|
| Address Data Type Access Factory Setting         |                                                                        |  |  |  |  |
|                                                  | 0x0058 UINT16 R/W 0x0001                                               |  |  |  |  |
| Activation:                                      | Activation: Parameter 2, bit 12 recommended                            |  |  |  |  |
| 0:                                               | -not permitted-                                                        |  |  |  |  |
| ≥1:                                              | Value for the current transformer ratio divisor (maximum value = 2500) |  |  |  |  |

#### Table 37: Parameter 8

| Parameter 8 – Current Transformer Ratio, Phase 2 |                                                                        |  |  |  |  |
|--------------------------------------------------|------------------------------------------------------------------------|--|--|--|--|
| Address Data Type Access Factory Setting         |                                                                        |  |  |  |  |
|                                                  | 0x0059 UINT16 R/W 0x0001                                               |  |  |  |  |
| Activation:                                      | Parameter 2, bit 13 recommended                                        |  |  |  |  |
| 0:                                               | -not permitted-                                                        |  |  |  |  |
| ≥1:                                              | Value for the current transformer ratio divisor (maximum value = 2500) |  |  |  |  |

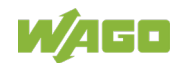

## 2857-0570 3-Phase Power Measurement Module

| Table 38: Parameter 9                            |                                                                        |  |  |        |  |
|--------------------------------------------------|------------------------------------------------------------------------|--|--|--------|--|
| Parameter 9 – Current Transformer Ratio, Phase 3 |                                                                        |  |  |        |  |
|                                                  | Address Data Type Access Factory Setting                               |  |  |        |  |
| 0x005A UINT16 R/W 0x0001                         |                                                                        |  |  | 0x0001 |  |
| Activation:                                      | Parameter 2, bit 14 recommended                                        |  |  |        |  |
| 0:                                               | -not permitted-                                                        |  |  |        |  |
| ≥1:                                              | Value for the current transformer ratio divisor (maximum value = 2500) |  |  |        |  |

#### Table 39: Parameter 10

| Parameter 10 – Current Transformer Ratio, Neutral Conductor |                                                  |  |  |  |  |
|-------------------------------------------------------------|--------------------------------------------------|--|--|--|--|
|                                                             | Address Data Type Access Factory Setting         |  |  |  |  |
| 0x005B UINT16 R/W 0x0001                                    |                                                  |  |  |  |  |
| Activation:                                                 | Parameter 2, bit 15 recommended                  |  |  |  |  |
| 0:                                                          | -not permitted-                                  |  |  |  |  |
| ≥1:                                                         | Value for the current transformer ratio divisor. |  |  |  |  |

#### Table 40: Parameter 11

| Parameter 11 – Peak Value Measurement Observation Interval, Phase 1 |                                                |        |     |        |  |
|---------------------------------------------------------------------|------------------------------------------------|--------|-----|--------|--|
|                                                                     | Address Data Type Access Factory Setting       |        |     |        |  |
| 0x0060                                                              |                                                | UINT16 | R/W | 0x0014 |  |
| 0 19:                                                               | -not permitted-                                |        |     |        |  |
| 20 254:                                                             | Number of half waves for measuring peak values |        |     |        |  |
| ≥255:                                                               | -not permitted-                                |        |     |        |  |

#### Table 41: Parameter 12

| Parameter 12 – Observation Interval, Peak Value Measurement, Phase 2 |                                                |        |     |        |  |
|----------------------------------------------------------------------|------------------------------------------------|--------|-----|--------|--|
| Address Data Type Access Factory Setting                             |                                                |        |     |        |  |
| 0x0061                                                               |                                                | UINT16 | R/W | 0x0014 |  |
| 0 19:                                                                | -not permitted-                                |        |     |        |  |
| 20 254:                                                              | Number of half waves for measuring peak values |        |     |        |  |
| ≥255:                                                                | -not permitted-                                |        |     |        |  |

#### Table 42: Parameter 13

| Parameter 13 – Peak Value Measurement Observation Interval, Phase 3 |                                                |        |     |        |  |
|---------------------------------------------------------------------|------------------------------------------------|--------|-----|--------|--|
|                                                                     | Address Data Type Access Factory Setting       |        |     |        |  |
|                                                                     | 0x0062                                         | UINT16 | R/W | 0x0014 |  |
| 0 19:                                                               | -not permitted-                                |        |     |        |  |
| 20 254:                                                             | Number of half waves for measuring peak values |        |     |        |  |
| ≥255:                                                               | -not permitted-                                |        |     |        |  |

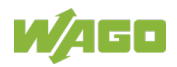

| Table 43: Parameter 14                              |                                                    |  |       |  |  |
|-----------------------------------------------------|----------------------------------------------------|--|-------|--|--|
| Parameter 14 – Overvoltage Threshold Value, Phase 1 |                                                    |  |       |  |  |
|                                                     | Address Data Type Access Factory Setting           |  |       |  |  |
| 0x0064 FLOAT R/W 410                                |                                                    |  | 410 V |  |  |
| 0:                                                  | ): The overvoltage threshold check is deactivated. |  |       |  |  |
| ≥1:                                                 | Overvoltage threshold (maximum 440 V)              |  |       |  |  |

#### Table 44: Parameter 15

| Parameter 15 – Overvoltage Threshold Value, Phase 2 |                                                 |       |     |       |  |
|-----------------------------------------------------|-------------------------------------------------|-------|-----|-------|--|
|                                                     | Address Data Type Access Factory Setting        |       |     |       |  |
| 0x0066                                              |                                                 | FLOAT | R/W | 410 V |  |
| 0:                                                  | The overvoltage threshold check is deactivated. |       |     |       |  |
| ≥1:                                                 | Overvoltage threshold (maximum 440 V)           |       |     |       |  |

#### Table 45: Parameter 16

| Parameter 16 – Overvoltage Threshold Value, Phase 3 |                                                 |       |     |       |  |
|-----------------------------------------------------|-------------------------------------------------|-------|-----|-------|--|
|                                                     | Address Data Type Access Factory Setting        |       |     |       |  |
|                                                     | 0x0068                                          | FLOAT | R/W | 410 V |  |
| 0:                                                  | The overvoltage threshold check is deactivated. |       |     |       |  |
| ≥1:                                                 | Overvoltage threshold (maximum 440 V)           |       |     |       |  |

#### Table 46: Parameter 17

| Parameter 17 – Overcurrent Threshold Value, Phase 1 |                                                                   |           |        |                               |  |
|-----------------------------------------------------|-------------------------------------------------------------------|-----------|--------|-------------------------------|--|
|                                                     | Address                                                           | Data Type | Access | Factory Setting               |  |
|                                                     | 0x006A                                                            | FLOAT     | R/W    | 2857-0570/0024-0001:<br>1.1 A |  |
|                                                     |                                                                   |           |        | 2857-0570/0024-0005:<br>5.5 A |  |
|                                                     |                                                                   |           |        | 2857-0570/0024-0000:<br>550 A |  |
| 0:                                                  | The overvoltage threshold check is deactivated.                   |           |        |                               |  |
| ≥1:                                                 | Value of the overcurrent threshold check value (maximum 100000 A) |           |        |                               |  |

#### Table 47: Parameter 18

| Parameter 18 – Overcurrent Threshold Value, Phase 2 |                                                                   |           |        |                               |  |
|-----------------------------------------------------|-------------------------------------------------------------------|-----------|--------|-------------------------------|--|
|                                                     | Address                                                           | Data Type | Access | Factory Setting               |  |
|                                                     | 0x006C                                                            | FLOAT     | R/W    | 2857-0570/0024-0001:<br>1.1 A |  |
|                                                     |                                                                   |           |        | 2857-0570/0024-0005:<br>5.5 A |  |
|                                                     |                                                                   |           |        | 2857-0570/0024-0000:<br>550 A |  |
| 0:                                                  | The overvoltage threshold check is deactivated.                   |           |        |                               |  |
| ≥1:                                                 | Value of the overcurrent threshold check value (maximum 100000 A) |           |        |                               |  |

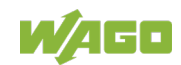

## 2857-0570 3-Phase Power Measurement Module

| Table 48: I | Fable 48: Parameter 19                              |                 |             |                               |  |  |
|-------------|-----------------------------------------------------|-----------------|-------------|-------------------------------|--|--|
|             | Parameter 19 – Overcurrent Threshold Value, Phase 3 |                 |             |                               |  |  |
|             | Address                                             | Data Type       | Access      | Factory Setting               |  |  |
|             | 0x006E                                              | FLOAT           | R/W         | 2857-0570/0024-0001:<br>1.1 A |  |  |
|             |                                                     |                 |             | 2857-0570/0024-0005:<br>5.5 A |  |  |
|             |                                                     |                 |             | 2857-0570/0024-0000:<br>550 A |  |  |
| 0:          | The overvoltage threshold check is deactivated.     |                 |             |                               |  |  |
| ≥1:         | Value of the overcurrent three                      | eshold check va | lue (maximu | m 100000 A)                   |  |  |

### Table 49: Parameter 20

| Parameter 20 – Tamper Detect Current Threshold Value (fault current) |                                             |       |     |     |
|----------------------------------------------------------------------|---------------------------------------------|-------|-----|-----|
|                                                                      | Address Data Type Access Factory Setting    |       |     |     |
| 0x0070                                                               |                                             | FLOAT | R/W | 0 A |
| 0:                                                                   | The threshold value check is deactivated.   |       |     |     |
| ≥1:                                                                  | Current threshold value (maximum 100,000 A) |       |     |     |

#### Table 50: Parameter 21

| Parameter 21 – Arithmetic Mean Observation Interval, Phase 1 |            |           |        |                 |
|--------------------------------------------------------------|------------|-----------|--------|-----------------|
|                                                              | Address    | Data Type | Access | Factory Setting |
|                                                              | 0x0072     | UINT16    | R/W    | 0x0004          |
| 0:                                                           | 5 s        |           |        |                 |
| 1:                                                           | 1 s        |           |        |                 |
| 2:                                                           | 1 s        |           |        |                 |
| 3:                                                           | 30 s       |           |        |                 |
| 4:                                                           | 1 min      |           |        |                 |
| 5:                                                           | 5 min      |           |        |                 |
| 6:                                                           | 8 min      |           |        |                 |
| 7:                                                           | 10 min     |           |        |                 |
| 8:                                                           | 15 min     |           |        |                 |
| ≥9:                                                          | -reserved- |           |        |                 |

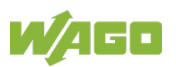

| Table 51: Parameter 22                                       |                                          |        |     |        |  |
|--------------------------------------------------------------|------------------------------------------|--------|-----|--------|--|
| Parameter 22 – Arithmetic Mean Observation Interval, Phase 2 |                                          |        |     |        |  |
|                                                              | Address Data Type Access Factory Setting |        |     |        |  |
|                                                              | 0x0073                                   | UINT16 | R/W | 0x0004 |  |
| 0:                                                           | 5 s                                      |        |     |        |  |
| 1:                                                           | 1 s                                      |        |     |        |  |
| 2:                                                           | 1 s                                      |        |     |        |  |
| 3:                                                           | 30 s                                     |        |     |        |  |
| 4:                                                           | 1 min                                    |        |     |        |  |
| 5:                                                           | 5 min                                    |        |     |        |  |
| 6:                                                           | 8 min                                    |        |     |        |  |
| 7:                                                           | 10 min                                   |        |     |        |  |
| 8:                                                           | 15 min                                   |        |     |        |  |
| ≥9:                                                          | -reserved-                               |        |     |        |  |

#### Table 52: Parameter 23

| Parameter 23 – Arithmetic Mean Observation Interval, Phase 3 |            |           |        |                 |
|--------------------------------------------------------------|------------|-----------|--------|-----------------|
|                                                              | Address    | Data Type | Access | Factory Setting |
|                                                              | 0x0074     | UINT16    | R/W    | 0x0004          |
| 0:                                                           | 5 s        |           |        |                 |
| 1:                                                           | 1 s        |           |        |                 |
| 2:                                                           | 1 s        |           |        |                 |
| 3:                                                           | 30 s       |           |        |                 |
| 4:                                                           | 1 min      |           |        |                 |
| 5:                                                           | 5 min      |           |        |                 |
| 6:                                                           | 8 min      |           |        |                 |
| 7:                                                           | 10 min     |           |        |                 |
| 8:                                                           | 15 min     |           |        |                 |
| ≥9:                                                          | -reserved- |           |        |                 |

#### Table 53: Parameter 24

| Parameter 24 – Min/Max Value Automatic Reset Interval, Phase 1 |               |        |     |                 |
|----------------------------------------------------------------|---------------|--------|-----|-----------------|
| Address Data Type Access Factory Setting                       |               |        |     | Factory Setting |
| 0x0075                                                         |               | UINT16 | R/W | 0x000A          |
| Activation: Parameter 2, bit 8 recommended                     |               |        |     |                 |
| 0 65535:                                                       | Interval in s |        |     |                 |

#### Table 54: Parameter 25

| Parameter 25 – Min/Max Value Automatic Reset Interval, Phase 2 |           |        |                 |        |
|----------------------------------------------------------------|-----------|--------|-----------------|--------|
| Addres                                                         | Data Type | Access | Factory Setting |        |
| 0x0076                                                         |           | UINT16 | R/W             | 0x000A |
| Activation: Parameter 2, bit 9 recommended                     |           |        |                 |        |
| 0 65535: Interval in s                                         |           |        |                 |        |

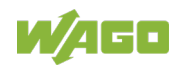

### 2857-0570 3-Phase Power Measurement Module

| Table 55: Parameter 26                                         |        |     |        |
|----------------------------------------------------------------|--------|-----|--------|
| Parameter 26 – Min/Max Value Automatic Reset Interval, Phase 3 |        |     |        |
| Address Data Type Access Factory Setting                       |        |     |        |
| 0x0077                                                         | UINT16 | R/W | 0x000A |
| Activation: Parameter 2, bit 10 recommended                    |        |     |        |
| 0 65535: Interval in s                                         |        |     |        |

#### Table 56: Parameter 27

| Parameter 27 – Active Power NOLOAD Threshold<br>(related to one phase) |                                          |       |     |                   |
|------------------------------------------------------------------------|------------------------------------------|-------|-----|-------------------|
|                                                                        | Address Data Type Access Factory Setting |       |     |                   |
|                                                                        | 0x0078                                   | FLOAT | R/W | 0x0000 (disabled) |
| 0: The NOLOAD threshold is disabled.                                   |                                          |       |     |                   |
| >0:                                                                    | NOLOAD threshold value in W              |       |     |                   |

#### Table 57: Parameter 28

| Parameter 28 – Reactive Power NOLOAD Threshold<br>(related to one phase) |                                      |       |     |                   |
|--------------------------------------------------------------------------|--------------------------------------|-------|-----|-------------------|
| Address Data Type Access Factory Setting                                 |                                      |       |     |                   |
| 0x007A                                                                   |                                      | FLOAT | R/W | 0x0000 (disabled) |
| 0:                                                                       | D: The NOLOAD threshold is disabled. |       |     |                   |
| >0:                                                                      | NOLOAD threshold value in var        |       |     |                   |

#### Table 58: Parameter 29

| Parameter 29 – Apparent Power NOLOAD Threshold<br>(related to one phase) |                                          |       |     |                   |  |
|--------------------------------------------------------------------------|------------------------------------------|-------|-----|-------------------|--|
|                                                                          | Address Data Type Access Factory Setting |       |     |                   |  |
| 0x007C                                                                   |                                          | FLOAT | R/W | 0x0000 (disabled) |  |
| 0:                                                                       | 0: The NOLOAD threshold is disabled.     |       |     |                   |  |
| >0:                                                                      | NOLOAD threshold value in VA             |       |     |                   |  |

#### Table 59: Parameter 30

| Parameter 30 – Selection of Phase for Harmonic Analysis Lsel |                                                            |        |   |        |  |
|--------------------------------------------------------------|------------------------------------------------------------|--------|---|--------|--|
|                                                              | Address Data Type Access Factory Setting                   |        |   |        |  |
|                                                              | 0x007E                                                     | UINT16 | W | 0x0000 |  |
| 0:                                                           | Harmonic analysis for phase 1 is active (factory setting). |        |   |        |  |
| 1:                                                           | Harmonic analysis for phase 2 is active.                   |        |   |        |  |
| 2:                                                           | Harmonic analysis for phase 3 is active.                   |        |   |        |  |

#### Table 60: Parameter 31

| Parameter 31 – Selection of Upper Harmonic A                        |  |  |  |  |
|---------------------------------------------------------------------|--|--|--|--|
| Address Data Type Access Factory Setting                            |  |  |  |  |
| 0x007F UINT16 W 0x0002                                              |  |  |  |  |
| 2 41: Harmonic number (corresponds to first to 40th upper harmonic) |  |  |  |  |

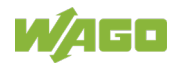

| Table 61: Parameter 32                       |                                                               |  |  |  |
|----------------------------------------------|---------------------------------------------------------------|--|--|--|
| Parameter 32 – Selection of Upper Harmonic B |                                                               |  |  |  |
| Address Data Type Access Factory Setting     |                                                               |  |  |  |
| 0x0080 UINT16 W 0x0003                       |                                                               |  |  |  |
| 2 41:                                        | Harmonic number (corresponds to first to 40th upper harmonic) |  |  |  |

#### Table 62: Parameter 33

| Parameter 33 – Selection of Upper Harmonic C                        |  |  |  |  |
|---------------------------------------------------------------------|--|--|--|--|
| Address Data Type Access Factory Setting                            |  |  |  |  |
| 0x0081 UINT16 W 0x0004                                              |  |  |  |  |
| 2 41: Harmonic number (corresponds to first to 40th upper harmonic) |  |  |  |  |

#### Table 63: Parameter 34

| Parameter 34 – Action of the Digital Output |                                          |        |   |        |  |
|---------------------------------------------|------------------------------------------|--------|---|--------|--|
|                                             | Address Data Type Access Factory Setting |        |   |        |  |
|                                             | 0x009A                                   | UINT16 | W | 0x0000 |  |
| 0:                                          | Start Date                               |        |   |        |  |
| 1:                                          | U <sub>b</sub> switching                 |        |   |        |  |
| 2:                                          | GND switching                            |        |   |        |  |
| 3:                                          | S0 interface                             |        |   |        |  |

#### Table 64: Parameter 35

| Parameter 35 – Digital Output Pulse Rate; Mode: S0 Interface |                                                                    |  |  |  |  |
|--------------------------------------------------------------|--------------------------------------------------------------------|--|--|--|--|
| Address Data Type Access Factory Setting                     |                                                                    |  |  |  |  |
| 0x00A4 UINT16 W 400                                          |                                                                    |  |  |  |  |
| 1 10,000                                                     | 2857-0570/0024-0001: 3-phase power measurement module 1 A (24 V)   |  |  |  |  |
| pulses/kWh                                                   | 2857-0570/0024-0005: 3-phase power measurement module 5 A (24 V)   |  |  |  |  |
| 1 10000                                                      | 10000 2857-0570/0024-0000: 3-phase power measurement module (24 V) |  |  |  |  |
| pulse/MWh                                                    |                                                                    |  |  |  |  |

#### Table 65: Parameter 36

| Parameter 36 – Pulse Width; Mode: S0 Interface |        |   |    |  |  |
|------------------------------------------------|--------|---|----|--|--|
| Address Data Type Access Factory Setting       |        |   |    |  |  |
| 0x00A5                                         | UINT16 | W | 50 |  |  |
| 1 1000 ms Pulse width value                    |        |   |    |  |  |

#### Table 66: Parameter 37

| Parameter 37 – Overclocking Buffer; Mode: S0 Interface |                           |        |   |    |
|--------------------------------------------------------|---------------------------|--------|---|----|
| Address Data Type Access Factory Setting               |                           |        |   |    |
|                                                        | 0x00A6                    | UINT16 | W | 10 |
| 1 600 s                                                | Overclocking buffer value |        |   |    |

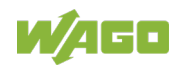

### 2857-0570 3-Phase Power Measurement Module

| Table 67: Parameter 38                                   |                                                               |  |  |  |  |
|----------------------------------------------------------|---------------------------------------------------------------|--|--|--|--|
| Parameter 38 – Voltage Transformer Ratio; Phases 1, 2, 3 |                                                               |  |  |  |  |
| Address Data Type Access Factory Setting                 |                                                               |  |  |  |  |
|                                                          | 0x005C UINT16 R/W 0x0001                                      |  |  |  |  |
| 0:                                                       | 0: Not valid                                                  |  |  |  |  |
| ≥ 1:                                                     | Voltage transformer ratio divisor value Maximum value: 0xFFFF |  |  |  |  |

#### Table 68: Parameter 39

| Parameter 39 – Topology                  |                            |        |     |        |  |
|------------------------------------------|----------------------------|--------|-----|--------|--|
| Address Data Type Access Factory Setting |                            |        |     |        |  |
|                                          | 0x005F                     | UINT16 | R/W | 0x0000 |  |
| 0: 4-wire three-phase network            |                            |        |     |        |  |
| 1:                                       | 3-wire three-phase network |        |     |        |  |

#### Table 69: Parameter 40

| Parameter 40 – Modbus Terminating Resistor |                            |        |   |   |  |
|--------------------------------------------|----------------------------|--------|---|---|--|
| Address Data Type Access Factory Setting   |                            |        |   |   |  |
|                                            | 0x0091                     | UINT16 | W | 0 |  |
| 0:                                         | 0: No terminating resistor |        |   |   |  |
| 1:                                         | 150 Ω                      |        |   |   |  |
| 2                                          | 120 Ω + 1 nF               |        |   |   |  |

## 5.4 Status Word

The higher-level controller reads out the power measurement module status messages via Modbus<sup>®</sup>. They are filed as "Status Word 1" in Register 0x0000.

The update interval is 40 ms.

| Т | able | 70: | Status | Word  | 1 |
|---|------|-----|--------|-------|---|
| • | abio | 10. | oluluo | 11010 |   |

| Register 0x0000 – Status Word 1       |                                          |                  |             |        |  |
|---------------------------------------|------------------------------------------|------------------|-------------|--------|--|
|                                       | Function Data Type Access Factory Settin |                  |             |        |  |
| Power r                               | neasurement module status information    | UINT16           | R           | 0x0000 |  |
| Bit 0: Tr                             | ansient Response Period Warning          |                  |             |        |  |
| 0:                                    | OK (transient response period elapsed)   |                  |             |        |  |
| 1:                                    | Measured values not yet stable; waiting  | for transient re | sponse to e | end.   |  |
| Bit 1: -r                             | eserved-                                 |                  |             |        |  |
| Bit 2: Th                             | nreshold Value Undervoltage L1           |                  |             |        |  |
| 0:                                    | Threshold value not reached              |                  |             |        |  |
| 1:                                    | Threshold value underrun                 |                  |             |        |  |
| Bit 3: Th                             | nreshold Value Overvoltage L1            |                  |             |        |  |
| 0:                                    | Threshold value not reached              |                  |             |        |  |
| 1:                                    | 1: Threshold value reached or exceeded   |                  |             |        |  |
| Bit 4: Threshold Value Overcurrent L1 |                                          |                  |             |        |  |
| 0:                                    | Threshold value not reached              |                  |             |        |  |
| 1:                                    | Threshold value reached or exceeded      |                  |             |        |  |

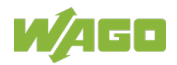

| Table 70   | : Status Word 1                                   |                            |           |                 |  |  |  |  |  |  |
|------------|---------------------------------------------------|----------------------------|-----------|-----------------|--|--|--|--|--|--|
|            | Register 0x0000                                   | – Status W                 | ord 1     |                 |  |  |  |  |  |  |
|            | Function                                          | Data Type                  | Access    | Factory Setting |  |  |  |  |  |  |
| Power I    | measurement module status information             | UINT16                     | R         | 0x0000          |  |  |  |  |  |  |
| Bit 5: TI  | nreshold Value Undervoltage L2                    |                            |           |                 |  |  |  |  |  |  |
| 0:         | Threshold value not reached                       |                            |           |                 |  |  |  |  |  |  |
| 1:         | Threshold value underrun                          |                            |           |                 |  |  |  |  |  |  |
| Bit 6: TI  | hreshold Value Overvoltage L2                     |                            |           |                 |  |  |  |  |  |  |
| 0:         | Threshold value not reached                       |                            |           |                 |  |  |  |  |  |  |
| 1:         | Threshold value reached or exceeded               |                            |           |                 |  |  |  |  |  |  |
| Bit 7: TI  | nreshold Value Overcurrent L2                     |                            |           |                 |  |  |  |  |  |  |
| 0:         | Threshold value not reached                       |                            |           |                 |  |  |  |  |  |  |
| 1:         | Threshold value reached or exceeded               |                            |           |                 |  |  |  |  |  |  |
| Bit 8: TI  | hreshold Value Undervoltage L3                    |                            |           |                 |  |  |  |  |  |  |
| 0:         | Threshold value not reached                       |                            |           |                 |  |  |  |  |  |  |
| 1:         | Threshold value underrun                          |                            |           |                 |  |  |  |  |  |  |
| Bit 9: TI  | hreshold Value Overvoltage L3                     |                            |           |                 |  |  |  |  |  |  |
| 0:         | Threshold value not reached                       |                            |           |                 |  |  |  |  |  |  |
| 1:         | Threshold value reached or exceeded               |                            |           |                 |  |  |  |  |  |  |
| Bit 10: 1  | Fhreshold Value Overcurrent L3                    |                            |           |                 |  |  |  |  |  |  |
| 0:         | Threshold value not reached                       |                            |           |                 |  |  |  |  |  |  |
| 1:         | Threshold value reached or exceeded               |                            |           |                 |  |  |  |  |  |  |
| Bit 11: 1  | Famper Detect                                     |                            |           |                 |  |  |  |  |  |  |
| 0:         | Fault current $i_{SUM Lx}(t) - i_N(t) \le Tamper$ | Detect thresh              | old value |                 |  |  |  |  |  |  |
| 1:         | Fault current $i_{SUM Lx}(t) - i_N(t) > Tamper$   | <sup>-</sup> Detect thresh | old value |                 |  |  |  |  |  |  |
| Bit 12: I  | Rotating Field Indicator                          |                            |           |                 |  |  |  |  |  |  |
| 0:         | Rotating field correct L1–L2–L3 (clockwis         | se)                        |           |                 |  |  |  |  |  |  |
| 1:         | Rotating field incorrect (counterclockwise        | e)                         |           |                 |  |  |  |  |  |  |
| Bit 13: \$ | 30 Interface Overclocking Status                  |                            |           |                 |  |  |  |  |  |  |
| 0:         | О.К.                                              |                            |           |                 |  |  |  |  |  |  |
| 1:         | S0 interface is overclocked.                      |                            |           |                 |  |  |  |  |  |  |
| Bit 14. 1  | 15: -reserved-                                    |                            |           |                 |  |  |  |  |  |  |

## 5.5 Measured Value Register

The higher-level controller has access to a number of measured value registers via Modbus<sup>®</sup>.

The measured values for the energies are in the data type INTEGER; all others are FLOAT. All registers have a size of four bytes (1 DWord). The byte sequence is as follows:

| Word 1 (high)             |  |  |     |   |                          |  |  |  | Wo | ord | 2 (I | ow) |  |  |   |   |  |  |  |   |
|---------------------------|--|--|-----|---|--------------------------|--|--|--|----|-----|------|-----|--|--|---|---|--|--|--|---|
| Byte 1 (high) Byte 2 (low |  |  | ow) |   | Byte 3 (high) Byte 4 (lo |  |  |  |    | ow) |      |     |  |  |   |   |  |  |  |   |
| Μ                         |  |  |     | L | Μ                        |  |  |  | L  | Μ   |      |     |  |  | L | Μ |  |  |  | L |
| S                         |  |  |     | S | S                        |  |  |  | S  | S   |      |     |  |  | S | S |  |  |  | S |
| В                         |  |  |     | В | В                        |  |  |  | В  | В   |      |     |  |  | В | В |  |  |  | В |

Table 71: Measured Value Register Structure

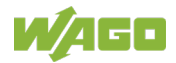

In the table below, all measured variables are listed with the corresponding register addresses and update intervals.

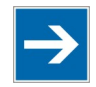

# Note

## The Measured Values are Dependent on the Network Topology!

All measured values are measured only in a 4-wire three-phase networks. In other networks, some values are not measured. See table below!

| Register<br>Address | Measured Variable    | Measureme<br>nt<br>Unit | Register<br>Access | Update Rate<br>[ms] | 4-Wire<br>3-Phase<br>Supply | 3-Wire 3-<br>Phase<br>Supply |
|---------------------|----------------------|-------------------------|--------------------|---------------------|-----------------------------|------------------------------|
| 0x0000              | Status               | None                    | R                  | 40                  | Yes                         | Yes                          |
| 0x0002              | RMS current L1       | А                       | R                  | 40                  | Yes                         | Yes                          |
| 0x0004              | RMS current L2       | А                       | R                  | 40                  | Yes                         | Yes                          |
| 0x0006              | RMS current L3       | Α                       | R                  | 40                  | Yes                         | Yes                          |
| 0x0008              | RMS current N        | А                       | R                  | 40                  | Yes                         | No                           |
| 0x000A              | RMS voltage L1–N     | V                       | R                  | 40                  | Yes                         | No                           |
| 0x000C              | RMS voltage L2–N     | V                       | R                  | 40                  | Yes                         | No                           |
| 0x000E              | RMS voltage L3–N     | V                       | R                  | 40                  | Yes                         | No                           |
| 0x0010              | RMS voltage L1–L2    | V                       | R                  | 500                 | Yes                         | Yes                          |
| 0x0012              | RMS voltage L1–L3    | V                       | R                  | 500                 | Yes                         | Yes                          |
| 0x0014              | RMS voltage L2–L3    | V                       | R                  | 500                 | Yes                         | Yes                          |
| 0x0016              | Active power L1      | W                       | R                  | 40                  | Yes                         | Yes <sup>1</sup>             |
| 0x0018              | Active power L2      | W                       | R                  | 40                  | Yes                         | No                           |
| 0x001A              | Active power L3      | W                       | R                  | 40                  | Yes                         | Yes <sup>1</sup>             |
| 0x001C              | Apparent power L1    | VA                      | R                  | 40                  | Yes                         | Yes                          |
| 0x001E              | Apparent power L2    | VA                      | R                  | 40                  | Yes                         | No                           |
| 0x0020              | Apparent power L3    | VA                      | R                  | 40                  | Yes                         | Yes                          |
| 0x0022              | Reactive power L1    | var                     | R                  | 500                 | Yes                         | Yes <sup>2</sup>             |
| 0x0024              | Reactive power L2    | var                     | R                  | 500                 | Yes                         | No                           |
| 0x0026              | Reactive power L3    | var                     | R                  | 500                 | Yes                         | Yes <sup>2</sup>             |
| 0x0028              | Active power total   | W                       | R                  | 500                 | Yes                         | Yes <sup>1</sup>             |
| 0x002A              | Reactive power total | var                     | R                  | 500                 | Yes                         | Yes <sup>2</sup>             |
| 0x002C              | Apparent power total | VA                      | R                  | 500                 | Yes                         | No                           |
| 0x002E              | Line frequency L1    | Hz                      | R                  | 40                  | Yes                         | Yes                          |
| 0x0030              | Line frequency L2    | Hz                      | R                  | 40                  | Yes                         | No                           |
| 0x0032              | Line frequency L3    | Hz                      | R                  | 40                  | Yes                         | No                           |
| 0x0034              | Phase angle phi L1   | 0                       | R                  | 500                 | Yes                         | Yes                          |
| 0x0036              | Phase angle phi L2   | 0                       | R                  | 500                 | Yes                         | No                           |
| 0x0038              | Phase angle phi L3   | 0                       | R                  | 500                 | Yes                         | Yes                          |
| 0x003A              | cos phi L1           | None                    | R                  | 500                 | Yes                         | No                           |
| 0x003C              | cos phi L2           | None                    | R                  | 500                 | Yes                         | No                           |
| 0x003E              | cos phi L3           | None                    | R                  | 500                 | Yes                         | No                           |
| 0x0040              | Power factor PF L1   | None                    | R                  | 40                  | Yes                         | No                           |
| 0x0042              | Power factor PF L2   | None                    | R                  | 40                  | Yes                         | No                           |

## Table 72: Measured Value Register

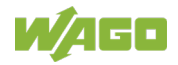

|                     |                                          |                         |                    | -                                     |                             |                              |
|---------------------|------------------------------------------|-------------------------|--------------------|---------------------------------------|-----------------------------|------------------------------|
| Register<br>Address | Measured Variable                        | Measureme<br>nt<br>Unit | Register<br>Access | Update Rate<br>[ms]                   | 4-Wire<br>3-Phase<br>Supply | 3-Wire 3-<br>Phase<br>Supply |
| 0x0044              | Power factor PF L3                       | None                    | R                  | 40                                    | Yes                         | No                           |
| 0x0046              | Power factor LF L1                       | None                    | R                  | 40                                    | Yes                         | No                           |
| 0x0048              | Power factor LF L2                       | None                    | R                  | 40                                    | Yes                         | No                           |
| 0x004A              | Power factor LF L3                       | None                    | R                  | 40                                    | Yes                         | No                           |
| 0x004C              | Maximum RMS current L1                   | A                       | R                  | 40                                    | Yes                         | Yes                          |
| 0x004E              | Maximum RMS current L2                   | А                       | R                  | 40                                    | Yes                         | Yes                          |
| 0x0050              | Maximum RMS current L3                   | A                       | R                  | 40                                    | Yes                         | Yes                          |
| 0x0052              | Minimum RMS current L1                   | А                       | R                  | 40                                    | Yes                         | Yes                          |
| 0x0054              | Minimum RMS current L2                   | A                       | R                  | 40                                    | Yes                         | Yes                          |
| 0x0056              | Minimum RMS current L3                   | А                       | R                  | 40                                    | Yes                         | Yes                          |
| 0x0058              | Arithmetic average value current L1      | A                       | R                  | 5,000<br>900,000<br>(per Para.<br>21) | Yes                         | Yes                          |
| 0x005A              | Arithmetic average value current L2      | A                       | R                  | 5,000<br>900,000<br>(per Para.<br>22) | Yes                         | Yes                          |
| 0x005C              | Arithmetic average value current L3      | A                       | R                  | 5,000<br>900,000<br>(per Para.<br>23) | Yes                         | Yes                          |
| 0x005E              | Maximum RMS voltage L1–N                 | V                       | R                  | 40                                    | Yes                         | No                           |
| 0x0060              | Maximum RMS voltage L2–N                 | V                       | R                  | 40                                    | Yes                         | No                           |
| 0x0062              | Maximum RMS voltage L3–N                 | V                       | R                  | 40                                    | Yes                         | No                           |
| 0x0064              | Minimum RMS voltage L1–N                 | V                       | R                  | 40                                    | Yes                         | No                           |
| 0x0066              | Minimum RMS voltage L2–N                 | V                       | R                  | 40                                    | Yes                         | No                           |
| 0x0068              | Minimum RMS voltage L3–N                 | V                       | R                  | 40                                    | Yes                         | No                           |
| 0x006A              | Arithmetic Average value voltage<br>L1–N | V                       | R                  | 5,000<br>900,000<br>(per Para.<br>21) | Yes                         | No                           |
| 0x006C              | Arithmetic Average value voltage<br>L2–N | V                       | R                  | 5,000<br>900,000<br>(per Para.<br>22) | Yes                         | No                           |
| 0x006E              | Arithmetic Average value voltage<br>L3–N | V                       | R                  | 5,000<br>900,000<br>(per Para.<br>23) | Yes                         | No                           |
| 0x0070              | Maximum active power L1                  | W                       | R                  | 40                                    | Yes                         | No                           |
| 0x0072              | Maximum active power L2                  | W                       | R                  | 40                                    | Yes                         | No                           |
| 0x0074              | Maximum active power L3                  | W                       | R                  | 40                                    | Yes                         | No                           |
| 0x0076              | Minimum active power L1                  | W                       | R                  | 40                                    | Yes                         | No                           |
| 0x0078              | Minimum active power L2                  | W                       | R                  | 40                                    | Yes                         | No                           |
| 0x007A              | Minimum active power L3                  | W                       | R                  | 40                                    | Yes                         | No                           |
| 0x007C              | Maximum line frequency L1                | Hz                      | R                  | 40                                    | Yes                         | Yes                          |
| 0x007E              | Maximum line frequency L2                | Hz                      | R                  | 40                                    | Yes                         | No                           |
| 0x0080              | Maximum line frequency L3                | Hz                      | R                  | 40                                    | Yes                         | No                           |
| 0x0082              | Minimum line frequency L1                | Hz                      | R                  | 40                                    | Yes                         | Yes                          |
| 0x0084              | Minimum line frequency L2                | Hz                      | R                  | 40                                    | Yes                         | No                           |
| 0x0086              | Minimum line frequency L3                | Hz                      | R                  | 40                                    | Yes                         | No                           |
| 0x0088              | Active energy L1                         | Wh                      | R                  | 1100                                  | Yes                         | No                           |

Table 72: Measured Value Register

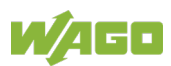

|                     |                                                       | ЭГ                     |                    | ate               |                             |                              |
|---------------------|-------------------------------------------------------|------------------------|--------------------|-------------------|-----------------------------|------------------------------|
| Register<br>Address | Measured Variable                                     | Measuren<br>nt<br>Unit | Register<br>Access | Update Rá<br>[ms] | 4-Wire<br>3-Phase<br>Supply | 3-Wire 3-<br>Phase<br>Supply |
| 0x0096              | Active energy L2                                      | Wh                     | R                  | 1100              | Yes                         | No                           |
| 0x00A4              | Active energy L3                                      | Wh                     | R                  | 1100              | Yes                         | No                           |
| 0x008A              | Active energy import L1                               | Wh                     | R/W                | 1100              | Yes                         | Yes <sup>3</sup>             |
| 0x0098              | Active energy import L2                               | Wh                     | R/W                | 1100              | Yes                         | No                           |
| 0x00A6              | Active energy import L3                               | Wh                     | R/W                | 1100              | Yes                         | Yes <sup>3</sup>             |
| 0x008C              | Active energy export L1                               | Wh                     | R/W                | 1100              | Yes                         | Yes <sup>3</sup>             |
| 0x009A              | Active energy export L2                               | Wh                     | R/W                | 1100              | Yes                         | No                           |
| 0x00A8              | Active energy export L3                               | Wh                     | R/W                | 1100              | Yes                         | Yes <sup>3</sup>             |
| 0x008E              | Reactive energy L1                                    | varh                   | R                  | 1100              | Yes                         | No                           |
| 0x009C              | Reactive energy L2                                    | varh                   | R                  | 1100              | Yes                         | No                           |
| 0x00AA              | Reactive energy L3                                    | varh                   | R                  | 1100              | Yes                         | No                           |
| 0x0090              | Reactive energy inductive L1                          | varh                   | R/W                | 1100              | Yes                         | Yes <sup>4</sup>             |
| 0x009E              | Reactive energy inductive L2                          | varh                   | R/W                | 1100              | Yes                         | No                           |
| 0x00AC              | Reactive energy inductive L3                          | varh                   | R/W                | 1100              | Yes                         | Yes <sup>4</sup>             |
| 0x0092              | Reactive energy capacitive L1                         | varh                   | R/W                | 1100              | Yes                         | Yes <sup>4</sup>             |
| 0x00A0              | Reactive energy capacitive L2                         | varh                   | R/W                | 1100              | Yes                         | No                           |
| 0x00AE              | Reactive energy capacitive L3                         | varh                   | R/W                | 1100              | Yes                         | Yes <sup>4</sup>             |
| 0x0094              | Apparent energy L1                                    | VAh                    | R/W                | 1100              | Yes                         | No                           |
| 0x00A2              | Apparent energy L2                                    | VAh                    | R/W                | 1100              | Yes                         | No                           |
| 0x00B0              | Apparent energy   3                                   | VAh                    | R/W                | 1100              | Yes                         | No                           |
| 0x00B2              | Active energy total                                   | Wh                     | R                  | 1100              | Yes                         | Yes <sup>3</sup>             |
| 0x00B4              | Active energy import total                            | Wh                     | R                  | 1100              | Yes                         | No                           |
| 0x00B6              | Active energy export total                            | Wh                     | R                  | 1100              | Yes                         | No                           |
| 0x00B8              | Reactive energy total                                 | varh                   | R                  | 1100              | Yes                         | Yes <sup>4</sup>             |
| 0x00BA              | Reactive energy inductive total                       | varh                   | R                  | 1100              | Yes                         | No                           |
| 0x00BC              | Reactive energy capacitive total                      | varh                   | R                  | 1100              | Yes                         | No                           |
| 0x00BE              | Peak value voltage Lx-N.                              | V                      | R                  | 40                | Yes                         | Yes                          |
|                     | for <u>one</u> phase                                  |                        |                    | -                 |                             |                              |
| 0x00C0              | Peak value voltage Lx,                                | А                      | R                  | 40                | Yes                         | Yes                          |
|                     | for <u>one</u> phase                                  |                        |                    |                   |                             |                              |
| Harmonic            | Analysis for <u>One</u> Selected Phase L <sub>s</sub> | el:                    |                    |                   | -                           |                              |
| 0x00C2              | RMS current fundamental cmpt.                         | А                      | R                  | 40                | Yes                         | Yes                          |
| 0x00C4              | RMS voltage fundamental cmpt.                         | V                      | R                  | 40                | Yes                         | Yes                          |
| 0x00C6              | RMS current upper harmonic A                          | А                      | R                  | 40                | Yes                         | Yes                          |
| 0x00C8              | RMS current upper harmonic B                          | А                      | R                  | 40                | Yes                         | Yes                          |
| 0x00CA              | RMS current upper harmonic C                          | А                      | R                  | 40                | Yes                         | Yes                          |
| 0x00CC              | RMS voltage upper harmonic A                          | V                      | R                  | 40                | Yes                         | Yes                          |
| 0x00CE              | RMS voltage upper harmonic B                          | V                      | R                  | 40                | Yes                         | Yes                          |
| 0x0D0               | RMS voltage upper harmonic C                          | V                      | R                  | 40                | Yes                         | Yes                          |
| 0x00D2              | Distortion factor THD current                         | %                      | R                  | 40                | Yes                         | Yes                          |
| 0x00D4              | Distortion factor THD voltage                         | %                      | R                  | 40                | Yes                         | Yes                          |
| 0x00D6              | HD current upper harmonic A                           | %                      | R                  | 40                | Yes                         | Yes                          |
| 0x00D8              | HD current upper harmonic B                           | %                      | R                  | 40                | Yes                         | Yes                          |
| 0x00DA              | HD current upper harmonic C                           | %                      | R                  | 40                | Yes                         | Yes                          |
| 0x00DC              | HD voltage upper harmonic A                           | %                      | R                  | 40                | Yes                         | Yes                          |
| 0x00DE              | HD voltage upper harmonic B                           | %                      | R                  | 40                | Yes                         | Yes                          |

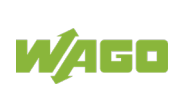

| Table 72: N                                                                                                    | Measured Value Register                                                                                                    |                                                      |                         |                              |                             |                              |
|----------------------------------------------------------------------------------------------------|----------------------------------------------------------------------------------------------------|------------------------------------------------------|-------------------------|------------------------------|-----------------------------|------------------------------|
| Register<br>Address                                                                                                    | Measured Variable                                                                                                    | Measureme<br>nt<br>Unit                              | Register<br>Access      | Update Rate<br>[ms]          | 4-Wire<br>3-Phase<br>Supply | 3-Wire 3-<br>Phase<br>Supply |
| 0x00E0                                                                                                    | HD voltage upper harmonic C                                                                                                    | %                                                    | R                       | 40                           | Yes                         | Yes                          |
| <ol> <li>Measu<br/>Active</li> <li>Measu<br/>Reacti</li> <li>Measu<br/>Active<br/>Summ</li> <li>Measu<br/>Reacti<br/>X1 + S</li> </ol> | rement topology "ARON":<br>power total = Summand X1 + Summan<br>rement topology "ARON":<br>ve power total = Summand X1 + Summ<br>rement topology "ARON":<br>power total = Active power import total<br>and X3) - (Summand X2 + Summand X<br>rement topology "ARON":<br>ve power total = Reactive power import<br>summand X3) - (Summand X2 + Summ | nd X3<br>– Active p<br>X4)<br>total – Re<br>nand X4) | ower expo<br>active pov | ort total = (:<br>ver export | Summand<br>total = (Su      | X1 +<br>mmand                |

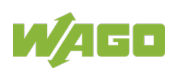

# 6 Mounting

The power measurement module has a DIN-rail-mount enclosure.

The device is installed and removed per EN 60715 by snapping it on to a DIN-35 rail without tools.

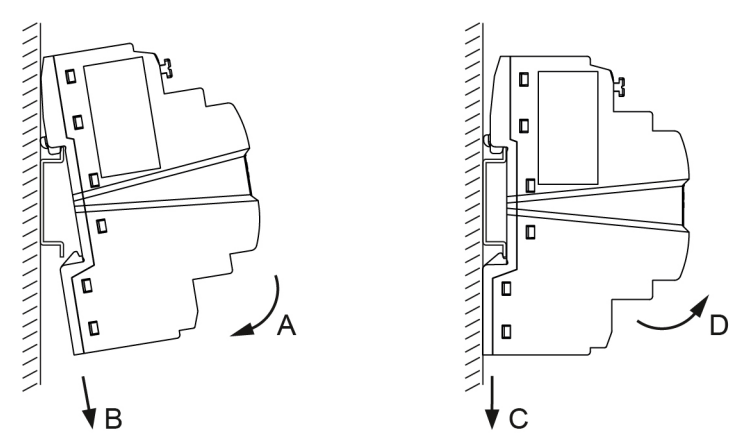

Figure 26: Installing and Removing the Signal Conditioner

## 6.1 Mounting on DIN Rail

- 1. Place the power measurement module with its snap-in mounting foot against the DIN-35 rail (A).
- 2. Push the power measurement module against the DIN-35 rail with a pivoting motion until it audibly locks (B).

## 6.2 Removal from the DIN Rail

- 1. Use an operating tool to lever the snap-in mounting away from the rail.
- 2. Pivot the power measurement module to remove it from the DIN-35 rail (D).

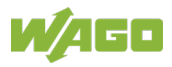

# 7 Connecting

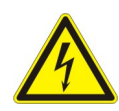

## ▲ DANGER

### Install protection against electric shock!

All wiring for the measurement system shall be provided with protection against shock hazard voltages along with the corresponding safety signs!

## 7.1 Connecting Conductors

The **connection assignment** is shown in Section 3, "Device Description" > "Connectors" and > "Schematic Diagram."

Several **examples for complete wiring** are in the following Sections "Connection Example: ...".

The following conductors can be clamped at the terminals:

- The three phases of the supply network and the neutral conductor
- Up to four current transformers or Rogowski coils
- The 24 VDC supply voltage

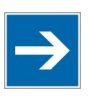

## Note

### Only Clamp One Conductor per Terminal!

You must only clamp one conductor to each connection terminal. If several conductors must be connected, connect them using an up-circuit wiring assembly; e.g., WAGO Through Terminal Blocks.

Fine-stranded conductors (with or without ferrule) are connected as follows:

- 1. To open a connection terminal, press the pusher with the operating tool.
- 2. Insert the stripped conductor in the connection terminal.
- 3. To close the connection terminal, release the pusher. The conductor is now securely clamped.

**Solid conductors** can simply be pushed into the connection terminal without using the operating tool.

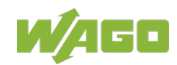
### 7.2 Disconnecting Conductors

If the wiring should be changed, a conductor is unclamped as follows:

- 1. To open a connection terminal, press the pusher with the operating tool.
- 2. Pull put the conductor.
- 3. To close the connection terminal, release the pusher.

### 7.3 Connecting Modbus RTU

Connect the power measurement module with the two adjacent Modbus<sup>®</sup> devices (master or slave) at interfaces "X1 IN" und "X2 OUT."

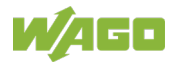

### 7.4 Overview: "Network Systems and Line Voltages"

The following network systems and line voltages are listed according to EN 61010-1.

| Network Systems and Line Voltages                                                 |                                                                                   |                                                      |                                                   |                                                                      |                                                                                                    |  |  |
|-----------------------------------------------------------------------------------|-----------------------------------------------------------------------------------|------------------------------------------------------|---------------------------------------------------|----------------------------------------------------------------------|----------------------------------------------------------------------------------------------------|--|--|
| 4-wire three-phase<br>systems with<br>grounded neutral<br>conductor <sup>1)</sup> | 3-wire three-phase<br>systems; not<br>grounded                                    | 3-wire three-phase<br>systems with<br>grounded phase | Single-phase,<br>single-wire systems,<br>AC or DC | Split single-phase,<br>single-wire systems,<br>AC or DC <sup>1</sup> | relevant to the<br>type of network<br>system<br>between line<br>conductor and<br>neutral<br>conductor, and<br>rated voltage |  |  |
|                                                                                   | P1<br>P1<br>P2<br>P3<br>P3<br>P3                                                  | P1<br>P1<br>P3<br>P3<br>E                            | P1                                                |                                                                      |                                                                                                    |  |  |
|                                                                                   |                                                                                   |                                                      | 12.5 V 48 V                                       | 30 V/60 V                                                            | 50 V                                                                                                    |  |  |
| 66 V/115 V                                                                        | 66 V                                                                              | 100 V                                                | 60 V                                              | 100 V/200 V                                                          | 100 V                                                                                                    |  |  |
| 120 V/208 V<br>127 V/220 V                                                        | 110 V, 115 V<br>120 V, 127 V                                                      |                                                      | 110 V, 115 V<br>120 V, 127 V                      | 110 V/220 V<br>115 V/230 V<br>120 V/240 V                            | 150 V                                                                                                    |  |  |
| 220 V/380 V<br>230 V/400 V<br>240 V/415 V<br>260 V/440 V<br>277 V/480 V           | 220 V, 230 V, 240 V<br>260 V, 277 V, 347 V<br>380 V, 400 V, 415 V<br>440 V, 480 V | 200 V                                                | 220 V<br>230 V<br>240 V                           | 220 V/440 V<br>240 V/480 V                                           | 300 V                                                                                                    |  |  |
| 347 V/600 V<br>380 V/660 V<br>400 V/690 V<br>417 V/720 V<br>480 V/830 V           | 500 V<br>577 V<br>600 V                                                           |                                                      | 480 V                                             | 480 V/690 V                                                          | 600 V <sup>2</sup>                                                                                                    |  |  |

Table 73: Network Systems and Line Voltages

Voltage specifications with forward slash:

1. Voltage specifications: Voltage between line conductor and neutral conductor

2. Voltage specifications: Voltage between the line conductors

<sup>2</sup> Please note the "Dangerous Voltage" safety advice in Section "Power Measurement in 4-Wire Three-Phase Networks." As stated therein, additional protective measures must be used!

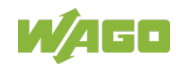

### 7.5 Connection Example: Voltage Measurement

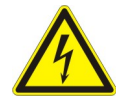

#### Dangerous Voltage!

If there is a fault, contacts may carry dangerous electrical voltage. This can cause electric shock or burns!

Systems with line conductor/neutral conductor voltages > 300 VAC and a neutral conductor considered as "dangerously live" must have an additional safety measure!

Use suitable current transformers to realize these additional safety measures.

The power measurement module can be used to measure voltage. The measured values are provided serially via the RS-485 interface.

To measure the voltages of a 4-wire three-phase network, connect the four wires with connection terminals L1, L2, L3 and N.

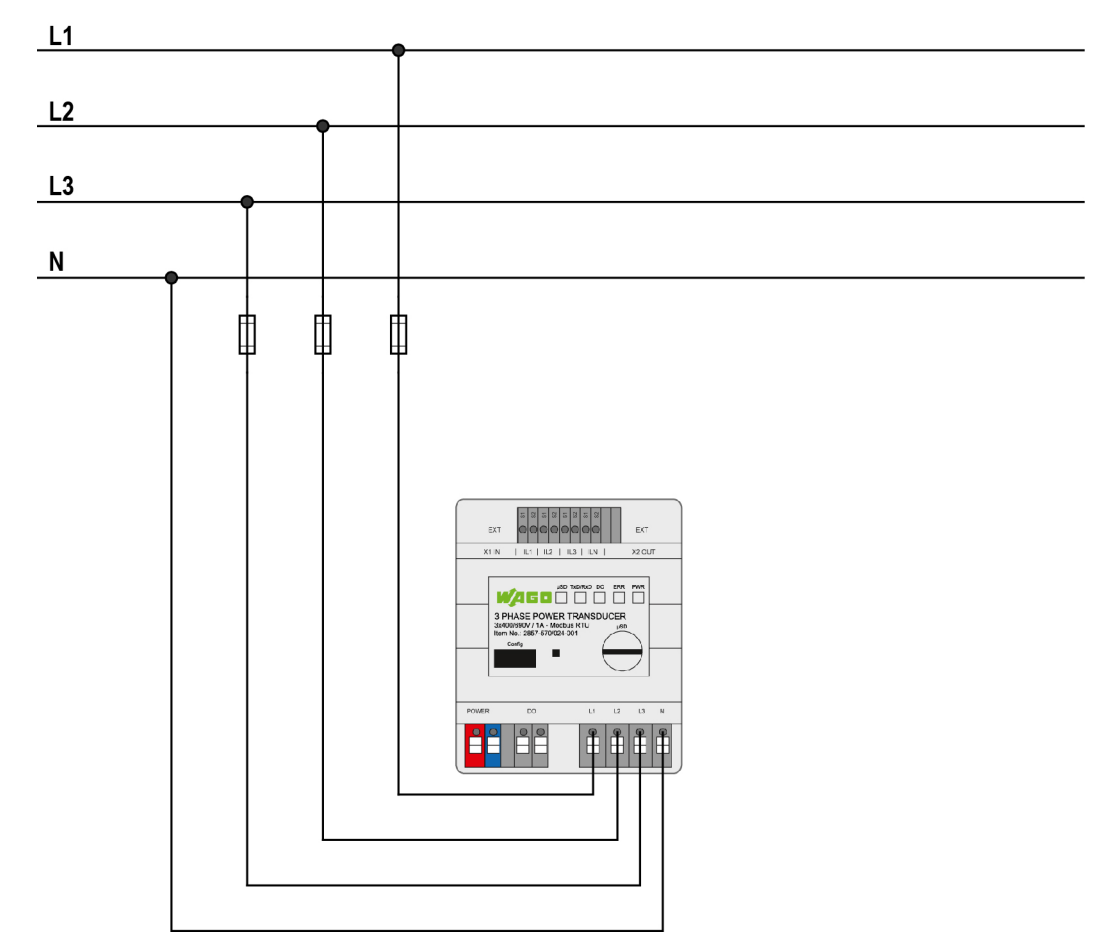

Figure 27: Voltage Measurement with Power Measurement Module

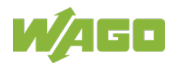

### 7.6 Connection Example: Measuring Current

The power measurement module can be used to measure current and can handle up to four currents simultaneously. The measured values are provided serially via the RS-485 interface.

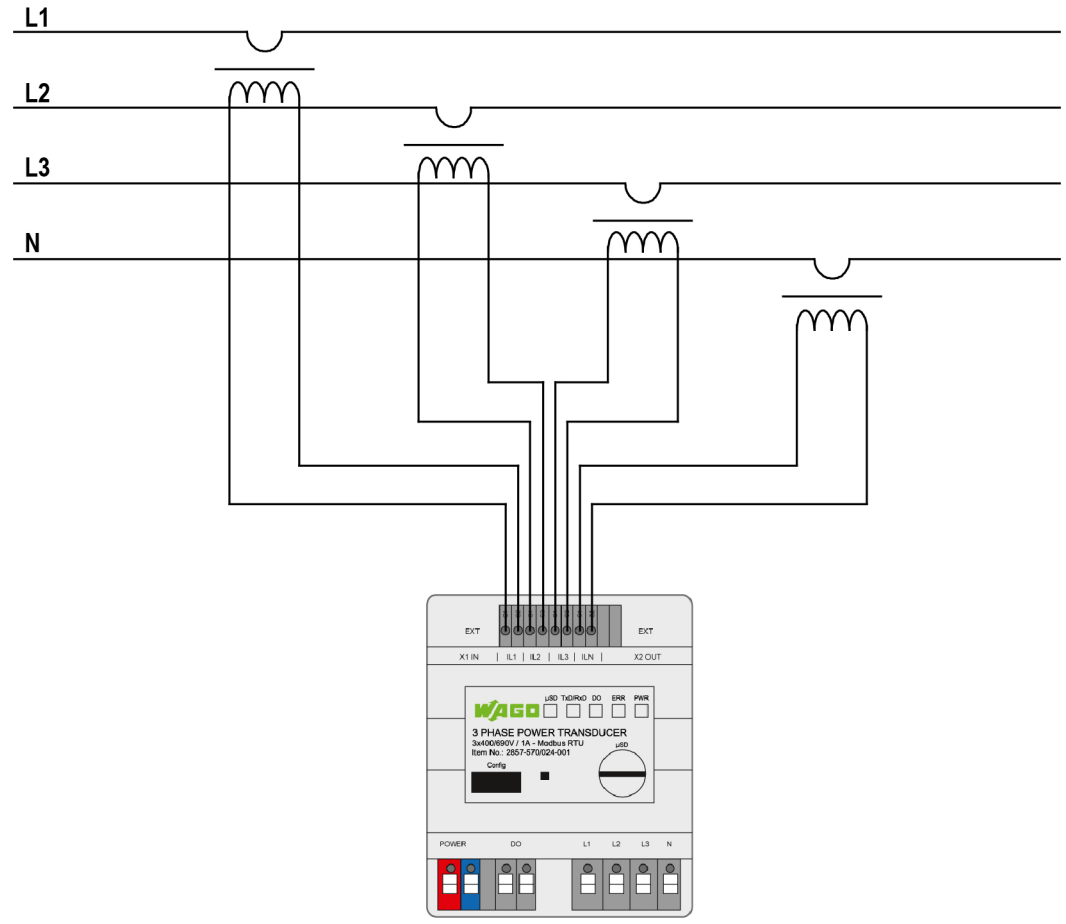

Figure 28: Current Measurement with Power Measurement Module

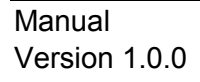

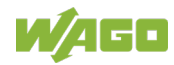

### 7.7 Connection Example: Measuring Power

#### 

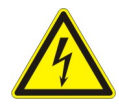

#### **Electrical Shock due to Components with No Contact Protection!**

You may suffer an electrical shock if current/voltage transformers or Rogowski coils with no contact protection are used!

Only use current/voltage transformers and Rogowski coils with basic insulation!

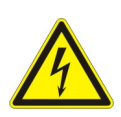

### ▲ DANGER

### No Open Operation Permitted!

For a secondary circuit of the current transformer that is not under load, high voltages are induced on its secondary terminals. The occurring voltage values pose a danger to people as well as the reliability of the converter. "Open operation", i.e., operation of the current transformer without secondary circuit is prohibited!

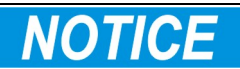

### Do Not Confuse the Current and Voltage Connections!

When connecting, be sure not to confuse the current and voltage paths, since direct connection of the line voltages to the low-impedance current inputs will destroy the device.

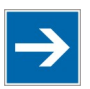

### Note

### **Negative Power Values!**

If power measurements yield negative power values, check whether you have connected the corresponding current transformer or Rogowski coil with the correct orientation.

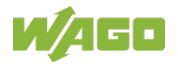

### 7.7.1 Power Measurement in 4-Wire Three-Phase Networks

To measure the voltages and currents of a 4-wire three-phase network, connect the four wires with connection terminals L1, L2, L3, N and the current transformers or Rogowski coils with the current measurement inputs. For devices 2857-0570/0024-0001 and -0005, current transformers are used for power measurement; for device 2857-0570/0024-0000, Rogowski coils are used.

### 7.7.1.1 3-Phase Power Measurement with N-Conductor ≤ 300 V

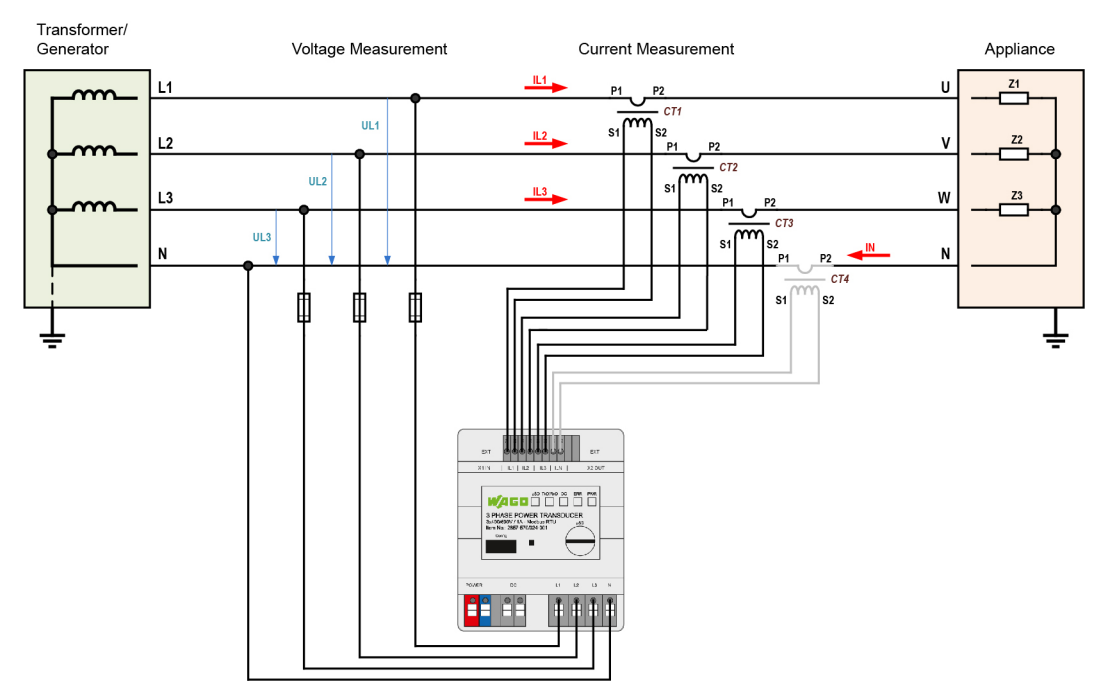

Figure 29: 3-Phase Power Measurement with N-Conductor ≤ 300 V

- $\bullet \qquad U_{LX} \rightarrow U_N \leq 300 \ V_{RMS}$
- Connection terminal N on the device is reference potential for all voltage and current inputs.
- If it can be insured that the neutral conductor is not dangerously live, direct voltage measurements up to  $U_{LxN}$  (rms)  $\leq$  400 V may be performed.
- The current transformer in the N-conductor is optional.

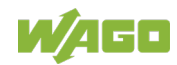

### 7.7.1.2 3-Phase Power Measurement with N-Conductor ≥ 300 V

#### 

### Dangerous Voltage!

If there is a fault, contacts may carry dangerous electrical voltage. This can cause electric shock or burns!

Systems with line conductor/neutral conductor voltages > 300 VAC and a neutral conductor considered as "dangerously live" must have an additional safety measure!

Use suitable current transformers to realize these additional safety measures.

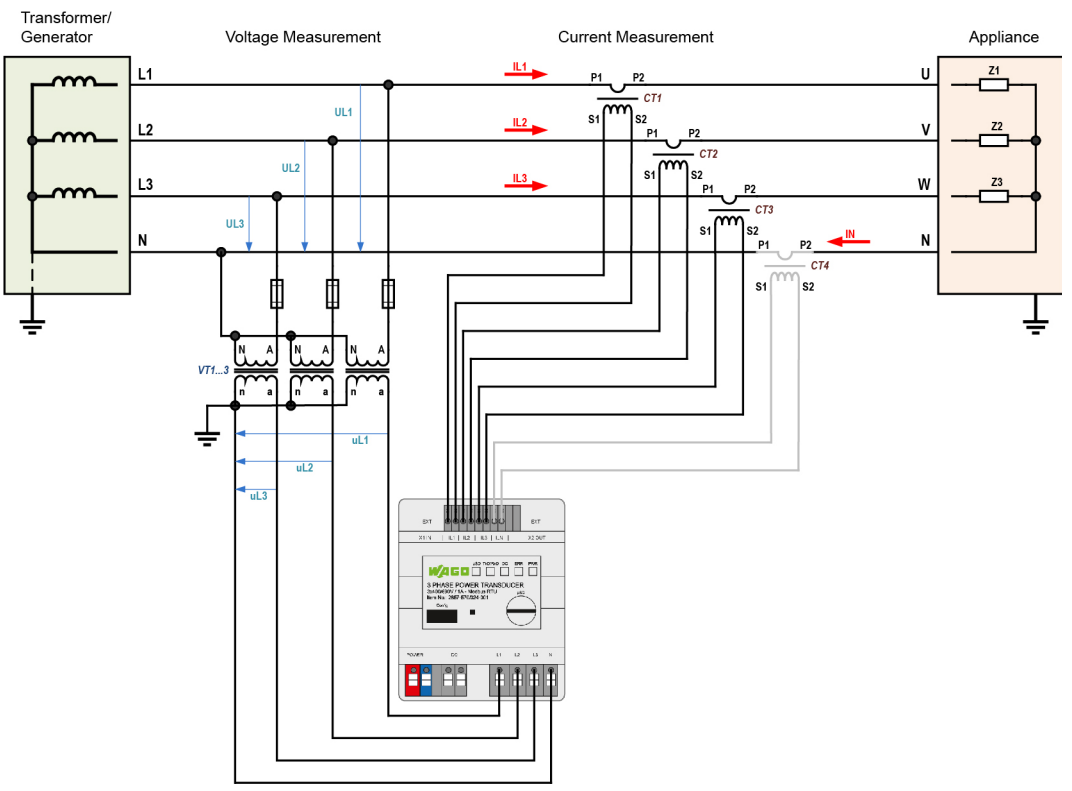

Figure 30: 3-Phase Power Measurement with N-Conductor ≥ 300 V

- $\bullet \qquad U_{LX} \rightarrow U_N \geq 300 \ V_{RMS}$
- Connection terminal N on the device is reference potential for all voltage and current inputs.
- The neutral conductor is dangerously active per IEC 61010-1.
- The current transformer in the N-conductor is optional.

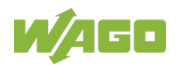

### 7.7.1.3 1-Phase Power Measurement with N-Conductor ≤ 300 V

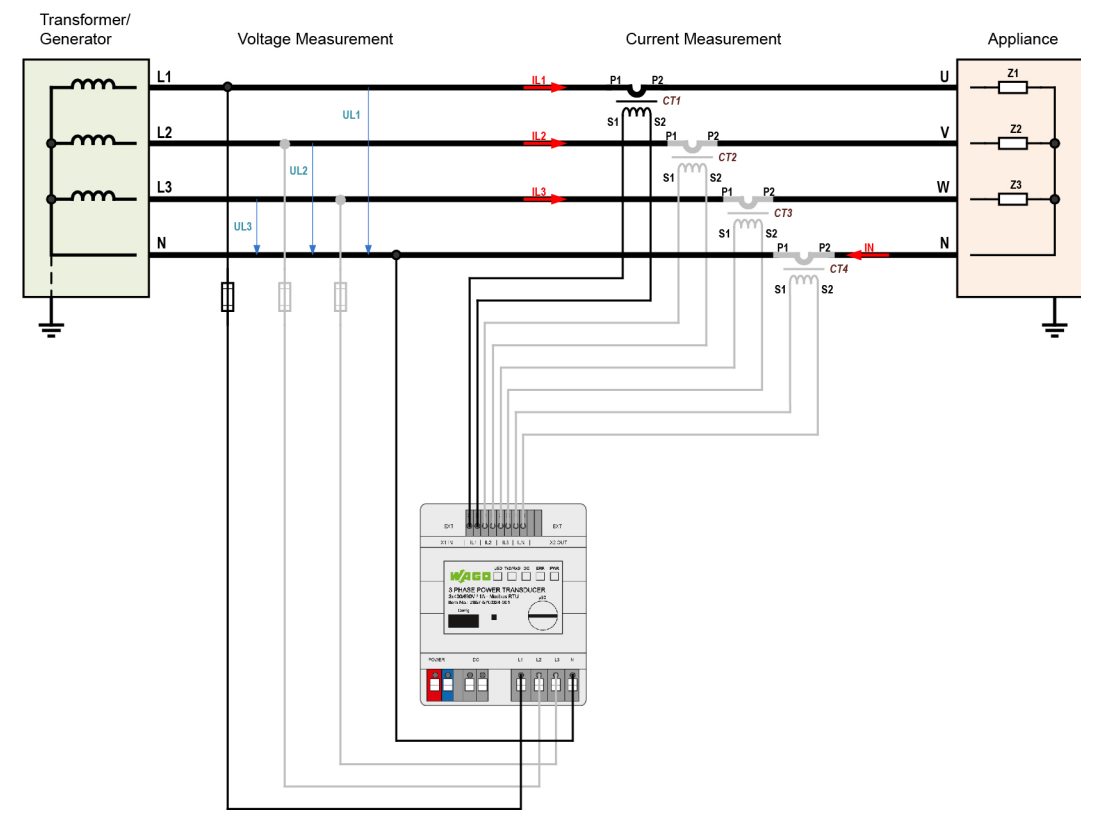

Figure 31: 1-Phase Power Measurement with N-Conductor ≤ 300 V

- $U_{LX} \rightarrow U_N \le 300 V_{RMS}$
- Connection terminal N on the device is reference potential for all voltage and current inputs.
- If it can be insured that the neutral conductor is not dangerously live, direct voltage measurements up to  $U_{LxN}$  (rms)  $\leq$  400 V may be performed.
- The current transformer in the N-conductor is optional.

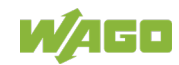

### 7.7.1.4 1-Phase Power Measurement with N-Conductor ≥ 300 V

### Dangerous Voltage!

If there is a fault, contacts may carry dangerous electrical voltage. This can cause electric shock or burns!

Systems with line conductor/neutral conductor voltages > 300 VAC and a neutral conductor considered as "dangerously live" must have an additional safety measure!

Use suitable current transformers to realize these additional safety measures.

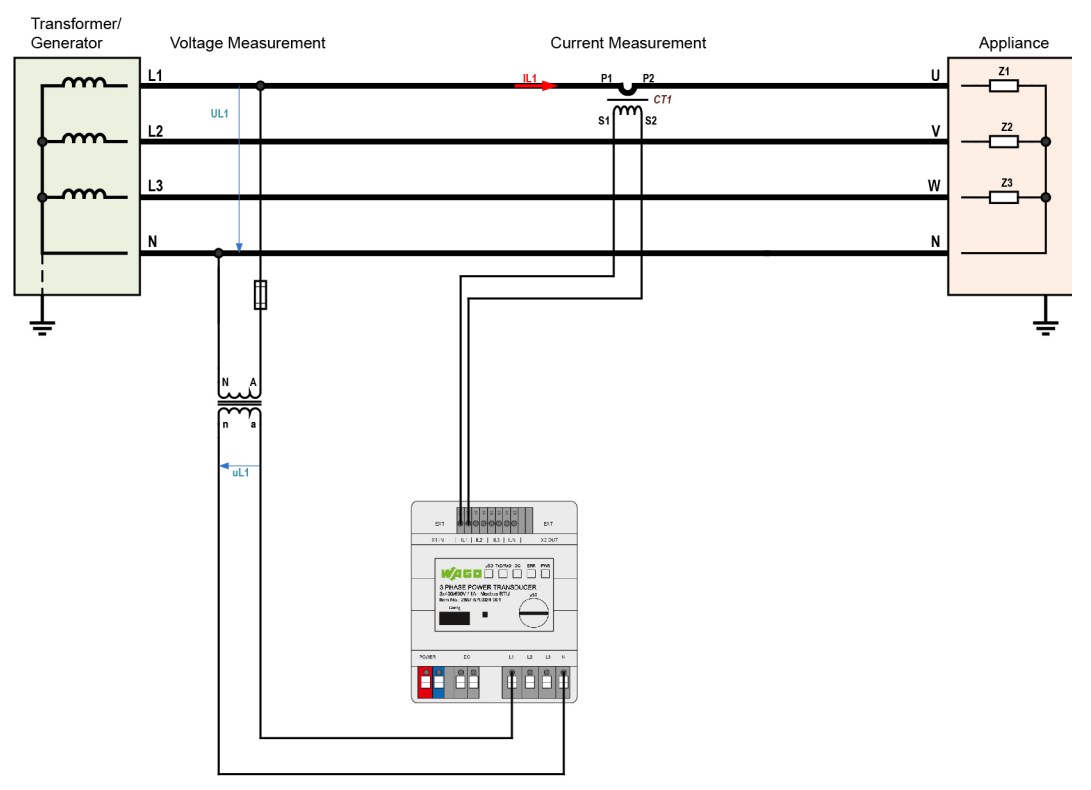

Figure 32: 1-Phase Power Measurement with N-Conductor ≥ 300 V

- $U_{LX} \rightarrow U_N \ge 300 V_{RMS}$
- Connection terminal N on the device is reference potential for all voltage and current inputs.
- The neutral conductor is dangerously active per IEC 61010-1.
- The current transformer in the N-conductor is optional.

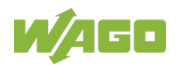

### 7.7.2 Power Measurement in 3-Wire Three-Phase Networks

To measure the voltages and currents of a 3-wire three-phase network, connect the four wires with connection terminals L1, L2, L3 and the current transformers or Rogowski coils with the current measurement inputs.

For devices 2857-0570/0024-0001 and -0005, current transformers are used for power measurement; for device 2857-0570/0024-0000, Rogowski coils are used.

### 7.7.2.1 3-Phase Power Measurement without N-Conductor ≤ 300 V

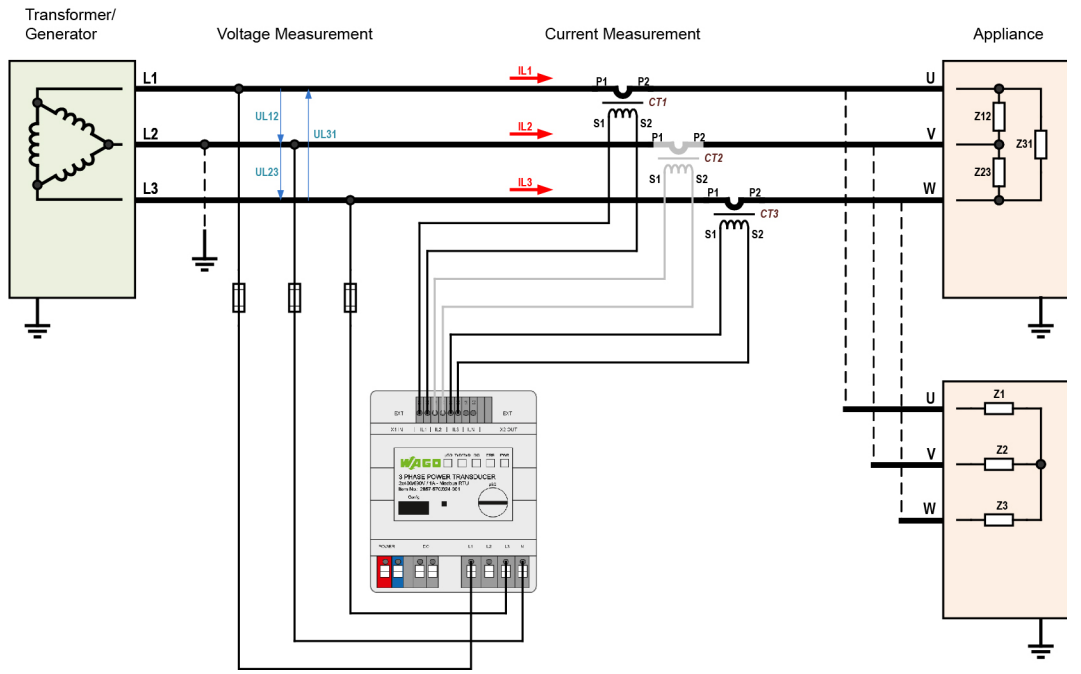

Figure 33: 3-Phase Power Measurement without N-Conductor  $\leq$  300 V

- 3-wire three-phase systems with grounded phase:  $U_{L12} = U_{L23} = U_{L31} \le 300 \text{ V}_{RMS}$
- 3-wire three-phase systems; not grounded:  $U_{L12} = U_{L23} = U_{L31} \le 480 V_{RMS}$
- Connection terminal N on the device is reference potential for all voltage and current inputs.
- The current transformer connected to the reference conductor (L2) is not absolutely necessary and is only included as an option. Thus, the transformer is drawn in gray in the connection example.
- Grounding (PE) of L2 for networks with one grounded phase.

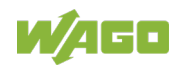

### 7.7.2.2 3-Phase Power Measurement without N-Conductor ≥ 300 V

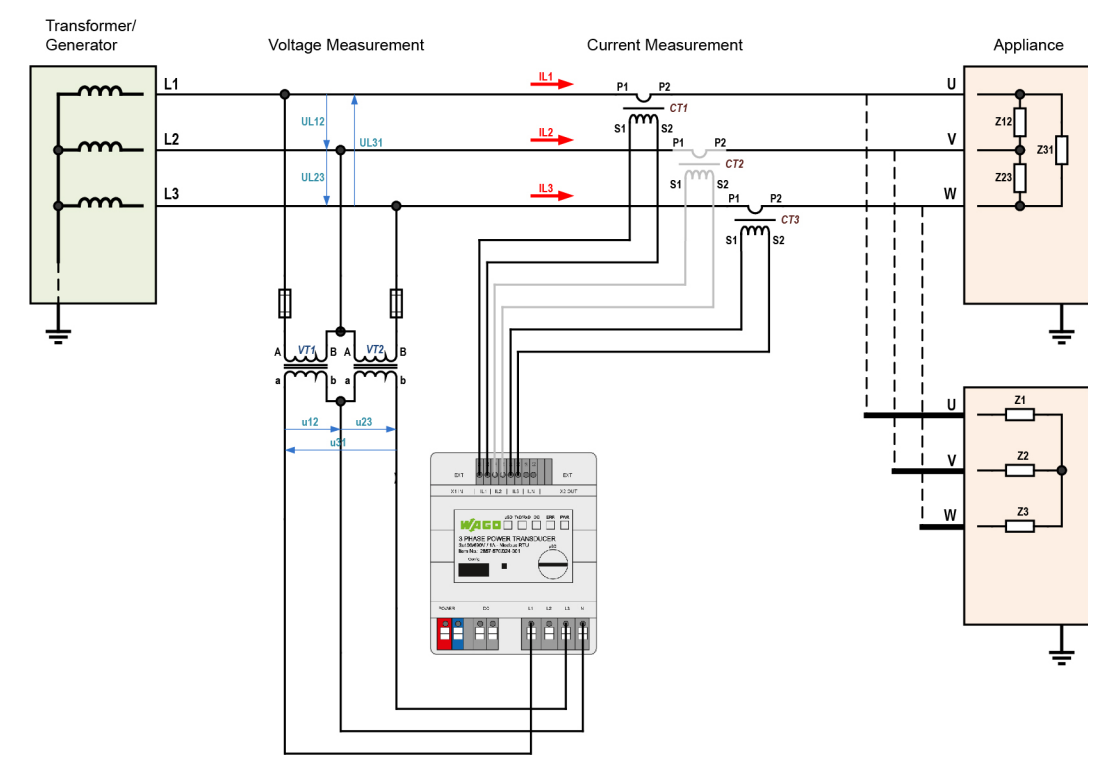

Figure 34: 3-Phase Power Measurement without N-Conductor ≥ 300 V

- $U_{L12} = U_{L23} = U_{L31} \ge 300 V_{RMS}$
- Connection terminal N on the device is reference potential for all voltage and current inputs.
- The current transformer connected to the reference conductor (L2) is not absolutely necessary and is only included as an option. Thus, the transformer is drawn in gray in the connection example.

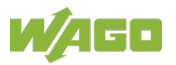

### 7.7.2.3 2-Phase Power Measurement – Split-Phase ≤ 300 V

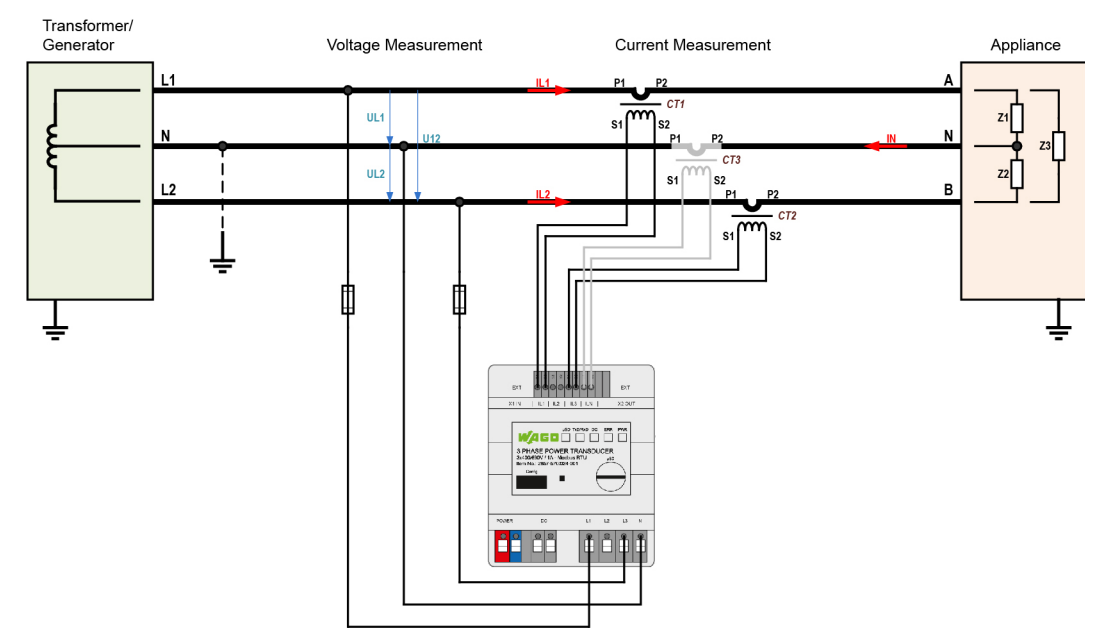

Figure 35: 2-Phase Power Measurement – Split-Phase ≤ 300 V

- Connection terminal N on the device is reference potential for all voltage and current inputs.
- The current transformer connected to the neutral conductor is not absolutely necessary and is only included as an option. Thus, the transformer is drawn in gray in the connection example.
- Grounding (PE) of the split phase for networks with grounded N-conductor.

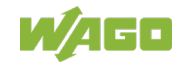

### 7.7.3 Current Transformers

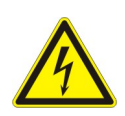

### <u> ▲ DANGER</u>

### No Open Operation Permitted!

For a secondary circuit of the current transformer that is not under load, high voltages are induced on its secondary terminals. The occurring voltage values pose a danger to people as well as the reliability of the converter. "Open operation", i.e., operation of the current transformer without secondary circuit is prohibited!

Normally, selection of the current transformers is not a critical factor. The internal resistance in the current path for the signal conditioner is so low that it can be disregarded when considering the overall resistances of the current loop. The transformers must be able to delivery secondary current of 1 A or 5 A. The rated primary current  $I_{pn}$  must be at least as large as the currents that are to be measured.

The normal permissible overload level of 1.2 x  $I_{pn}$  presents no problems for the signal conditioner but may lead to minor measurement errors.

For more detailed information, see Section "Accessories."

### 7.7.3.1 Accuracy Class

Please note that the overall accuracy of the setup consisting of the signal conditioners and current transformers essentially depends on the accuracy class of the transformers.

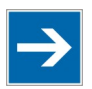

### Note

**Do Not Use 3-Phase Power Measurement Modules for Billing Purposes!** The 3-phase power measurement module is not an approved utility billing meter as defined in the standard for electricity meters (DIN 43 856).

### 7.7.3.2 Types of Current

The signal conditioner can measure any alternating currents with harmonic content up to a frequency of 3.3 kHz.

### 7.7.3.3 Overcurrent Limiting Factor FS

A current transformer's overcurrent limiting factor (FS) indicates at which multiple of the rated primary current saturation occurs with the current transformer for protecting connected measuring instruments. The overcurrent limiting factor is printed on the corresponding type plate.

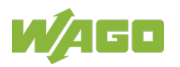

### 7.7.3.4 Line Length Calculation

Line calculation of copper conductors between measurement device and current transformer.

$$P_V = \frac{I_S^2 \times 2 \times I}{A_{CU} \times 56}$$

| I <sub>S</sub>  | = Secondary rated measuring current strength (A) |
|-----------------|--------------------------------------------------|
| I               | = Simple cable length (m)                        |
| A <sub>CU</sub> | Cable cross section (mm <sup>2</sup> )           |
| $P_V$           | = Power loss of connection cables (VA)           |
|                 |                                                  |

### 7.7.3.5 Protection against Hazardous Touch Voltages

No hazardous voltage is produced when the signal conditioner is used with appropriate current transformers according to the specifications. Secondary voltage is a low voltage level. The following fault cases can result in high voltage levels:

- Open current path for one or more transformers
- Disconnected neutral conductor at the voltage measuring end of the signal conditioner
- General insulation fault

corresponding warning signs!

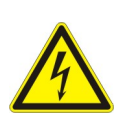

## ▲ DANGER

### **Provide Touch-Proof Protection!** Provide all the wiring of the measurement setup with touch-proof protection and

The signal conditioner allows a maximum line-to-line voltage of 690 V for normal operating conditions. The voltages between the connections of voltage inputs L1, L2 and L3 must not exceed 690 V! Use an interposing transformer stage for higher voltages. However, it must not cause any phase shifting (Yy0)!

The signal conditioner is equipped with an impedance of 1429 k $\Omega$  at the voltage measurement end (see Section "Schematic Diagram."). If the neutral conductor is not connected and only one connection at the voltage-measuring end is under power, a voltage of 690 VAC to ground is yielded in a 3-phase alternating current system with a line-to-line voltage of 400 VAC. This must be measured using a multimeter at the current measuring end with 10 M $\Omega$  internal resistance. This does not represent an insulation fault, since the N connection of the voltage measurement is also the internal reference potential for the voltage measurement.

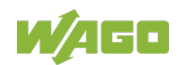

### 7.7.4 Rogowski Coils

The signal conditioner supports type RC70/125/175 Rogowski coils.

Like current transformers, Rogowski coils are for electrically isolated measurement of high currents. They consist of a special coil arrangement that is removable, so it can be easily wrapped around a conductor or current bar, even after installation.

The AC current flowing through the conductor induces a magnetic field; in accordance with the law of induction, this induces a frequency-dependent voltage in the coil, which is proportional to the current. It is also possible to individually set the transformation factor.

When connecting Rogowski coils, pay attention to the direction of current, since otherwise incorrect signs may be output (see Figure below).

The primary winding is identified with "P1" and "P2." The connections of the secondary winding are identified with "S1" and "S2" accordingly.

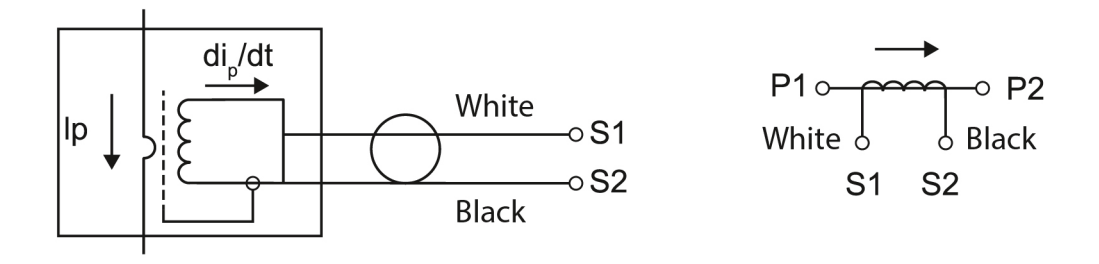

Figure 36: Connection of Rogowski Coils

For more detailed information, see Section "Accessories".

### 7.7.5 Additional Measuring Instruments in the Current Circuit

Please note that incorporating additional measuring instruments (such as ammeters) to the current circuit can substantially increase the overall apparent power.

Therefore, additional measuring equipment must be potential-free and wired accordingly.

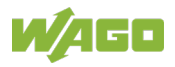

### 8 Commissioning

After you have connected the 3-phase supply network, the consumers or producers (via current transformers or Rogowski coils), the Modbus<sup>®</sup> cable and the power supply, the power measurement module is ready to operate.

Now use the Interface Configuration Software to make all settings.

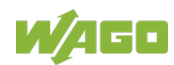

### **Configuration with the Interface Configuration** 9 Software

The power measurement module is configured with the Interface Configuration Software.

This software offers the following functions:

- Graphical representation of the power measurement module
- Visualizing, recording and exporting measured values as CSV files
- Settings for the application
- Settings for measurements of the individual phases
- Power measurement module settings
- Energy value saving settings
- Saving all settings
- Modbus<sup>®</sup> communication settings
- Data logging settings

## Information

| <u> </u> |
|----------|
|          |
|          |
|          |
|          |

**Interface Configuration Software** The Interface Configuration Software is available for download at the WAGO website www.wago.com.

Load the software to your PC. Then connect the configuration interface (see front view) with a USB input on the PC via a WAGO USB Communication Cable (750-923) and start the Interface Configuration Software.

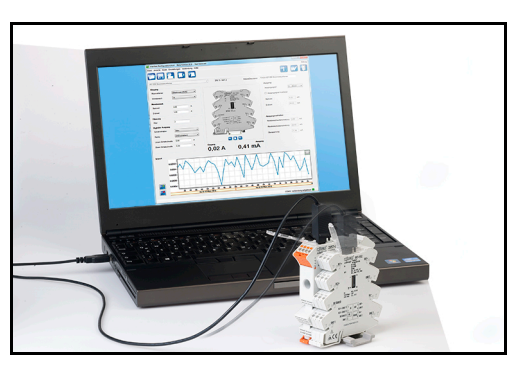

Figure 37: Configuration with the Interface Configuration Software (example)

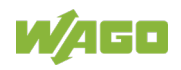

### 9.1 Establishing a Communication Connection

| M Interface Configuration Software |                     |
|------------------------------------|---------------------|
| W/AGO                              | English             |
|                                    |                     |
| Transducer                         | Current Transformer |
|                                    | cancel              |
| Version: 1.6.2.11                  |                     |

Figure 38: Start Screen

- 1. Click the **[Transducer]** button.
- 2. Select the communication connection.

| JUMPFLEX - Transducer     Please choose the mode of operation.     © offline     2857-0570 3-Phase Power Measurement Module R.C.     © serial connection     WAGO USB Service Cable (COM4) | Image: Antiperiodic antiperiodic antiperiodic | Interface Configuration Software |                                                                                                    |
|----------------------------------------------------------------------------------------------------|----------------------------------------------------------------------------------------------------|----------------------------------|----------------------------------------------------------------------------------------------------|
| start cancel                                                                                                    |                                                                                                    | Interface Configuration Software | JUMPFLEX - Transducer         Please choose the mode of operation.         Image: Comparison of the series of the series of the s |

Figure 39: Selecting the Communication Connection

3. Click the **[Start]** button.

The graphical user interface opens. This is described in the next section.

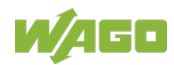

### 9.2 Graphical User Interface

| 1                       | 2                                            |          |                 | 3             | 3           |                         |                         |
|-------------------------|----------------------------------------------|----------|-----------------|---------------|-------------|-------------------------|-------------------------|
|                         | Saffwara                                     |          |                 |               |             |                         | - • ×                   |
| intenace onliguration   | Sortware                                     |          |                 |               |             |                         |                         |
| File Device Settings Co | nnection Extr/s Help                         |          |                 |               |             |                         |                         |
|                         | ) 🗐 🛓 🖦 🕶 🖂 🔀                                |          | * #             | $\rightarrow$ | 2857        | -0570 3-Phase Power Mea | asurement Module R.C. 🔻 |
| Overview                | Phase L1-L3                                  |          | Quadrant L1     |               | Quadrant L2 | . Qu                    | adrant L3               |
|                         | Active power                                 | 0.00 W   | 0+              |               | 0           |                         | 0.                      |
| Phase L1 Measuments     | Reactive power                               | 0.00 var | 1               |               |             |                         | - <u> </u>              |
| Phase L2 Measuments     | Apparent power                               | 0,00 VA  |                 |               |             |                         |                         |
| Phase L3 Measuments     | Power factor PF                              | 0,00     |                 |               |             |                         |                         |
|                         | Active energy                                | 0 kWh    | P-              | →P+           | P           | P+ P-                   | P+                      |
| Currents/Voltages       | Reactive energy                              | 0 kvarh  | UI IV           |               | <u> </u>    | IV /                    | \ Ⅲ   Ⅳ /               |
| Power                   | Apparent energy                              | 0 kVAh   |                 |               |             |                         |                         |
|                         | Current N                                    | 0 A 0    | Q-              |               | Q           |                         | Q-                      |
| Energies                | Tamper detect                                |          |                 |               |             |                         |                         |
| Harmonics               | S0 Interface Status                          |          |                 |               |             |                         |                         |
| Measurement Recording   | Rotating field                               |          |                 |               | I           | R <b>P</b> PL           |                         |
| Settings                | Phase L1                                     |          | Phase L2        |               |             | Phase L3                |                         |
|                         | Current                                      | 0 A 0    | Current         |               | 0 A         | Current                 | 0 A 0                   |
|                         | Overcurrent                                  |          | Overcurrent     |               |             | Overcurrent             |                         |
|                         | Voltage L1-N                                 | 0.00 V   | Voltage L2-N    |               | 0.00 V      | Voltage L3-N            | 0.00 V                  |
|                         | Undervoltage                                 |          | Undervoltage    |               |             | Undervoltage            |                         |
|                         | Overvoltage                                  |          | Overvoltage     |               |             | Overvoltage             |                         |
|                         | Active power                                 | 0.00 W   | Active power    |               | 0.00 W      | Active power            | 0.00 W                  |
|                         | Reactive power                               | 0.00 var | Reactive power  |               | 0.00 var    | Reactive power          | 0.00 var                |
|                         | Apparent power                               | 0,00 VA  | Apparent power  |               | 0,00 VA     | Apparent power          | 0,00 VA                 |
|                         | cos phi                                      | 0,00     | cos phi         |               | 0,00        | cos phi                 | 0,00                    |
|                         | Power factor PF                              | 0.00     | Power factor PF |               | 0.00        | Power factor PF         | 0.00                    |
|                         | Frequency                                    | 0.00 Hz  | Frequency       |               | 0.00 Hz     | Frequency               | 0,00 Hz                 |
| SW-0.7 HW-0             |                                              |          |                 |               | RI          | Active Management Te    | chaology - SQL (CQM3 💻  |
| 511.07 1111.0           | N/ ALLIVE Management Technology - SOL (COVIS |          |                 |               |             |                         |                         |

Figure 40: "Graphical User Interface" Overview

The graphical user interface is structured in three partial areas.

| Table 74: Legend for the Graphical User Interface Overview                                          |  |                         |                                                                                                    |  |  |
|----------------------------------------------------------------------------------------------------|--|-------------------------|----------------------------------------------------------------------------------------------------|--|--|
| Number     Area       1     Menu Bar       2     Selection Area       3     Measured Value<br>Views |  | Area                    | Description                                                                                                    |  |  |
|                                                                                                    |  | Menu Bar                | The individual menu items and buttons for the general parameters are arranged here.                                 |  |  |
|                                                                                                    |  | Selection Area          | The individual buttons for the corresponding measured value views are located here.                                 |  |  |
|                                                                                                    |  | Measured Value<br>Views | Depending on the view chosen from the selection area, the specific measured values are displayed here. In addition, |  |  |

Table 74: Legend for the "Graphical User Interface" Overview

The individual areas are explained in more detail in the following subsections.

specific parameters can be activated, deactivated or adapted.

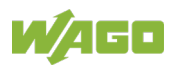

### 9.2.1 Menu Bar

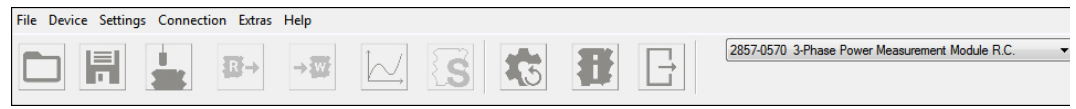

Figure 41: Menu Bar

### 9.2.1.1 "File" Menu

| File |         |
|------|---------|
|      | Open    |
|      | Save    |
|      | Save as |
|      | Print   |
|      | Exit    |
|      |         |

Figure 42: "File" Menu

| Table | 75: | "File" | Menu |
|-------|-----|--------|------|
|       |     |        |      |

| Menu Item | Description                                                                               |  |
|-----------|-------------------------------------------------------------------------------------------|--|
| Open      | Opens an existing configuration file.                                                     |  |
| Save      | Saves the existing configuration.                                                         |  |
| Save as   | Saves the current configuration and creates a configuration file from it.                 |  |
| Print     | Prints the current configuration.                                                         |  |
| Exit      | Accepts all parameters in the configuration file and closes the graphical user interface. |  |

### 9.2.1.2 "Device" Menu

| Device           |
|------------------|
| Read from device |
| Write to device  |
| Connect          |
| Disconnect       |
| Simulation       |
|                  |

Figure 43: "Device" Menu

| Table | 76: | "Device" | Menu |
|-------|-----|----------|------|
|-------|-----|----------|------|

| Menu Item        | Description                                                        |
|------------------|--------------------------------------------------------------------|
| Read from device | Reads all parameters from the connected power measurement module.  |
| Write to device  | Writes all parameters in the connected power measurement module.   |
| Connect          | Makes a connection to a connected power measurement module.        |
| Disconnect       | Interrupts an existing connection to the power measurement module. |
| Simulation       | This function is not supported.                                    |

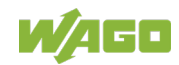

### 9.2.1.3 "Settings" Menu

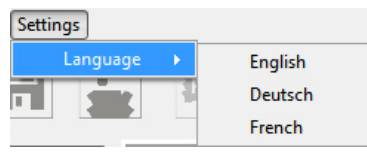

Figure 44: "Settings" Menu

#### Table 77: "Settings" Menu

| Menu Item | Description                                                                                                    |
|-----------|----------------------------------------------------------------------------------------------------|
| Language  | <ul> <li>Sets the language for the graphical user interface. The following options are available:</li> <li>English</li> <li>Deutsch</li> <li>French</li> </ul> |

### 9.2.1.4 "Connection" Menu

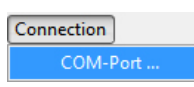

Figure 45: "Connection" Menu

Table 78: "COM Port" Menu

| Menu Item | Description                                                |
|-----------|------------------------------------------------------------|
| COM-Port  | Opens the "COM Port" dialog The dialog is described below. |

#### "COM Port" Dialog

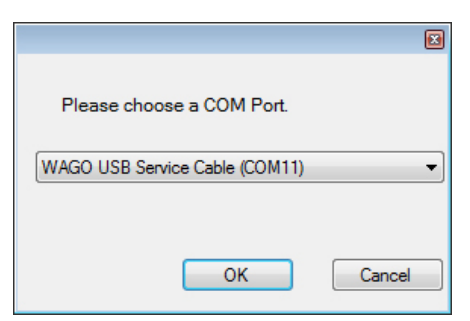

Figure 46: "COM Port" Dialog

An existing communication connection can be changed in the "COM Port" dialog.

| Table | 79: | "COM  | Port" | Menu  |
|-------|-----|-------|-------|-------|
| rabic | 13. | 00101 | i uit | wichu |

| Menu Item                   | Description                                                       |  |  |
|-----------------------------|-------------------------------------------------------------------|--|--|
| WAGO USB Service            | Makes a connection to the power measurement module.               |  |  |
| Cable                       |                                                                   |  |  |
| WAGO Bluetooth <sup>®</sup> | Optional; when a Bluetooth adapter is used:                       |  |  |
| Connection                  | Makes a connection to the power measurement module.               |  |  |
| [OK] button                 | Copies all parameters to the configuration and closes the dialog. |  |  |
| [Cancel] button             | Discards the created configuration and closes the dialog.         |  |  |

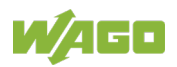

### 9.2.1.5 "Extras" Menu

| Extras |                             |
|--------|-----------------------------|
|        | Firmware update             |
|        | Configuration report create |
|        | Snapshot                    |
|        | Calibration                 |

Figure 47: "Extras" Menu

#### Table 80: "Extras" Menu

| Menu Item            | Description                                           |  |  |  |
|----------------------|-------------------------------------------------------|--|--|--|
| Firmware update      | Performs a firmware update.                           |  |  |  |
| Configuration report | report Create a configuration report in .xlsx format. |  |  |  |
| create               |                                                       |  |  |  |
| Snapshot             | Creates a snapshot in .csv format.                    |  |  |  |
| Calibration          | Calibrates the measurement module.                    |  |  |  |

### 9.2.1.6 "Help" Menu

| Help | )            |
|------|--------------|
|      | Help Topics  |
|      | Help Index   |
|      | Program Info |
|      | Device info  |

Figure 48: "Help" Menu

#### Table 81: "Help" Menu

| Menu Item    | Description                                                    |  |  |
|--------------|----------------------------------------------------------------|--|--|
| Help Topics  | This function is not supported at this time.                   |  |  |
| Help Index   | This function is not supported at this time.                   |  |  |
| Program Info | Displays version information for the graphical user interface. |  |  |
| Device Info  | Displays specific information about the connected device.      |  |  |

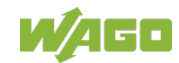

### 9.2.1.7 Buttons

| Fable 82: Buttons                                                                                                    |                       |                                                                                           |  |  |  |  |
|----------------------------------------------------------------------------------------------------|-----------------------|-------------------------------------------------------------------------------------------|--|--|--|--|
| Symbol                                                                                                    | Designation           | Description                                                                               |  |  |  |  |
|                                                                                                    | [Open]                | Opens an existing configuration file.                                                     |  |  |  |  |
|                                                                                                    | [Save]                | Saves the existing configuration.                                                         |  |  |  |  |
|                                                                                                    | [Connect]             | Connects or disconnects a connection with the connected PC.                               |  |  |  |  |
| <b>↑</b>                                                                                                    | [Reading from Device] | Reads all parameters from the connected power measurement module.                         |  |  |  |  |
| Ì≥<br>↑                                                                                                    | [Writing to Device]   | Writes all parameters in the connected power measurement module.                          |  |  |  |  |
| $[] \land \land \land \land \land \land \land \land \land \land \land \land \land \land \land \land \land \land \land$ | [Trend]               | Creates a trend.                                                                          |  |  |  |  |
|                                                                                                    | [Simulation]          | This function is not supported at this time.                                              |  |  |  |  |
| 15                                                                                                    | [Factory Settings]    | Resets the power measurement module to factory settings.                                  |  |  |  |  |
| 8                                                                                                    | [Help]                | This function is not supported at this time.                                              |  |  |  |  |
|                                                                                                    | [Exit]                | Accepts all parameters in the configuration file and closes the graphical user interface. |  |  |  |  |

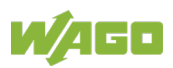

### 9.2.2 Selection Area

The individual buttons for the corresponding measured value views are located here.

| Overview              |
|-----------------------|
| Phase L1 Measuments   |
| Phase L2 Measuments   |
| Phase L3 Measuments   |
| Currents/Voltages     |
| Power                 |
| Energies              |
| Hamonics              |
| Measurement Recording |
|                       |
| Settings              |

Figure 49: Selection Area

The selection area consists of ten different buttons:

- "Overview" button
- "Phase L1 Measurements" button
- "Phase L2 Measurements" button
- "Phase L3 Measurements" button
- "Currents/Voltages" button
- "Power" button
- "Energies" button
- "Harmonics" button
- "Measurement Recording" button
- "Settings" button

The measured value corresponding to the selected button opens. The specific measured values are displayed in the individual views. In addition, specific parameters can be activated, deactivated or adapted here. All the views are described in the Section "Measured Value Views" below.

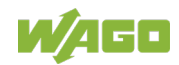

### 9.2.3 Measured Value Views

The specific measured values are displayed here. In addition, specific parameters can be activated, deactivated or adapted.

### 9.2.3.1 "Overview" Measured Value View

In this view, the measured values of the three phases are displayed next to each other.

| Therface Configuration Software             |                     |           |                 |             |                            |                    |
|---------------------------------------------|---------------------|-----------|-----------------|-------------|----------------------------|--------------------|
| File Device Settings Connection Extras Help |                     |           |                 |             |                            |                    |
|                                             |                     |           |                 | 2857        | 7-0570 3-Phase Power Measu | rement Module R.C. |
| Overview                                    | Phase L1-L3         |           | Quadrant L1     | Quadrant L2 | 2 Quad                     | rant L3            |
| Dhave I 1 Manuarate                         | Active power        | 179,94 W  | Q+              | Q           | +                          | Q+                 |
| Phase LT Measuments                         | Reactive power      | 4,48 var  |                 |             |                            |                    |
| Phase L2 Measuments                         | Apparent power      | 180,00 VA |                 |             |                            |                    |
| Phase I 3 Measuments                        | Power factor PF     | 1,00      |                 |             |                            |                    |
|                                             | Active energy       | 332 Wh    | P-              | →P+ P-      | P+ P-                      | P+                 |
| Currents/Voltages                           | Reactive energy     | 3 varh    | VIII IV         | /    \ "    | N /                        | III IV /           |
| Power                                       | Apparent energy     | 332 VAh   |                 |             |                            |                    |
|                                             | Current N           | 0,00 A    | Q-              | Q           |                            | Q-                 |
| Energies                                    | Tamper detect       |           |                 |             |                            |                    |
| Harmonics                                   | S0 Interface Status |           |                 |             |                            |                    |
| Measurement Recording                       | Rotating field      |           | RODL            |             |                            |                    |
| Settings                                    | Phase L1            |           | Phase L2        |             | Phase L3                   |                    |
|                                             | Current             | 0,57 A    | Current         | 0,56 A      | Current                    | 0,53 A             |
|                                             | Overcurrent         |           | Overcurrent     |             | Overcurrent                |                    |
|                                             | Voltage L1-N        | 108,69 V  | Voltage L2-N    | 108.61 V    | Voltage L3-N               | 108.66 V           |
|                                             | Undervoltage        |           | Undervoltage    |             | Undervoltage               |                    |
|                                             | Overvoltage         |           | Overvoltage     |             | Overvoltage                |                    |
|                                             | Active power        | 61,77 W   | Active power    | 60.91 W     | Active power               | 57,26 W            |
|                                             | Reactive power      | 1,36 var  | Reactive power  | 1,50 var    | Reactive power             | 1,62 var           |
|                                             | Apparent power      | 61,77 VA  | Apparent power  | 60,91 VA    | Apparent power             | 57,32 VA           |
|                                             | cos phi             | 1,00      | cos phi         | 1,00        | cos phi                    | 1,00               |
|                                             | Power factor PF     | 1.00      | Power factor PF | 1.00        | Power factor PF            | 1,00               |
|                                             | Frequency           | 49,99 Hz  | Frequency       | 49,99 Hz    | Frequency                  | 50,00 Hz           |
| SW: 0 / HW: 0                               |                     |           |                 | R)          | Active Management Techr    | nology - SOL (COM3 |
|                                             |                     |           |                 |             |                            |                    |

Figure 50: "Overview" Measured Value View - Connection Separated

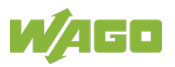

### 98 Configuration with the Interface Configuration Software 2857-0570 3-Phase Power Measurement Module

| Interface Configuration | Software              |           |                 |           |                         |                         |
|-------------------------|-----------------------|-----------|-----------------|-----------|-------------------------|-------------------------|
| File Device Settings C  | onnection Extras Help |           |                 |           |                         |                         |
|                         |                       |           |                 |           | 2857-0570 3-Phase Power | Measurement Module R.C. |
| Overview                | Phase L1-L3           |           | Quadrant L1     | Quadra    | int L2 (                | Quadrant L3             |
| Dhave I 1 Manuarate     | Active power          | 179,94 W  | Q+              |           | Q+                      | Q+                      |
| Phase LT Measuments     | Reactive power        | 4,48 var  |                 |           |                         |                         |
| Phase L2 Measuments     | Apparent power        | 180,00 VA |                 |           |                         |                         |
| Phase I 3 Measuments    | Power factor PF       | 1,00      |                 |           |                         |                         |
|                         | Active energy         | 332 Wh    | P-              | →P+    P- | P+                      | P-                      |
| Currents/Voltages       | Reactive energy       | 3 varh    | III IV          |           |                         |                         |
| Power                   | Apparent energy       | 332 VAh   |                 |           |                         |                         |
| [Freedom ]              | Current N             | 0.00 A    | Q-              |           | Q-                      | Q-                      |
| Energies                | Tamper detect         |           |                 |           |                         |                         |
| Harmonics               | S0 Interface Status   |           |                 |           |                         |                         |
| Measurement Recording   | Rotating field        |           |                 |           | R                       | L                       |
| Settings                | Phase L1              |           | Phase L2        |           | Phase L3                |                         |
|                         | Current               | 0,57 A    | Current         | 0.        | 56 A Current            | 0,53 A                  |
|                         | Overcurrent           |           | Overcurrent     |           | Overcurrent             |                         |
|                         | Voltage L1-N          | 108,69 V  | Voltage L2-N    | 108       | 61 V Voltage L3-N       | 108,66 V                |
|                         | Undervoltage          |           | Undervoltage    |           | Undervoltage            |                         |
|                         | Overvoltage           |           | Overvoltage     |           | Overvoltage             |                         |
|                         | Active power          | 61,77 W   | Active power    | 60.9      | 91 W Active power       | 57,26 W                 |
|                         | Reactive power        | 1,36 var  | Reactive power  | 1,5       | 0 var Reactive power    | 1,62 var                |
|                         | Apparent power        | 61,77 VA  | Apparent power  | 60,9      | 1 VA Apparent power     | 57,32 VA                |
|                         | cos phi               | 1.00      | cos phi         |           | 1,00 cos phi            | 1,00                    |
|                         | Power factor PF       | 1.00      | Power factor PF |           | 1,00 Power factor PF    | 1,00                    |
|                         | Frequency             | 49,99 Hz  | Frequency       | 49,9      | 9 Hz Frequency          | 50,00 Hz                |
|                         |                       |           |                 |           |                         |                         |
| SW: 0 / HW: 0           |                       |           |                 |           | R) Active Management    | Technology - SOL (COM3  |

Figure 51: "Overview" Measured Value View – Connection Active

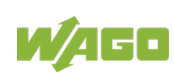

### 9.2.3.2 "Phase L1–L3 Measurements" Measured Value Views

There is a specific view for the measured values for each phase L1–L3.

User scaling, min./max. values and general parameters can be configured on tabs "Phase L1," "Phase L2" and "Phase L3." These are saved in the power measurement module.

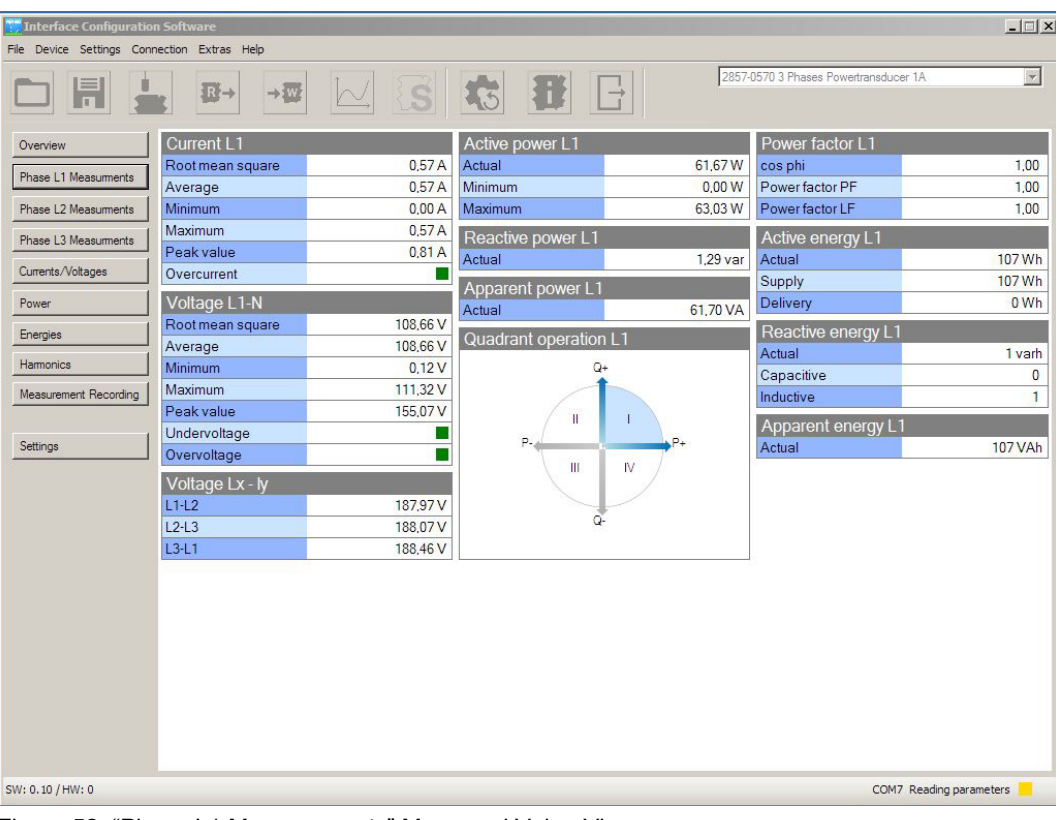

Figure 52: "Phase L1 Measurements" Measured Value View

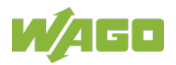

# 100 Configuration with the Interface Configuration Software 2857-0570 3-Phase Power Measurement Module

| Therface Configuration Software |                  |          |                    |           |                               |                    |
|---------------------------------|------------------|----------|--------------------|-----------|-------------------------------|--------------------|
|                                 | ∎<br>B→ →₩       |          |                    | 2857      | 0570 3 Phases Powertransducer | 1A 💌               |
| Overview                        | Current L2       |          | Active power L2    | s         | Power factor L2               |                    |
|                                 | Root mean square | 0,56 A   | Actual             | 60,87 W   | cos phi                       | 1,00               |
| Phase L1 Measuments             | Average          | 0.56 A   | Minimum            | 0.00 W    | Power factor PF               | 1,00               |
| Phase L2 Measuments             | Minimum          | 0,00 A   | Maximum            | 61,97 W   | Power factor LF               | 1,00               |
| Phase L3 Measuments             | Maximum          | 0,56 A   | Reactive power L2  |           | Active energy L2              |                    |
|                                 | Peak value       |          | Actual             | 1,57 var  | Actual                        | 104 Wh             |
| Currents/Voltages               | Overcurrent      |          | Apparant nowor L2  | 1         | Supply                        | 104 Wh             |
| Power                           | Voltage L2-N     |          | Apparent power L2  | 60.92 \/A | Delivery                      | 0 Wh               |
|                                 | Root mean square | 108,63 V | Actual             | 00,32 VA  | Papetivo oporav I 2           |                    |
| Energies                        | Average          | 108,62 V | Quadrant operation | n L2      | Actual                        | 1 yarh             |
| Harmonics                       | Minimum          | 0.12 V   | Q                  | ŀ+        | Canacitive                    | 0                  |
| Measurement Recording           | Maximum          | 111,05 V |                    |           | Inductive                     | 1                  |
|                                 | Peak value       |          |                    |           |                               |                    |
| Sattinga                        | Undervoltage     |          | P- /               | P+        | Apparent energy L2            | 1043/45            |
| Jettings                        | Overvoltage      |          |                    | N /       | Actual                        | TU4 VAN            |
|                                 | Voltage Lx - ly  |          |                    |           |                               |                    |
|                                 | L1-L2            | 188,07 V |                    |           |                               |                    |
|                                 | L2-L3            | 188,03 V | Q                  | F         |                               |                    |
|                                 | L3-L1            | 188,41 V |                    |           |                               |                    |
|                                 |                  |          |                    |           |                               |                    |
| SW: 0.10 / HW: 0                |                  |          |                    |           | COM7 F                        | Reading parameters |

Figure 53: "Phase L2 Measurements" Measured Value View

| Tinterface Configuration  | n Software          |          |                   |          |                              | _ 🗆 🗙              |
|---------------------------|---------------------|----------|-------------------|----------|------------------------------|--------------------|
| File Device Settings Conr | nection Extras Help |          |                   |          |                              |                    |
|                           | K B→ →W             |          | <b>t</b>          | 2857-    | 0570 3 Phases Powertransduce | r 1A               |
| Overview                  | Current L3          |          | Active power L3   |          | Power factor L3              |                    |
|                           | Root mean square    | 0,53 A   | Actual            | 57,29 W  | cos phi                      | 1,00               |
| Phase L1 Measuments       | Average             | 0,53 A   | Minimum           | 0.00 W   | Power factor PF              | 1,00               |
| Phase L2 Measuments       | Minimum             | 0.00 A   | Maximum           | 57,38 W  | Power factor LF              | 1,00               |
| Phase 13 Mageumente       | Maximum             | 0,53 A   | Reactive power L3 |          | Active energy 1.3            |                    |
| Tridad Co Medadimenta     | Peak value          |          | Actual            | 1.62 var | Actual                       | 99 Wh              |
| Currents/Voltages         | Overcurrent         |          | A                 |          | Supply                       | 99 Wh              |
| Power                     | Voltage L3-N        |          | Apparent power L. | 5        | Delivery                     | 0 Wh               |
| -                         | Root mean square    | 108,63 V | Actual            | 57,31 VA | Depative operavl 2           |                    |
| Energies                  | Average             | 108,63 V | Quadrant operatio | n L3     | Actual                       | 1 yorb             |
| Hamonics                  | Minimum             | 0.12 V   | 0                 | 2+       | Canacitive                   | 0                  |
| Measurement Recording     | Maximum             | 108,75 V |                   |          | Inductive                    | 1                  |
|                           | Peak value          |          |                   |          | A                            |                    |
| Colliner                  | Undervoltage        |          | P- 4              | . P+     | Apparent energy L3           | 1001/01            |
| Settings                  | Overvoltage         |          |                   | N/       | Actual                       | TUU VAN            |
|                           | Voltage Lx - ly     |          |                   | · /      |                              |                    |
|                           | L1-L2               | 188,03 V |                   |          |                              |                    |
|                           | L2-L3               | 188,00 V |                   | 2-       |                              |                    |
|                           | L3-L1               | 188,39 V |                   |          |                              |                    |
|                           |                     |          |                   |          |                              |                    |
|                           |                     |          |                   |          |                              |                    |
|                           |                     |          |                   |          |                              |                    |
|                           |                     |          |                   |          |                              |                    |
|                           |                     |          |                   |          |                              |                    |
|                           |                     |          |                   |          |                              |                    |
|                           |                     |          |                   |          |                              |                    |
|                           |                     |          |                   |          |                              |                    |
|                           |                     |          |                   |          |                              |                    |
| SW: 0.10 / HW: 0          |                     |          |                   |          | COM7                         | Reading parameters |
|                           |                     |          |                   |          |                              |                    |

Figure 54: "Phase L3 Measurements" Measured Value View

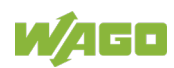

### 9.2.3.3 "Currents/Voltages" Measured Value View

The specific currents and voltages are displayed in this view.

| 🛐 interface Configuration Software |                     |          |                                                                                                    |          |                              |                    |
|------------------------------------|---------------------|----------|----------------------------------------------------------------------------------------------------|----------|------------------------------|--------------------|
| File Device Settings Con           | nection Extras Help |          |                                                                                                    |          |                              |                    |
|                                    |                     |          | <b>t</b>                                                                                                    | 2857-    | 0570 3 Phases Powertransduce | er 1A 💌            |
| Overview                           | Current L1          |          | Voltage L1-N                                                                                                    |          | Voltage Lx-Ly                |                    |
| Phase I 1 Manaumente               | Root mean square    | 0,57 A   | Root mean square                                                                                                | 108,66 V | L1-L2                        | 188,06 V           |
| Fridse LT Medsuments               | Average             | 0.57 A   | Average                                                                                                    | 108,66 V | L2-L3                        | 188,07 V           |
| Phase L2 Measuments                | Minimum             | 0.00 A   | Minimum                                                                                                    | 0,12 V   | L3-L1                        | 188,39 V           |
| Phase 1.3 Measuments               | Maximum             | 0,57 A   | Maximum                                                                                                    | 111,32 V | Current N                    |                    |
|                                    | Overcurrent         |          | Undervoltage                                                                                                    |          | Effektivwert                 | 0,00 A             |
| Currents/Voltages                  | Current L2          |          | Overvoltage                                                                                                    |          | Tamper Detect                |                    |
| Power                              | Root mean square    | 0,56 A   | Voltage L2-N                                                                                                    |          | Phase angle!                 |                    |
|                                    | Average             | 0,56 A   | Root mean square                                                                                                | 108,64 V | Filase angleu-i              | 1.27°              |
| Energies                           | Minimum             | 0.00 A   | Average                                                                                                    | 108,62 V | 12                           | 1.2/               |
| Hamonics                           | Maximum             | 0,56 A   | Minimum                                                                                                    | 0,12 V   | 13                           | 1.55               |
| Measurement Recording              | Overcurrent         |          | Maximum                                                                                                    | 111,05 V |                              | 1,55               |
|                                    | Current I 3         |          | Undervoltage                                                                                                    |          | Frequency                    |                    |
| 1                                  | Boot mean square    | 0.53 A   | Overvoltage                                                                                                    |          | Frequency L1                 | 49,99 Hz           |
| Settings                           | Average             | 0.53 A   | Voltage I 3-N                                                                                                   | -        | Frequency L1 (max.)          | 0,00 Hz            |
|                                    | Minimum             | 0.00 A   | Root mean square                                                                                                | 108.64 V | Frequency L1 (min.)          | 68,61 Hz           |
|                                    | Maximum             | 0.53 A   | Average                                                                                                    | 108.63 V | Frequency L2                 | 50,00 Hz           |
|                                    | Overcurrent         |          | Minimum                                                                                                    | 0.12 V   | Frequency L2 (max.)          | 0,00 Hz            |
|                                    | Dealcyralua         |          | Maximum                                                                                                    | 108,75 V | Frequency L2 (min.)          | 58,39 Hz           |
|                                    | Peak value          | 154.921/ | Undervoltage                                                                                                    |          | Frequency L3                 | 0.00 Hz            |
|                                    | Current             | 0.82 0   | Overvoltage                                                                                                    |          | Frequency L3 (max.)          | 66 68 Hz           |
|                                    | Guilein             | 0,02 A   | And the state of the second second second second second second second second second second second second second |          | r requency L3 (mm.)          | 00,00112           |
|                                    |                     |          |                                                                                                    |          |                              |                    |
|                                    |                     |          |                                                                                                    |          |                              |                    |
|                                    |                     |          |                                                                                                    |          |                              |                    |
|                                    |                     |          |                                                                                                    |          |                              |                    |
|                                    |                     |          |                                                                                                    |          |                              |                    |
|                                    |                     |          |                                                                                                    |          |                              |                    |
|                                    |                     |          |                                                                                                    |          |                              |                    |
| SW: 0.10 / HW: 0                   |                     |          |                                                                                                    |          | COM7                         | Reading parameters |
|                                    |                     |          |                                                                                                    |          |                              |                    |

Figure 55: "Currents/Voltages" Measured Value View

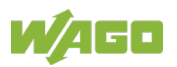

### 9.2.3.4 "Power" Measured Value View

| Interface Configuration Software |                    |          |                    |               |                              |                    |
|----------------------------------|--------------------|----------|--------------------|---------------|------------------------------|--------------------|
|                                  |                    |          | <b>1</b>           | 2857-         | 0570 3 Phases Powertransduce | r 1A               |
| Overview                         | Active power L1-L3 |          | Reactive power L1  | -L3           | Apparent power L1-           | L3                 |
| Phase L1 Measuments              | Actual             | 179,79 W | Actual             | 4,25 W        | Actual                       | 179,90 W           |
| Phase 12 Massumants              | Active power L1    |          | Active power L2    |               | Active power L3              |                    |
|                                  | Actual             | 61,64 W  | Actual             | 60,89 W       | Actual                       | 57,26 W            |
| Phase L3 Measuments              | Minimum            | 0.00 W   | Minimum            | 0.00 W        | Minimum                      | 0.00 W             |
| Currents/Voltages                | Maximum            | 63,03 W  | Maximum            | 61,97 W       | Maximum                      | 57,37 W            |
|                                  | Reactive power L1  |          | Reactive power L2  |               | Reactive power L3            |                    |
| Power                            | Actual             | 1,21 W   | Actual             | 1.49 W        | Actual                       | 1,55 W             |
| Energies                         | Apparent power L1  |          | Apparent power L2  | 2             | Apparent power L3            |                    |
| Harmonics                        | Actual             | 61,69 W  | Actual             | 60,90 W       | Actual                       | 57,30 W            |
| Measurement Recording            | Power factor L1    |          | Power factor L2    |               | Power factor L3              |                    |
|                                  | cos phi            | 1.00     | cos phi            | 1,00          | cos phi                      | 1.00               |
| 1                                | Power factor PF    | 1.00     | Power factor PF    | 1.00          | Power factor PF              | 1.00               |
| Settings                         | Power factor LF    | 1,00     | Power factor LF    | 1,00          | Power factor LF              | 1,00               |
|                                  | Quadrant operation | L1       | Quadrant operation | n L2          | Quadrant operation           | L3                 |
|                                  | P                  | I<br>IV  | P.                 | P+<br>IV<br>P | P-                           | I<br>N             |
| SW: 0.10 / HW: 0                 |                    |          |                    |               | COM7                         | Reading parameters |

The specific powers are displayed in this view.

Figure 56: "Power" Measured Value View

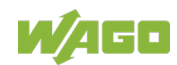

### 9.2.3.5 "Energies" Measured Value View

| Interface Configuratio | n Software<br>nection Extras Help | -      |                    |        |                                  | <u>-   ×</u> |
|------------------------|-----------------------------------|--------|--------------------|--------|----------------------------------|--------------|
|                        |                                   |        |                    | 2857-  | 0570 3 Phases Powertransducer 1A |              |
| Overview               | Active energy L1-L3               | }      | Reactive energy L1 | I-L3   | Apparent energy L1-L3            |              |
| Phase L1 Measuments    | Total                             | 302 Wh | Total              | 3 varh | Total                            | 302 VAh      |
| These ET Medadimenta   | Supply                            | 302 Wh | Inductive          | 3 varh | Apparent energy L1               |              |
| Phase L2 Measuments    | Delivery                          | 0 Wh   | Capacitive         | 0 varh | Total                            | 103 VAh      |
| Phase L3 Measuments    | Active energy L1                  |        | Reactive energy L1 |        | Apparent energy 12               |              |
| Currente A/eltanee     | Total                             | 103 Wh | Total              | 1 varh | Total                            | 101 VAh      |
| Currents/ voltages     | Supply                            | 103 Wh | Inductive          | 1 varh | Apporent operaul 2               |              |
| Power                  | Delivery                          | 0 Wh   | Capacitive         | 0 varh | Apparent energy LS               | 021/05       |
| Energies               | Active energy L2                  |        | Reactive energy L2 | 2      | Total                            | 50 VAII      |
| Unmanias               | Total                             | 101 Wh | Total              | 1 varh |                                  |              |
| Harmonics              | Supply                            | 101 Wh | Inductive          | 1 varh |                                  |              |
| Measurement Recording  | Delivery                          | 0 Wh   | Capacitive         | 0 varh |                                  |              |
|                        | Active energy L3                  |        | Reactive energy L3 | }      |                                  |              |
| Settings               | Total                             | 98 Wh  | Total              | 1 varh |                                  |              |
|                        | Supply                            | 98 Wh  | Inductive          | 1 varh |                                  |              |
|                        | Delivery                          | 0 Wh   | Capacitive         | 0 varh |                                  |              |
|                        |                                   |        |                    |        |                                  |              |
| SW: 0.10 / HW: 0       |                                   |        |                    |        | COM7 Reading                     | parameters   |

In this view, the different energies are displayed.

Figure 57: "Energies" Measured Value View

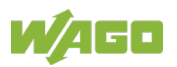

### 9.2.3.6 "Harmonics" Measured Value View

The 40 harmonics of all three phases are displayed in this view.

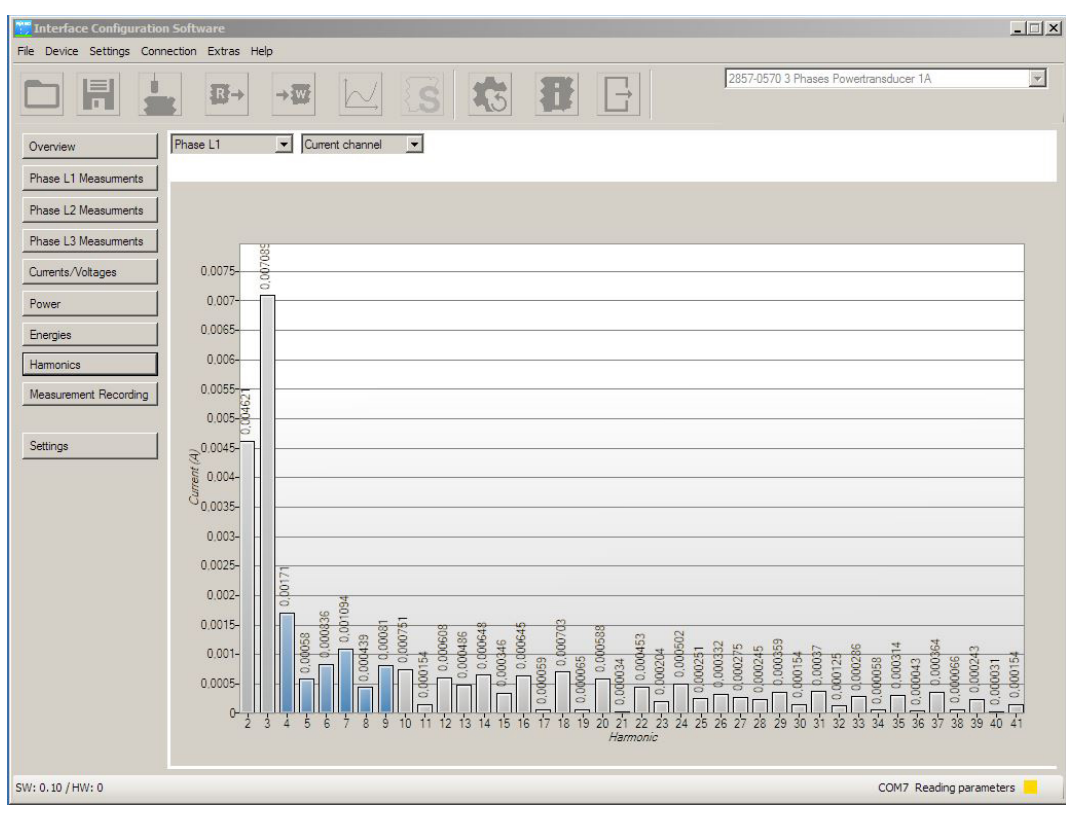

Figure 58: "Harmonics" Measured Value View

| Table 83 | "Harmonics" | Measured | Value | View |
|----------|-------------|----------|-------|------|
|          |             |          |       |      |

| Settings Option                                       | Description                                                                                 |
|-------------------------------------------------------|---------------------------------------------------------------------------------------------|
| Selection box for the phases                          | The phase to be analyzed can be selected here.                                              |
| Selection box for the voltage channel/current channel | Whether the the voltage channel or current channel should be observed can be selected here. |

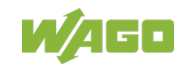

### 9.2.3.7 "Measurement Recording" Measured Value View

- 🗆 × File Device Settings Connection Extras Help -2857-0570 3 Phases Powertransducer 1/ B R→ → Wr 15 100.74 Ove ng (eff.) L1-N (V) 📾 ٠ Current (eff.) L 108,7 Pha L1 Measuments Number of samples: 50 Phase L2 Me 108,68 500 Sample rate: ms Phase L3 Measuments 108,66 Start 🗸 Stop Currents/Voltages 108,64 Powe 240 Energies Hamonics 0,5679 Current (eff.) L1 Measurement Recording 0.5678 Number of samples: 500 500 Sample rate: ms 0,5677 Settings Start 👻 0,5676 0,567 61,76 no 11 (W/) Current (eff.) L1 • 61 72 Number of samples: 500 Sample rate: 500 ms 61.68 Start 👻 Stop 61,64 61,6 240 SW: 0.10 / HW: 0 COM7 Reading parameters

In this view, the three measured variables are shown in their temporal trends.

Figure 59: "Measurement Recording" Measured Value View

| Settings Option   | Description                                                                                                    |
|-------------------|----------------------------------------------------------------------------------------------------|
| Selection box     | The measured variable to be analyzed can be selected here.                                                                                                    |
| Number of samples | The number of measuring points can be entered here.                                                                                                    |
| Sample rate       | The duration during which the measuring points are displayed can be entered here.                                                                                                    |
| [Start]/[▼]       | <ul> <li>[Start]: Opens the "Save under" dialog, where the saving location for a CSV file can be entered. Then the measurement starts.</li> <li>[▼]: Opens a submenu with the entry Without Export.</li> <li>[Without Export]: Starts the measurement without creating a CSV file.</li> </ul> |
| [Stop]            | Stops the measurement prematurely.                                                                                                    |

Table 84: "Measurement Recording" Measured Value View

Within the three graphical charts, you can zoom in and out using the mouse wheel and shift the displayed region by holding down the left mouse button. You can then return to following the current chart by clicking "Next."

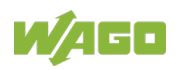

### 9.2.3.8 "Settings" Measured Value View

This view is divided into five tabs, wherein specific parameters can be set:

- "Phase" tab
- "Device" tab
- "Energy" tab
- "Modbus" tab
- "SD Card" tab

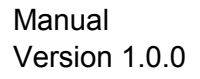

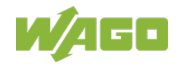

#### "Phase" Tab

On this tab, the user scaling for phases L1–L3 can be parameterized.

| Interface Configuration Software                                      |          |                        |                              |
|-----------------------------------------------------------------------|----------|------------------------|------------------------------|
| File Device Settings Connection Extras Help                           |          |                        |                              |
|                                                                       |          | 2857-0570 3-Phase Powe | er Measurement Module R.C. 🔹 |
| Overview Phase Device Energy Modbus SD card                           |          |                        |                              |
| Phase L1 Measuments                                                   | L1       | L2                     | L3                           |
| Phase L2 Measuments Undervoltage threshold                            | 0,00 V   | 0.00 V                 | 0,00 V                       |
| Phase L3 Measurments Overvoltage threshold value                      | 410,00 V | 410,00 V               | 410,00 V                     |
| Currents/Voltages Overcurrent threshold value                         | 550 A    | 550 A                  | 550 A                        |
| Power Automatic reset of the min./max. values activate                |          |                        |                              |
| Interval - reset: min./max. values                                    | 10 s     | 10 s                   | 10 s                         |
| Measurement Recording Interval observation : arithm. mean calculation | 60 s 🔻   | 60 s 🔹                 | 60 s 🔻                       |
| Interval observation : peak value measurement [Half-waves]            | 20       | 20                     | 20                           |
| Settings                                                              |          |                        |                              |
|                                                                       |          |                        |                              |
| N                                                                     |          |                        |                              |
| Current threshold value tamper detect                                 | 0.00 A   |                        |                              |
|                                                                       |          |                        |                              |
|                                                                       |          |                        |                              |
|                                                                       |          |                        |                              |
|                                                                       |          |                        |                              |
|                                                                       |          |                        |                              |
|                                                                       |          |                        |                              |
| SW: 0 / HW: 0                                                         |          | R) Active Manageme     | nt Technology - SOL (COM3 📕  |

Figure 60: "Phase" Tab

| Table 85: "Phase" Tab                                            |                                                                                                    |
|------------------------------------------------------------------|----------------------------------------------------------------------------------------------------|
| Settings Option                                                  | Description                                                                                                    |
| Phases L1–L2–L3                                                  |                                                                                                    |
| Undervoltage threshold                                           | The undervoltage threshold value can be entered here. Values from 0 V 440 V are possible.                                                   |
| Overvoltage threshold value                                      | The overvoltage threshold value can be entered here. Values from 0 V 440 V are possible.                                                    |
| Overcurrent threshold value                                      | The overcurrent threshold value can be entered here.<br>Values from 1 A 65535 A are possible.                                               |
| Automatic reset of the min./max. values activate                 | If this control box is activated, the minimum and maximum current, voltage and power values are automatically reset after a specified time. |
| Interval reset: min./max.<br>values                              | The time interval after which the values are automatically reset can be entered here.                                                       |
| Interval observation:<br>arithm. mean calculation                | The interval for the arithmetic mean calculation can be entered here.                                                                       |
| Interval observation: peak<br>value measurement (half-<br>waves) | The setting for the interval for the peak value measurement can be entered here.                                                            |
| N-conductor                                                      |                                                                                                    |
| Current threshold value tamper detect                            | The threshold value for the fault current detection (Tamper Detect) can be entered here.                                                    |

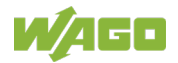

### "Device" Tab

Device-specific settings can be parameterized here.

| 📆 Interface Configuration S | oftware                                                       |                                                 |
|-----------------------------|---------------------------------------------------------------|-------------------------------------------------|
| File Device Settings Con    | inection Extras Help                                          |                                                 |
|                             |                                                               | 2857-0570 3-Phase Power Measurement Module R.C. |
| Overview                    | Phase Device Energy Modbus SD card                            |                                                 |
| Phase L1 Measuments         | General                                                       |                                                 |
| Phase L2 Measuments         | Topology                                                      | 4-conductor three-phase network                 |
| Phase L3 Measuments         | Voltage transformer ratio (primary voltage/secondary voltage) | 1                                               |
| Currents/Voltages           | Peak value measurement - Phase                                | L1 •                                            |
| Power                       | Min./max. values                                              | All minimum and maximum values   Delete         |
| Energies                    | Rogowski coil                                                 | RC70 •                                          |
| Harmonics                   | Mutual inductance                                             | 0.07198 µH                                      |
| Measurement Recording       | Digital output                                                |                                                 |
|                             | Switching behaviour                                           | inactive                                        |
| Settings                    |                                                               |                                                 |
|                             |                                                               |                                                 |
|                             |                                                               |                                                 |
|                             | Power meter                                                   |                                                 |
|                             | Threshold value - Active power                                | 0 W                                             |
|                             | Threehold only a Department                                   |                                                 |
|                             | Inresnoid value - Reactive power                              | u var                                           |
|                             | Threshold value - Apparent power                              | 0 VA                                            |
|                             | Clock Time Settings Date Time                                 | Device time                                     |
|                             | Set manual 26.03.2019 09:53:34                                | Save _                                          |
| SW: 0 / HW: 0               | II                                                            | R) Active Management Technology - SOL (COM3     |

Figure 61: "Device" Tab

| Table 86: "Device" Tab                                               |                                                                                                    |
|----------------------------------------------------------------------|----------------------------------------------------------------------------------------------------|
| Settings Option                                                      | Description                                                                                                    |
| General                                                              |                                                                                                    |
| Topology                                                             | <ul> <li>The topology can be selected here. The following options are available:</li> <li>4-conductor three-phase network</li> <li>3-conductor three-phase network (ARON)</li> </ul> |
| Voltage transformer ratio<br>(primary voltage/<br>secondary voltage) | The relationship between primary and secondary voltage can be set here.                                                                                                    |
| Peak value measurement -<br>phase                                    | <ul> <li>The line conductor for which the peak value should be measured can be selected here. The following options are available:</li> <li>L1</li> <li>L2</li> <li>L3</li> </ul>    |
| Min./max. values<br>[Delete]                                         | A minimum or maximum value that should be deleted can be selected here. It is also possible to delete all measured values. <b>[Delete]:</b> Deletes the selection.                   |
| Rogowski coil                                                        | The connected Rogowski coil type can be selected here.                                                                                                    |
| Mutual inductance                                                    | The mutual inductance is displayed here.                                                                                                    |

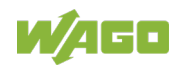
| Table 86: "Device" Tab             |                                                                                                    |
|------------------------------------|----------------------------------------------------------------------------------------------------|
| Settings Option                    | Description                                                                                                    |
| General                            |                                                                                                    |
| Digital Output                     |                                                                                                    |
| Switching behavior                 | <ul> <li>The digital output switching behavior can be selected here. The following options are available:</li> <li>Inactive</li> <li>S0 interface</li> <li>U<sub>S</sub> switching</li> <li>GND switching</li> </ul> |
| Power meter                        |                                                                                                    |
| Threshold value,<br>Active power   | Corresponding threshold values for active power, apparent power<br>and reactive power can be selected here. Systemic leakage                                                                                         |
| Threshold value,<br>Reactive power | currents are not included in the energy measurement. The energy measurement is interrupted as soon as there is an underrun of                                                                                        |
| Threshold value,<br>Apparent power | one of the set values.                                                                                                    |
| Clock Time Setting                 |                                                                                                    |
| Set manual                         | If this control field is activated, the corresponding calendar date<br>and internal system time can be manually set in the input fields<br>"Date" and "Time."                                                        |
| [Save]                             | Saves the new settings.                                                                                                    |

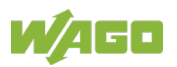

#### "Energy" Tab

The energy values for each phase can be adapted or reset here. This view is password-protected. The initial password is: *wago*.

| 📆 Interface Configuration | Software                           |                         |                                                 |
|---------------------------|------------------------------------|-------------------------|-------------------------------------------------|
| File Device Settings Con  | nnection Extras Help               |                         |                                                 |
|                           |                                    |                         | 2857-0570 3-Phase Power Measurement Module R.C. |
| Overview                  | Phase Device Energy Modbus SD card |                         |                                                 |
| Phase L1 Measuments       | Energy                             | ·                       |                                                 |
| Phase L2 Measuments       | Energy consumption                 | Delete                  |                                                 |
| Phase I 3 Measuments      | Power meter                        | Active energy supply L1 | •                                               |
|                           |                                    | Value 0                 | kWh Save                                        |
| Rower                     |                                    |                         |                                                 |
| Facesies                  |                                    |                         |                                                 |
| Hamonica                  |                                    |                         |                                                 |
| Manufact Recording        |                                    |                         |                                                 |
| Measurement Recording     |                                    |                         |                                                 |
| Settings                  |                                    |                         |                                                 |
|                           |                                    |                         |                                                 |
|                           |                                    |                         |                                                 |
|                           |                                    |                         |                                                 |
|                           |                                    |                         |                                                 |
|                           |                                    |                         |                                                 |
|                           |                                    |                         |                                                 |
|                           |                                    |                         |                                                 |
|                           |                                    |                         |                                                 |
|                           |                                    |                         |                                                 |
|                           |                                    |                         |                                                 |
| SW: 0 / HW: 0             | 1                                  |                         | R) Active Management Technology - SOL (COM3     |

Figure 62: "Energy" Tab

| Table  | 87:         | "Eneray" | Tab |
|--------|-------------|----------|-----|
| i ubio | <b>U</b> 1. | Lineigy  | iub |

| Settings Option    | Description                                               |
|--------------------|-----------------------------------------------------------|
| Energy             |                                                           |
| Energy consumption | [Delete]: Deletes the recorded energy range.              |
| Power meter        | Selection box: Here, the energy meter can be selected:    |
|                    | Active energy supply L1                                   |
|                    | Active energy supply L2                                   |
|                    | Active energy supply L3                                   |
|                    | Active energy delivery L1                                 |
|                    | Active energy delivery L2                                 |
|                    | Active energy delivery L3                                 |
|                    | Reactive energy inductive L1                              |
|                    | Reactive energy inductive L2                              |
|                    | Reactive energy inductive L3                              |
|                    | Reactive energy capacitive L1                             |
|                    | Reactive energy capacitive L2                             |
|                    | Reactive energy capacitive L3                             |
|                    | Apparent energy L1                                        |
|                    | Apparent energy L2                                        |
|                    | Apparent energy L3                                        |
|                    | Value: The value the energy meter should be set to can be |
|                    | selected here.                                            |
|                    | [Save]: Saves the new settings.                           |

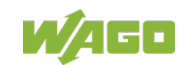

#### "Modbus" Tab

Settings that apply specifically to Modbus<sup>®</sup> can be made here.

| 1 Interface Configuration S | oftware                            |                 |                                                 |
|-----------------------------|------------------------------------|-----------------|-------------------------------------------------|
| File Device Settings Cor    | nnection Extras Help               |                 |                                                 |
|                             |                                    | 5 <b>#</b> E    | 2857-0570 3-Phase Power Measurement Module R.C. |
| Overview                    | Phase Device Energy Modbus SD card |                 |                                                 |
| Phase L1 Measuments         | Modbus                             | 1               |                                                 |
| Phase L2 Measuments         | Device Address                     |                 |                                                 |
| Phase L3 Measuments         | Response delay                     |                 |                                                 |
| Currents/Voltages           | Baudrate                           | 19200 ▼         |                                                 |
| Power                       | Parity                             | Even 🔻          |                                                 |
| Energies                    | Stop bits                          | 1 -             |                                                 |
| Harmonics                   | Data format                        | Middle-Endian 👻 |                                                 |
| Measurement Recording       | Bus termination                    | Off 👻           |                                                 |
| Settings                    |                                    |                 |                                                 |
| SW: 0 / HW: 0               |                                    |                 | R) Active Management Technology - SOL (COM3 📕   |

Figure 63: "Modbus" Tab

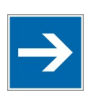

## Note

#### Set the Correct Device Address, Baud Rate and Parity!

Each device on the bus must have a different address. But: The baud rate and parity must always be the same!

| Table 88: "Modbus" Tab |                                                                                                    |
|------------------------|----------------------------------------------------------------------------------------------------|
| Settings Option        | Description                                                                                                    |
| Modbus                 |                                                                                                    |
| Device Address         | The device address can be entered here.                                                                                             |
| Response delay         | The response delay can be entered here.                                                                                             |
| Baudrate               | <ul> <li>The baud rate can be selected here. The following options are available:</li> <li>19200 baud</li> <li>9600 baud</li> </ul> |
| Parity                 | The parity can be selected here. The following options are<br>available:<br>• Even<br>• None<br>• Odd                               |

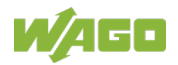

| Table 88: "Modbus" Tab |                                                                                                    |
|------------------------|----------------------------------------------------------------------------------------------------|
| Settings Option        | Description                                                                                                    |
| Modbus                 |                                                                                                    |
| Stop bits              | <ul> <li>The selection of stopbits can be selected here. The following options are available:</li> <li>0.5</li> <li>1</li> <li>2</li> <li>2.5</li> </ul>         |
| Data format            | <ul> <li>The data format can be selected here: The following options are available:</li> <li>Big-Endian</li> <li>Middle-Endian</li> <li>Little-Endian</li> </ul> |
| Bus termination        | <ul> <li>The bus termination can be selected here. The following options are available:</li> <li>Off</li> <li>150 Ω</li> <li>120 Ω 1nF</li> </ul>                |

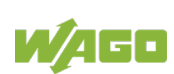

#### "SD Card" Tab

The values to be saved on the SD card can be selected here. The time points or event values that should be written can also be set.

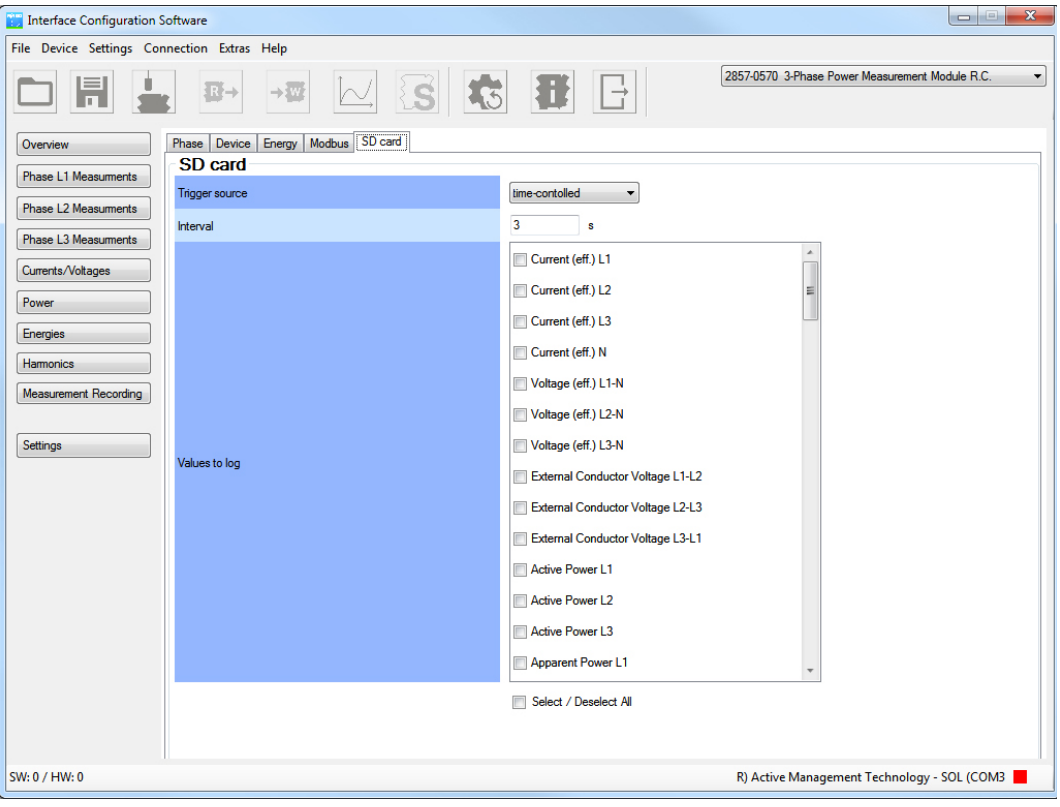

Figure 64: "SD Card" Tab

| Table  | 89: | "SD | Card" | Tab |
|--------|-----|-----|-------|-----|
| 1 0010 |     | 00  | oura  | 100 |

| Settings Option     | Description                                                                                                    |
|---------------------|----------------------------------------------------------------------------------------------------|
| SD Card             |                                                                                                    |
| Trigger source      | <ul> <li>The trigger source can be selected here. The following options are available:</li> <li>Off</li> <li>Time-controlled</li> <li>Event-controlled</li> </ul> |
| Interval            | The trigger interval can be entered here.                                                                                                    |
| Values to log       | The measured values that should be logged can be selected here.                                                                                                   |
| Select/deselect All | Activates or deactivates all parameters.                                                                                                    |

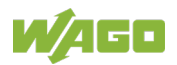

## **10** Performing Measurements

The measured values can be processed in several ways as the measurement runs.

## 10.1 Reading Out the Measured Value Register

In the default procedure, since the measured value register is read out (register communication), the higher-level controller polls the measured values via Modbus.

See also Section "Communication per Modbus RTU Protocol".

### **10.2** Energy Value Readout at the S0 Interface

To determine the energy consumption, the energy values can be read out at the S0 interface. This requires configuration of the "DO" as an S0 interface. Ultimately, the same connection terminals are used.

The values are transmitted in the form of pulses. Pulse rates from 1 ... 10,000 pulses per kWh can be set.

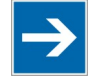

# Note

**Do Not Use 3-Phase Power Measurement Modules for Billing Purposes!** The 3-phase power measurement module is not an approved utility billing meter as defined in the standard for electricity meters (DIN 43 856).

### **10.3** Data Logging with a Micro SD Memory Card

With the data logging function, the measured values can be cyclically saved on a micro SD card as a CSV file. All measured and calculated measurement values can be saved. Once the micro SD card is inserted, the measured values are automatically saved with the default settings.

The saving interval can be configured within a range of 1 s ... 3600 s in increments of 1 s.

Date and time are specified for each measured value. This information is provided by a real-time clock, which has an energy reserve of about eight hours. Note that to ensure accurate time recording, this clock must be regularly synchronized with the system clock of a connected PC.

For more information about data logging, see Section "Configuration with the Interface Configuration Software".

These parameters support the data logging function:

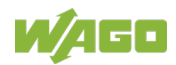

| Parameters          | Validity |
|---------------------|----------|
| RMS value current   | L1       |
|                     | L2       |
|                     | L3       |
|                     | Ν        |
| RMS value voltage   | L1–N     |
|                     | L2–N     |
|                     | L3–N     |
|                     | L1–L2    |
|                     | L1–L3    |
|                     | L2–L3    |
| Active power        | L1       |
|                     | L2       |
|                     | L3       |
| Apparent power      | L1       |
|                     | L2       |
|                     | L3       |
| Reactive power      | L1       |
|                     | L2       |
|                     | L3       |
| Line frequency      | L1       |
|                     | L2       |
|                     | L3       |
| Phase angle phi     | L1       |
|                     | L2       |
|                     | L3       |
| cos phi             | L1       |
|                     | L2       |
|                     | L3       |
| Power factor PF     | L1       |
|                     | L2       |
|                     | L3       |
| Power factor LF     | L1       |
|                     | L2       |
|                     | L3       |
| Maximum RMS current | L1       |
|                     | L2       |
|                     | L3       |

~

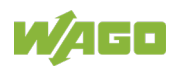

| Parameters                 | Validity |
|----------------------------|----------|
| Minimum RMS current        | L1       |
|                            | L2       |
|                            | L3       |
| Arithmetic mean current    | L1       |
|                            | L2       |
|                            | L3       |
| Maximum RMS voltage        | L1–N     |
|                            | L2–N     |
|                            | L3–N     |
| Minimum RMS voltage        | L1–N     |
|                            | L2–N     |
|                            | L3–N     |
| Arithmetic mean voltage    | L1–N     |
|                            | L2–N     |
|                            | L3–N     |
| Maximum active power       | L1       |
|                            | L2       |
|                            | L3       |
| Minimum active power       | L1       |
|                            | L2       |
|                            | L3       |
| Maximum line frequency     | L1       |
|                            | L2       |
|                            | L3       |
| Minimum line frequency     | L1       |
|                            | L2       |
|                            | L3       |
| Active energy              | L1       |
| Active energy import       |          |
| Active energy export       |          |
| Reactive energy            |          |
| Reactive energy inductive  |          |
| Reactive energy capacitive |          |
| Apparent energy            |          |
| Active energy              | L2       |
| Active energy import       |          |
| Active energy export       |          |
| Reactive energy            |          |
| Reactive energy inductive  |          |
| Reactive energy capacitive |          |
| Apparent energy            |          |

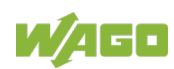

| Parameters                       | Validity |
|----------------------------------|----------|
| Active energy                    | L3       |
| Active energy import             |          |
| Active energy export             |          |
| Reactive energy                  |          |
| Reactive energy inductive        |          |
| Reactive energy capacitive       |          |
| Apparent energy                  |          |
| Active energy total              | -        |
| Active energy import total       |          |
| Active energy export total       |          |
| Reactive energy total            |          |
| Reactive energy inductive total  |          |
| Reactive energy capacitive total |          |
| Peak value voltage               |          |
| Peak value current               |          |

The parameter default values are:

- Data logging inactive
- Saving interval: 10 s
- Measured variables: Currents (rms); L1, L2, L3, N. Voltages (rms); L1–N, L2-N, L3–N. Active power; L2, L3.

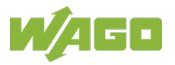

## 11 Service

#### **Firmware Update**

In addition to configuration and visualization, firmware updates can also be performed with the Interface Configuration Software.

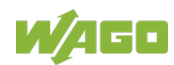

## 12 Appendix

## 12.1 Accessories

The following accessories are available for the power measurement module:

| Accessory                               | Item Number        | Figure                                                                                                    |
|-----------------------------------------|--------------------|----------------------------------------------------------------------------------------------------|
| Configuration and Display               |                    | 1                                                                                                    |
| Interface Configuration                 | Download under     | -                                                                                                    |
| Software                                | www.wago.com       |                                                                                                    |
| WAGO USB Communication                  | 750-923            |                                                                                                    |
| Cable,                                  |                    |                                                                                                    |
|                                         | 750 022/000 001    |                                                                                                    |
|                                         | 750-923/000-001    |                                                                                                    |
| length 5 m                              |                    |                                                                                                    |
| longarom                                |                    |                                                                                                    |
|                                         |                    |                                                                                                    |
| Current Transformers and Ro             | ogowski Coils      |                                                                                                    |
| Rogowski Coil RC70, for                 |                    |                                                                                                    |
| measuring currents up to                |                    |                                                                                                    |
| 4000 A AC, Ø 70 mm                      |                    |                                                                                                    |
| <ul> <li>Cable length: 1.5 m</li> </ul> | 855-9150/2000-0701 |                                                                                                    |
| Cable length: 4.5 m                     | 855-9450/2000-0701 |                                                                                                    |
| Rogowski Coil RC125, for                |                    |                                                                                                    |
| measuring currents up to                |                    |                                                                                                    |
| 4000 A AC, Ø 125 mm                     |                    |                                                                                                    |
| Cable length: 1.5 m                     | 855-9150/2000-1251 |                                                                                                    |
| Cable length: 4.5 m                     | 855-9450/2000-1251 |                                                                                                    |
| Rogowski Coil RC175, for                |                    |                                                                                                    |
| measuring currents up to                |                    |                                                                                                    |
| 4000 A AC, Ø 175 mm                     |                    |                                                                                                    |
| • Cable length: 1.5 m                   | 855-9150/2000-1751 |                                                                                                    |
| • Cable length: 4.5 m                   | 855-9450/2000-1751 |                                                                                                    |
| Plug-In Current Transformers            | For example,       | A CONTRACT OF A CONTRACT OF A |
| With CAGE CLAMP                         | 855-301/050-103    |                                                                                                    |
| Connection rechnology                   |                    |                                                                                                    |
|                                         |                    |                                                                                                    |
|                                         |                    |                                                                                                    |
|                                         |                    |                                                                                                    |
|                                         |                    |                                                                                                    |
|                                         |                    |                                                                                                    |
| Plug-in Current Transformers            | 855-1700/032-000   |                                                                                                    |
| Connector                               | 855-2701/035-001   |                                                                                                    |
| Connector                               | 855-2701/064-001   |                                                                                                    |
|                                         |                    | E-S                                                                                                    |
|                                         |                    |                                                                                                    |
|                                         |                    |                                                                                                    |
|                                         |                    |                                                                                                    |
|                                         |                    |                                                                                                    |

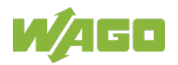

| Table 91: Accessories                                      |                                  |        |  |
|------------------------------------------------------------|----------------------------------|--------|--|
| Accessory                                                  | Item Number                      | Figure |  |
| Split-Core Current Transformers                            | For example,<br>855-3001/060-003 |        |  |
| Current and Voltage Taps                                   |                                  |        |  |
| • up to 50 mm <sup>2</sup> (AWG 1/0)                       | 855-0501/150-000                 |        |  |
| <ul> <li> up to 95 mm<sup>2</sup> (AWG 4/0)</li> </ul>     | 855-0951/250-000                 |        |  |
| • … up to 185 mm²<br>(AWG 350 kcmil)                       | 855-1851/350-0000                |        |  |
| Voltage Taps                                               |                                  |        |  |
| • with M6 mount                                            | 855-8006                         |        |  |
| with M8 mount                                              | 855-8008                         |        |  |
| • with clamp mount                                         | 855-8015                         | H      |  |
| Voltage Taps                                               |                                  | 2      |  |
| 2.5 mm <sup>2</sup> 6 mm <sup>2</sup> ,                    | 855-8001 (black)                 |        |  |
| (AWG 12-10)                                                | 855-8002 (blue)                  |        |  |
| 0.5 11111 5 11111<br>10 mm <sup>2</sup> 16 mm <sup>2</sup> | 855 8003 (black)                 |        |  |
| (AWG 8–6)                                                  | 855-8003 (black)                 |        |  |
| Ø 5 mm 7 mm                                                |                                  |        |  |
| Terminal Block Assemblies                                  |                                  |        |  |
| Terminal block assembly for                                | 2007-8873                        |        |  |
| current transformer circuit                                |                                  |        |  |
| (connections for current and                               | 2007-8874                        |        |  |
| Terminal block assembly for                                | 2007-8875                        |        |  |
| current transformer circuit                                | 2007-0075                        |        |  |
| (connection for current)                                   | 2007-8877                        |        |  |

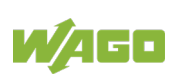

| Table 91: Accessories                         |                  |                   |  |
|-----------------------------------------------|------------------|-------------------|--|
| Accessory                                     | Item Number      | Figure            |  |
| Interface Modules                             |                  |                   |  |
| Interface module for<br>ETHERNET RJ-45        | 289-175/790-108  |                   |  |
| Interface module for<br>ETHERNET Y-ConJack-22 | 289-176          | The second second |  |
| ETHERNET connector, RJ-45                     | 750-978/000-011  |                   |  |
| DC Power Supplies                             |                  |                   |  |
| DC Power Supply                               | 787-2850         |                   |  |
| Tools                                         |                  |                   |  |
| Operating tool, type 2                        | 210-720          |                   |  |
| T-wrench<br>(for 855-8015)                    | 855-8000         | -                 |  |
| Memory Cards                                  |                  |                   |  |
| Micro SD memory card, 2 GB                    | 758-879/000-3102 | -                 |  |

You will find additional current transformers under <u>www.wago.com</u>.

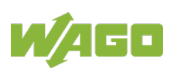

## 12.2 Examples of CSV Data Files

### 12.2.1 Snapshot

The following table presents an example of a CSV file that was created with the Interface Configuration Software. Click **Snapshot** in the "Tools" menu. It lists the current measured values, the error messages and the parameter settings.

| Table 92: CSV File "Snapshot"   |                     |                                          |  |
|---------------------------------|---------------------|------------------------------------------|--|
| 2018-10-04 14:40                | WAGO Kontakttechnik | 2857-0570                                |  |
|                                 | GmbH & Co. KG       | 3-Phase Power Measurement Module,<br>5 A |  |
| Measured values                 |                     |                                          |  |
| Current (rms) L1                | 1.979612231         | A                                        |  |
| Current (rms) L2                | 0.062213849         | A                                        |  |
| Current (rms) L3                | 0.063112609         | A                                        |  |
| Current (rms) N                 | 0.008522959         | A                                        |  |
| Voltage (rms) L1–N              | 269.1612244         | V                                        |  |
| Voltage (rms) L2–N              | 281.8621521         | V                                        |  |
| Voltage (rms) L3–N              | 270.8454285         | V                                        |  |
| Line-to-line voltage L1–L2      | 12.70088577         | V                                        |  |
| Line-to-line voltage L2–L3      | 1.713913679         | V                                        |  |
| Line-to-line voltage L3–L1      | 11.01490498         | V                                        |  |
| Active power L1                 | 1.097641587         | W                                        |  |
| Active power L2                 | 17.06621552         | W                                        |  |
| Active power L3                 | 16.63612938         | W                                        |  |
| Apparent power L1               | 532.8337402         | VA                                       |  |
| Apparent power L2               | 17.53324127         | VA                                       |  |
| Apparent power L3               | 17.09260178         | VA                                       |  |
| Reactive power L1               | -532.8253784        | var                                      |  |
| Reactive power L2               | -4.050521851        | var                                      |  |
| Reactive power L3               | -3.846014977        | var                                      |  |
| Frequency L1                    | 49.99999619         | Hz                                       |  |
| Frequency L2                    | 49.99999619         | Hz                                       |  |
| Frequency L3                    | 49.99999619         | Hz                                       |  |
| Phase angle U-I L1              | 0                   | 0                                        |  |
| Phase angle U-I L2              | 0                   | 0                                        |  |
| Phase angle U-I L3              | 0                   | 0                                        |  |
| cos phi L1                      | 0.001286041         |                                          |  |
| cos phi L2                      | 0.972957373         |                                          |  |
| cos phi L3                      | 0.974356353         |                                          |  |
| Power factor PF L1              | 0.002060008         |                                          |  |
| Power factor PF L2              | 0.9733634           |                                          |  |
| Power factor PF L3              | 0.973294139         |                                          |  |
| Power factor LF L1              | -0.002136296        |                                          |  |
| Power factor LF L2              | -0.973326802        |                                          |  |
| Power factor LF L3              | -0.973326802        |                                          |  |
| Maximum current (rms) L1        | 1.980008841         | A                                        |  |
| Maximum current (rms) L2        | 0.079724401         | A                                        |  |
| Maximum current (rms) L3        | 0.080853127         | A                                        |  |
| Minimum current (rms) L1        | 1.97918272          | A                                        |  |
| Minimum current (rms) L2        | 0.059897725         | A                                        |  |
| Minimum current (rms) L3        | 0.060773019         | A                                        |  |
| Average value current (rms) I 1 | 1.980110526         | A                                        |  |
| Average value current (rms) 12  | 0.062145382         | A                                        |  |
| Average value current (rms) I 3 | 0.063039444         | A                                        |  |
| Maximum voltage (rms) L1–N      | 360.8012085         | V                                        |  |

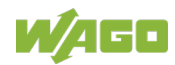

| Table 92: CSV File "Snapshot"   |                     |                                   |
|---------------------------------|---------------------|-----------------------------------|
| 2018-10-04 14:40                | WAGO Kontakttechnik | 2857-0570                         |
|                                 | GmbH & Co. KG       | 3-Phase Power Measurement Module, |
|                                 |                     | 5 A                               |
| Maximum voltage (rms) L2–N      | 377.819397          | V                                 |
| Maximum voltage (rms) L3–N      | 363.0617981         | V                                 |
| Minimum voltage (rms) L1–N      | 199.0415497         | V                                 |
| Minimum voltage (rms) L2–N      | 281.8067932         | V                                 |
| Minimum voltage (rms) L3–N      | 270.7977295         | V                                 |
| Average value voltage (rms)     | 269.1274109         | V                                 |
| L1–N                            |                     |                                   |
| Average value voltage (rms)     | 281.8670654         | V                                 |
| L2–N                            |                     |                                   |
| Average value voltage (rms)     | 270.853302          | V                                 |
| L3–N                            | 4 050004005         |                                   |
| Maximum active power L1         | 4.253361225         | W                                 |
| Maximum active power L2         | 29.67589951         | W                                 |
| Maximum active power L3         | 28.926548           | W                                 |
| Minimum active power L1         | 0.564652145         | W                                 |
| Minimum active power L2         | 16.42240715         | W                                 |
| Minimum active power L3         | 16.01078987         | W                                 |
| Maximum frequency L1            | 0                   | Hz                                |
| Maximum frequency L2            | 0                   | Hz                                |
| Maximum frequency L3            | 0                   | Hz                                |
| Minimum frequency L1            | 0                   | Hz                                |
| Minimum frequency L2            | 0                   | Hz                                |
| Minimum frequency L3            | 0                   | Hz                                |
| Active energy L1                | 10                  | Wh                                |
| Active energy import L1         | 10                  | Wh                                |
| Active energy export L1         | 0                   | Wh                                |
| Reactive energy L1              | -4237               | varh                              |
| Reactive energy inductive L1    | 0                   | varh                              |
| Reactive energy capacitive L1   | 4237                | varh                              |
| Apparent energy L1              | 4237                | Wh                                |
| Active energy L2                | 31                  | Wh                                |
| Active energy import L2         | 31                  | Wh                                |
| Active energy export L2         | 0                   | Wh                                |
| Reactive energy L2              | -5                  | varh                              |
| Reactive energy inductive L2    | 0                   | varh                              |
| Reactive energy capacitive L2   | 5                   | varh                              |
| Apparent energy L2              | 32                  | Wh                                |
| Active energy L3                | 30                  | Wh                                |
| Active energy import L3         | 30                  | Wh                                |
| Active energy export L3         | 0                   | Wh                                |
| Reactive energy L3              | -5                  | varh                              |
| Reactive energy inductive L3    | 0                   | varh                              |
| Reactive energy capacitive L3   | 5                   | varh                              |
| Apparent energy L3              | 31                  | Wh                                |
| Active power total              | 71                  | Wh                                |
| Active power import total       | 71                  | Wh                                |
| Active power export total       | 0                   | Wh                                |
| Reactive energy total           | -4247               | varh                              |
| Reactive energy inductive total | ، <u>۲</u> ۹۱       | varh                              |
| Reactive energy canacitive      | ۵<br>۸۵۹۲           | varh                              |
| total                           | 7247                | Vann                              |
| Peak value voltage              | 380 704281          | V                                 |
| Peak value current              | 2 801105282         | Δ                                 |
|                                 | Z.001130303         |                                   |
|                                 | 4                   |                                   |
|                                 | 4                   |                                   |

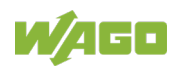

| Table 92: CSV File "Snapshot" |                     |                                   |
|-------------------------------|---------------------|-----------------------------------|
| 2018-10-04 14:40              | WAGO Kontakttechnik | 2857-0570                         |
|                               | GmbH & Co. KG       | 3-Phase Power Measurement Module, |
|                               |                     | 5 A                               |
| Quadrant L3                   | 4                   |                                   |
| Tamper Detect                 | Inactive            |                                   |
| Rotating field                | Left                |                                   |

### 12.2.2 Measured Value Trend

The following table presents an example of a CSV file that was created with the Interface Configuration Software. To do so, click **[Start]** in the "Measured Value Trend" measured value view. In this case, the measured variable "Current (rms) L1–N" was selected as a measurement sequence with 20 measured values.

| 2018-10-04 14:46 | WAGO<br>Kontakttechnik<br>GmbH & Co. KG | Interface<br>Configuration<br>Software | 3-Phase Power                         | Current<br>(rms) L1 | Α |
|------------------|-----------------------------------------|----------------------------------------|---------------------------------------|---------------------|---|
|                  |                                         | (1.6.2.5)                              | Measurement Module,<br>5 A, 2857-0570 |                     |   |
| 02:46:46         | 1.979541779                             |                                        |                                       |                     |   |
| 02:46:47         | 1.979541779                             |                                        |                                       |                     |   |
| 02:46:47         | 1.979534745                             |                                        |                                       |                     |   |
| 02:46:48         | 1.979534745                             |                                        |                                       |                     |   |
| 02:46:48         | 1.979506612                             |                                        |                                       |                     |   |
| 02:46:49         | 1.979506612                             |                                        |                                       |                     |   |
| 02:46:49         | 1.979384542                             |                                        |                                       |                     |   |
| 02:46:50         | 1.979384542                             |                                        |                                       |                     |   |
| 02:46:50         | 1.979393959                             |                                        |                                       |                     |   |
| 02:46:51         | 1.979393959                             |                                        |                                       |                     |   |
| 02:46:51         | 1.979466677                             |                                        |                                       |                     |   |
| 02:46:52         | 1.979466677                             |                                        |                                       |                     |   |
| 02:46:52         | 1.979516029                             |                                        |                                       |                     |   |
| 02:46:53         | 1.979516029                             |                                        |                                       |                     |   |
| 02:46:53         | 1.979492545                             |                                        |                                       |                     |   |
| 02:46:54         | 1.979492545                             |                                        |                                       |                     |   |
| 02:46:54         | 1.97945261                              |                                        |                                       |                     |   |
| 02:46:55         | 1.97945261                              |                                        |                                       |                     |   |
| 02:46:55         | 1.979429126                             |                                        |                                       |                     |   |
| 02:46:56         | 1.979429126                             |                                        |                                       |                     |   |

Table 93: "Measured Value Trend" CSV File

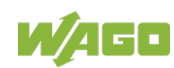

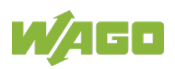

# List of Figures

| Figure 1: Front view 2857-0570/0024-0001                                       | 17 |
|--------------------------------------------------------------------------------|----|
| Figure 2: View from above                                                      | 18 |
| Figure 3: View from below                                                      | 18 |
| Figure 4: View from behind                                                     | 19 |
| Figure 5: Dimensions                                                           | 20 |
| Figure 6: Power Measurement Module on Modbus <sup>®</sup>                      | 23 |
| Figure 7: Configuration Interface "Config"                                     | 24 |
| Figure 8: Indicators                                                           | 25 |
| Figure 9: Schematic Circuit Diagram                                            | 26 |
| Figure 10: RMS Calculation (Example – Not to Scale)                            | 38 |
| Figure 11: Assignment of Active and Reactive Energy in the Four Quadrants      | 40 |
| Figure 12: Four-Quadrant Display for Active and Reactive Power                 | 42 |
| Figure 13: Hardware Components                                                 | 47 |
| Figure 14: "Target System Settings" Dialog                                     | 48 |
| Figure 15: "New Module" Dialog                                                 | 48 |
| Figure 16: "Resources" Tab                                                     | 49 |
| Figure 17: "Modbus-Master(FIX)" Dialog                                         | 49 |
| Figure 18: "MODBUS Master configurator" Dialog                                 | 49 |
| Figure 19: "Settings: Serial Interface" Dialog                                 | 50 |
| Figure 20: "MODBUS slave selection" Dialog                                     | 51 |
| Figure 21: "Communication settings" Dialog                                     | 51 |
| Figure 22: "Modbus <sup>®</sup> -Master-Configurator" Dialog                   | 52 |
| Figure 23: "MODBUS address" Dialog                                             | 53 |
| Figure 24: "Modules" Tab                                                       | 53 |
| Figure 25: Program Editor                                                      | 54 |
| Figure 26: Installing and Removing the Signal Conditioner                      | 71 |
| Figure 27: Voltage Measurement with Power Measurement Module                   | 75 |
| Figure 28: Current Measurement with Power Measurement Module                   | 76 |
| Figure 29: 3-Phase Power Measurement with N-Conductor ≤ 300 V                  | 78 |
| Figure 30: 3-Phase Power Measurement with N-Conductor ≥ 300 V                  | 79 |
| Figure 31: 1-Phase Power Measurement with N-Conductor ≤ 300 V                  | 80 |
| Figure 32: 1-Phase Power Measurement with N-Conductor ≥ 300 V                  | 81 |
| Figure 33: 3-Phase Power Measurement without N-Conductor ≤ 300 V               | 82 |
| Figure 34: 3-Phase Power Measurement without N-Conductor ≥ 300 V               | 83 |
| Figure 35: 2-Phase Power Measurement – Split-Phase ≤ 300 V                     | 84 |
| Figure 36: Connection of Rogowski Coils                                        | 87 |
| Figure 37: Configuration with the Interface Configuration Software (example) . | 89 |
| Figure 38: Start Screen                                                        | 90 |
| Figure 39: Selecting the Communication Connection                              | 90 |
| Figure 40: "Graphical User Interface" Overview                                 | 91 |
| Figure 41: Menu Bar                                                            | 92 |
| Figure 42: "File" Menu                                                         | 92 |
| Figure 43: "Device" Menu                                                       | 92 |
| Figure 44: "Settings" Menu                                                     | 93 |
| Figure 45: "Connection" Menu                                                   | 93 |
| Figure 46: "COM Port" Dialog                                                   | 93 |
| Figure 47: "Extras" Menu                                                       | 94 |

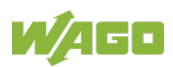

| Figure 48: "Help" Menu                                           | 94  |
|------------------------------------------------------------------|-----|
| Figure 49: Selection Area                                        | 96  |
| Figure 50: "Overview" Measured Value View – Connection Separated | 97  |
| Figure 51: "Overview" Measured Value View – Connection Active    | 98  |
| Figure 52: "Phase L1 Measurements" Measured Value View           | 99  |
| Figure 53: "Phase L2 Measurements" Measured Value View           | 100 |
| Figure 54: "Phase L3 Measurements" Measured Value View           | 100 |
| Figure 55: "Currents/Voltages" Measured Value View               | 101 |
| Figure 56: "Power" Measured Value View                           | 102 |
| Figure 57: "Energies" Measured Value View                        | 103 |
| Figure 58: "Harmonics" Measured Value View                       | 104 |
| Figure 59: "Measurement Recording" Measured Value View           | 105 |
| Figure 60: "Phase" Tab                                           | 107 |
| Figure 61: "Device" Tab                                          | 108 |
| Figure 62: "Energy" Tab                                          | 110 |
| Figure 63: "Modbus" Tab                                          | 111 |
| Figure 64: "SD Card" Tab                                         | 113 |
|                                                                  |     |

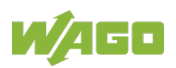

# List of Tables

| Table 1: Variants                                                                | 6        |
|----------------------------------------------------------------------------------|----------|
| Table 2: Revision History                                                        | 6        |
| Table 3: Number Notation                                                         | 9        |
| Table 4: Font Conventions                                                        | 9        |
| Table 5: Legend for figure "Front view" 2857-0570/0024-0001"                     | 17       |
| Table 6: Legend for figure "View from above"                                     | 18       |
| Table 7: Legend for figure "View from below"                                     | 18       |
| Table 8: Legend for figure "View from behind"                                    | 19       |
| Table 9: Dimensions                                                              | 20       |
| Table 10: Measurement Inputs                                                     | 21       |
| Table 11: Switch Output "DO" and S0 Interface                                    | 22       |
| Table 12: Pin Assignment for Modbus <sup>®</sup> Interfaces "X1 IN" and "X2 OUT" | 23       |
| Table 13: Legend for "Display Elements" Figure                                   | 25       |
| Table 14: Technical Data – Dimensions and Weight                                 | 27       |
| Table 15: Technical Data – Power Supply                                          | 27       |
| Table 16: Technical Data – Measurement Inputs                                    | 27       |
| Table 17: Technical Data – Measured Variables                                    | 28       |
| Table 18: Technical Data – Communication                                         | 30       |
| Table 19: Technical Data, Wiring                                                 | 30       |
| Table 20: Technical Data – Mechanical Conditions                                 | 31       |
| Table 21: Technical Data – Ambient Conditions                                    | 31       |
| Table 22: Low Voltage Directive                                                  | 33       |
| Table 23: ENC Directive                                                          | 33       |
| Table 24: Measured Value Overview                                                | 34       |
| Table 25: Identification Register                                                | 45       |
| Table 26. Device Identification Number                                           | 40       |
| Table 27: Hardware Components                                                    | 47       |
| Table 20: Decemeter 1                                                            | 47       |
| Table 29. Parameter 2                                                            |          |
| Table 30. Parameter 2                                                            |          |
| Table 31: Falalitetet 5                                                          | 57<br>58 |
| Table 32: Parameter 5                                                            | 50<br>58 |
| Table 33. Parameter 6a                                                           | 58       |
| Table 35: Parameter 6h                                                           | 58       |
| Table 36: Parameter 7                                                            | 58       |
| Table 37: Parameter 8                                                            | 58       |
| Table 38: Parameter 9                                                            | 59       |
| Table 39: Parameter 10                                                           | 59       |
| Table 40 <sup>°</sup> Parameter 11                                               | 59       |
| Table 41: Parameter 12                                                           |          |
| Table 42: Parameter 13                                                           |          |
| Table 43: Parameter 14                                                           | 60       |
| Table 44: Parameter 15                                                           | 60       |
| Table 45: Parameter 16                                                           | 60       |
| Table 46: Parameter 17                                                           | 60       |
| Table 47: Parameter 18                                                           | 60       |
|                                                                                  |          |

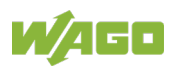

| Table 48: Parameter 19.                                                  | 61       |
|--------------------------------------------------------------------------|----------|
| Table 49: Parameter 20                                                   | 61       |
| Table 50: Parameter 21                                                   | 61       |
| Table 51: Parameter 22                                                   | 62       |
| Table 52: Parameter 23                                                   | 62       |
| Table 53: Parameter 24                                                   | 62       |
| Table 54: Parameter 25                                                   | 62       |
| Table 55: Parameter 26                                                   | 63       |
| Table 56: Parameter 27                                                   | 63       |
| Table 57: Parameter 28                                                   | 63       |
| Table 58: Parameter 29                                                   | 63       |
| Table 59: Parameter 30                                                   | 63       |
| Table 60: Parameter 31                                                   | 63       |
| Table 61: Parameter 32                                                   | 64       |
| Table 62: Parameter 33                                                   | 64       |
| Table 63: Parameter 34                                                   | 64       |
| Table 64: Parameter 35                                                   | 64       |
| Table 65: Parameter 36                                                   | 64       |
| Table 66: Parameter 37                                                   | 64       |
| Table 67: Parameter 38                                                   | 65       |
| Table 68: Parameter 39                                                   |          |
| Table 69: Parameter 40                                                   |          |
| Table 70: Status Word 1                                                  |          |
| Table 71: Measured Value Register Structure                              |          |
| Table 72: Measured Value Register                                        |          |
| Table 73: Network Systems and Line Voltages                              |          |
| Table 74 <sup>-</sup> Legend for the "Graphical User Interface" Overview |          |
| Table 75: "File" Menu                                                    |          |
| Table 76: "Device" Menu                                                  |          |
| Table 77: "Settings" Menu                                                | 93       |
| Table 78: "COM Port" Menu                                                | 93       |
| Table 79: "COM Port" Menu                                                | 00<br>Q3 |
| Table 80: "Extras" Menu                                                  | 00<br>Q4 |
| Table 81: "Heln" Menu                                                    | <br>94   |
| Table 82: Buttons                                                        | 95       |
| Table 83: "Harmonics" Measured Value View                                | 104      |
| Table 84: "Measurement Recording" Measured Value View                    | 105      |
| Table 85: "Phase" Tab                                                    | 107      |
| Table 86: "Device" Tab                                                   | 108      |
| Table 87: "Energy" Tab                                                   | 110      |
| Table 88: "Modbus" Tab                                                   | 111      |
| Table 89: "SD Card" Tab                                                  | 113      |
| Table 90: Data Longing – Supported Parameters                            | 115      |
| Table 91: Accessories                                                    | 110      |
| Table 97: Accessories                                                    | 122      |
| Table 02: "Measured Value Trand" CSV/ Eilo                               | 104      |
| TANE 30. MEASULEU VALUE TIETIU USV FILE                                  | 124      |

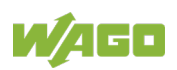

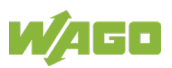

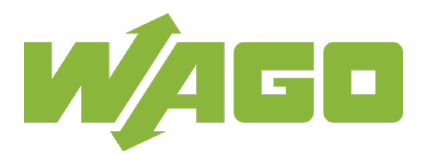

 WAGO Kontakttechnik GmbH & Co. KG

 Postfach 2880
 •
 D - 32385 Minden

 Hansastraße 27
 •
 D - 32423 Minden

 Phone:
 +49 571 887 – 0

 Fax:
 +49 571 887 – 844169

 E-Mail:
 info@wago.com

 Internet:
 www.wago.com